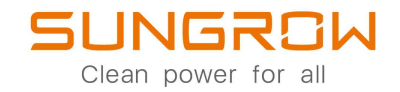

### 1-Fase Netgekoppelde PV-omvormer

Gebruikershandleiding

# SG2.0RS-S / SG2.5RS-S / SG3.0RS-S / SG3.0RS / SG3.6RS / SG4.0RS / SG5.0RS / SG6.0RS

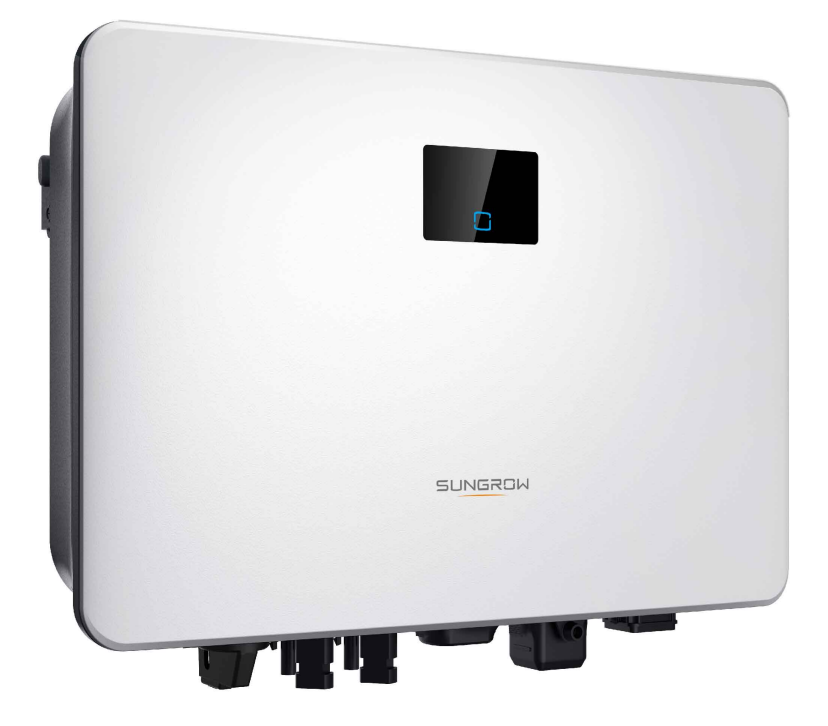

### Alle rechten voorbehouden

### Alle rechten voorbehouden

Niets uit dit document mag op enigerlei wijze worden verveelvoudigd zonder schriftelijke toestemming van Sungrow Power Supply Co., Ltd (hierna "SUNGROW" genoemd).

### Handelsmerken

SUNGROW. en andere Sungrow-handelsmerken in deze handleiding zijn eigendom van SUNGROW.

Alle andere handelsmerken of gedeponeerde handelsmerken die in dit document worden vermeld, zijn eigendom van hun respectieve eigenaren.

### Softwarelicenties

- Het is verboden om gegevens van de firmware of software die door SUNGROW is ontwikkeld, deels of geheel te gebruiken voor commerciële doeleinden.
- Het is verboden om de door SUNGROW ontwikkelde software te reverse-engineeren, te kraken of te gebruiken op enigerlei wijze die het originele programmaontwerp aantast.

### Over deze handleiding

Deze handleiding bevat informatie over het product en richtlijnen voor de installatie, de bediening en het onderhoud. Deze handleiding biedt geen volledige informatie over het fotovoltaïsch (PV) systeem. Ga voor aanvullende informatie naar **www.sungrowpower.com** of naar de website van de fabrikant van het betreffende onderdeel.

### Geldigheid

Deze handleiding is van toepassing op de volgende modellen netgekoppelde PV-stringomvormers met een laag vermogen:

- SG2.0RS-S
- SG2.5RS-S
- SG3.0RS-S
- SG3.0RS
- SG3.6RS
- SG4.0RS
- SG5.0RS
- SG6.0RS

Tenzij anders aangegeven, wordt het model hierna aangeduid als "omvormer".

#### Doelgroep

Deze handleiding is bedoeld voor het technisch personeel dat verantwoordelijk is voor installatie, bediening en onderhoud van de omvormers, alsmede voor de gebruikers die de parameters van de omvormer controleren.

De omvormer mag uitsluitend worden geïnstalleerd door technisch personeel. Technisch personeel moet voldoen aan de volgende vereisten:

- kennis en expertise op het gebied van elektrotechniek, elektrische aansluitingen en mechanische werking, en bekend zijn met elektrische en mechanische schema's;
- een professionele opleiding in de installatie en ingebruikname van elektrische apparatuur;
- snel kunnen reageren op gevaren en noodsituaties die kunnen optreden tijdens de installatie en ingebruikname;
- bekend zijn met de lokale richtlijnen en relevante veiligheidsvoorschriften voor elektrische systemen;
- een gedegen kennis van deze handleiding en een grondig begrip van de veiligheidsinstructies voor alle handelingen.

### Deze handleiding gebruiken

Lees deze handleiding zorgvuldig door voordat u dit product gebruikt en bewaar deze op een geschikte plek in de buurt van het apparaat.

De inhoud, afbeeldingen, labels en symbolen in deze handleiding zijn eigendom van SUN-GROW. Niets uit dit document mag op enigerlei wijze zonder schriftelijke toestemming worden herdrukt door personen die niet in dienst zijn van SUNGROW.

De inhoud van deze handleiding wordt regelmatig bijgewerkt of herzien, en het werkelijke product dat is aangeschaft prevaleert. Gebruikers kunnen de nieuwste handleiding verkrijgen via **support.sungrowpower.com** of de verkoopkanalen.

#### Symbolen

Deze handleiding bevat belangrijke, door onderstaande symbolen gemarkeerde veiligheidsvoorschriften, die dienen om de veiligheid van personen en apparatuur te waarborgen en de optimale werking van het product te bevorderen.

Een goed begrip van deze waarschuwingssymbolen is van groot belang voor een adequaat gebruik van deze handleiding.

### GEVAAR

Verwijst naar een potentieel gevaar met een hoog risico op ernstig of dodelijk letsel indien het gevaar niet wordt vermeden.

### MAARSCHUWING

Verwijst naar een potentieel gevaar met een matig risico op ernstig of dodelijk letsel indien het gevaar niet wordt vermeden.

### **VOORZICHTIG**

Verwijst naar een potentieel gevaar met een laag risico op licht of matig letsel indien het gevaar niet wordt vermeden.

### LET OP

Verwijst naar potentiële risico's op storingen van de apparatuur of financiële schade indien het risico niet wordt vermeden.

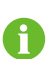

OPMERKING verwijst naar aanvullende informatie, benadrukkingen of tips om problemen op te lossen of tijd te besparen.

## Inhoud

| Alle rechten voorbehoudenI |                                                    |  |  |
|----------------------------|----------------------------------------------------|--|--|
| Over deze handleidingII    |                                                    |  |  |
| 1                          | Veiligheid1                                        |  |  |
|                            | 1.1 Uitpakken en inspectie                         |  |  |
|                            | 1.2 Veiligheid tijdens de installatie2             |  |  |
|                            | 1.3 Veiligheid tijdens de elektrische aansluiting2 |  |  |
|                            | 1.4 Operationele veiligheid4                       |  |  |
|                            | 1.5 Veilig onderhoud4                              |  |  |
|                            | 1.6 Veilig afvoeren5                               |  |  |
| 2                          | Productbeschrijving                                |  |  |
|                            | 2.1 Korte systeembeschrijving6                     |  |  |
|                            | 2.2 Productbeschrijving                            |  |  |
|                            | 2.3 Symbolen op het product9                       |  |  |
|                            | 2.4 Led-scherm                                     |  |  |
|                            | 2.5 Schakelschema11                                |  |  |
|                            | 2.6 Beschrijving van de functies12                 |  |  |
| 3                          | Uitpakken en opslag                                |  |  |
|                            | 3.1 Uitpakken en inspectie                         |  |  |
|                            | 3.2 Opslag van de omvormer16                       |  |  |
| 4                          | Mechanische Montage                                |  |  |
|                            | 4.1 Veiligheid tijdens montage                     |  |  |
|                            | 4.2 Vereisten voor locatie                         |  |  |
|                            | 4.2.1 Omgevingsvereisten                           |  |  |
|                            | 4.2.2 Vereisten voor draagconstructie19            |  |  |
|                            | 4.2.3 Vereisten voor de hoek20                     |  |  |
|                            | 4.2.4 Vereiste ruimte20                            |  |  |
|                            | 4.3 Montagegereedschap21                           |  |  |
|                            | 4.4 De omvormer vervoeren22                        |  |  |
|                            | 4.5 De omvormer installeren23                      |  |  |
| 5                          | Elektrische aansluiting                            |  |  |
|                            | 5.1 Veiligheidsinstructies                         |  |  |

| 5.2 Beschrijving van aansluitklemmen         | 26 |
|----------------------------------------------|----|
| 5.3 Overzicht van de elektrische aansluiting | 27 |
| 5.4 Externe aarding                          | 29 |
| 5.4.1 Vereisten voor veiligheidsaarding      | 29 |
| 5.4.2 Aansluitprocedure                      | 29 |
| 5.5 AC-kabel aansluiten                      |    |
| 5.5.1 Vereisten aan AC-zijde                 |    |
| 5.5.2 De AC-connector monteren               | 31 |
| 5.5.3 De AC-connector installeren            | 33 |
| 5.6 DC-kabels aansluiten                     | 34 |
| 5.6.1 PV-ingang configureren                 | 35 |
| 5.6.2 De PV-connectoren monteren             |    |
| 5.6.3 De PV-connectoren installeren          |    |
| 5.7 WiNet-S-verbinding                       |    |
| 5.7.1 Ethernet-communicatie                  |    |
| 5.7.2 WLAN-communicatie                      | 41 |
| 5.8 Aansluiting slimme meter                 | 41 |
| 5.9 DRM-verbinding                           | 43 |
| 6 Inbedrijfstelling                          |    |
| 6.1 Inspectie vóór inbedrijfstelling         | 47 |
| 6.2 Het systeem inschakelen                  | 47 |
| 6.3 App voorbereiden                         | 47 |
| 6.4 Een energiecentrale maken                | 48 |
| 6.5 Het apparaat initialiseren               | 51 |
| 6.6 Energiecentrale configureren             | 54 |
| 7 iSolarCloud-app                            | 59 |
| 7.1 Korte inleiding                          | 59 |
| 7.2 De app installeren                       | 59 |
| 7.3 Account registreren                      | 60 |
| 7.4 Aanmelden                                | 61 |
| 7.4.1 Vereisten                              | 61 |
| 7.4.2 Aanmeldingsprocedure                   | 61 |
| 7.5 Initialisatie                            | 63 |
| 7.6 Functieoverzicht                         | 64 |
| 7.7 Home                                     | 65 |
| 7.8 Informatie over werking                  | 67 |
| 7.9 Records                                  | 67 |

| 7.10 Meer                                | 70 |
|------------------------------------------|----|
| 7.10.1 Systeemparameters                 | 70 |
| 7.10.2 Bedrijfsparameters                | 71 |
| 7.10.3 Parameters voor vermogensregeling | 72 |
| 7.10.4 Communicatieparameters            | 77 |
| 7.10.5 Firmware Update                   | 77 |
| 7.10.6 Autotest                          | 78 |
| 8 Het systeem buiten gebruik stellen     | 81 |
| 8.1 De omvormer loskoppelen              | 81 |
| 8.2 De omvormer demonteren               | 81 |
| 8.3 Het afvoeren van de omvormer         | 82 |
| 9 Probleemoplossing en onderhoud         | 83 |
| 9.1 Probleemoplossing                    | 83 |
| 9.2 Onderhoud                            | 92 |
| 9.2.1 Onderhoudsmededelingen             | 92 |
| 9.2.2 Normaal onderhoud                  | 94 |
| 10 Bijlage                               | 95 |
| 10.1 Technische gegevens                 | 95 |
| 10.2 Kwaliteitsborging                   |    |
| 10.3 Contactgegevens                     |    |

### 1 Veiligheid

Neem tijdens installatie, inbedrijfstelling, bediening en onderhoud van het apparaat de labels op de apparatuur en veiligheidsvoorschriften in deze handleiding in acht. Een verkeerde bediening of toepassing kan leiden tot:

- ernstig of dodelijk letsel bij de gebruiker of een derde partij;
- schade aan de apparatuur of andere eigendommen.
  - De veiligheidsinstructies in deze handleiding dienen slechts ter aanvulling en bestrijken niet alle voorzorgsmaatregelen die in acht moeten worden genomen. Neem de feitelijke omstandigheden ter plekke in ogenschouw bij het uitvoeren van de handelingen.
  - SUNGROW is niet aansprakelijk voor eventuele schade als gevolg van het niet navolgen van de algemene bedieningsvereisten, algemene veiligheidsvoorschriften of andere veiligheidsinstructies in deze handleiding.
    - Neem tijdens installatie, bediening en onderhoud van het apparaat de lokale wet- en regelgeving in acht. De veiligheidsmaatregelen in deze handleiding dienen slechts ter aanvulling op de lokale wet- en regelgeving.

### 1.1 Uitpakken en inspectie

### A WAARSCHUWING

Controleer alle veiligheidsinstructies, waarschuwingslabels en typeplaatjes op de apparatuur.

Controleer voorafgaand aan de buitengebruikstelling of alle veiligheidsinstructies, waarschuwingslabels en typeplaatjes duidelijk zichtbaar zijn, goed vastzitten en niet worden bedekt.

### LET OP

Controleer na ontvangst van het product het uiterlijk en de constructieve onderdelen van het apparaat op beschadigingen en controleer of het werkelijk bestelde product ook als zodanig op de pakbon wordt vermeld. Als er problemen resulteren uit bovengenoemde inspectie, het apparaat niet installeren en direct contact opnemen met SUNGROW.

### 1.2 Veiligheid tijdens de installatie

### **GEVAAR**

Let op dat de omvormer voor installatie niet elektrisch is aangesloten.

Voorkom dat u tijdens het boren water- of elektriciteitsleidingen in de muur raakt.

### **VOORZICHTIG**

Een onjuiste installatie kan persoonlijk letsel veroorzaken!

- Als het product via een hijsinstallatie kan worden vervoerd, mag niemand zich onder product bevinden tijdens de hijswerkzaamheden.
- Houd bij het verplaatsen van het product rekening met het gewicht van het product en houd het tijdens de verplaatsing goed in balans zodat het niet kan kantelen of vallen.

### LET OP

Start de werkzaamheden aan het product pas nadat is vastgesteld dat het gebruikte gereedschap in goede staat van onderhoud verkeert.

### 1.3 Veiligheid tijdens de elektrische aansluiting

### ▲ GEVAAR

De elektrische aansluitingen pas uitvoeren nadat is vastgesteld dat de omvormer niet is beschadigd. Anders kan gevaar ontstaan!

De elektrische aansluitingen pas uitvoeren nadat de schakelaar van de omvormer en alle overige met de omvormer verbonden schakelaars "UIT" staan. Anders bestaat het risico op elektrische schokken!

### ▲ GEVAAR

PV-strings zetten zonlicht om in elektrische energie en kunnen levensgevaarlijke spanning veroorzaken.

- Tijdens de elektrische aansluitingen moeten persoonlijke beschermingsmiddelen gedragen worden.
- De DC-kabels pas aanraken nadat met behulp van een meetapparaat is vastgesteld dat de kabels spanningsloos zijn.
- Volg alle veiligheidsinstructies in de relevante documenten over PV-strings op.
- De omvormer mag niet worden aangesloten op PV-strings waarvan de positieve of negatieve polen geaard moeten worden.

### **GEVAAR**

Levensgevaarlijke hoogspanning in de omvormer!

- Gebruik speciaal geïsoleerd gereedschap bij het aansluiten van de kabels.
- Neem de waarschuwingslabels op het product in acht en houd u tijdens de werkzaamheden strikt aan de onderstaande veiligheidsinstructies.
- Volg alle veiligheidsinstructies in deze handleiding en andere relevante documenten op.

### ▲ WAARSCHUWING

Een beschadiging van het product door een foutieve bedrading valt niet onder de garantie.

- De elektrische aansluiting moet worden uitgevoerd door professionele elektriciens.
- Alle kabels van het zonnesysteem moeten stevig vastzitten en moeten onbeschadigd, geïsoleerd en voldoende bemeten zijn.

### **WAARSCHUWING**

Controleer of de positieve en negatieve polariteit van de PV-strings klopt en sluit daarna pas de PV-connectoren aan op de bijbehorende aansluitingen.

Voorkom dat tijdens de installatie en bediening van de omvormer een aardfout kan optreden tussen de positieve en negatieve polen van de PV-strings. Anders ontstaat mogelijk AC- of DC-kortsluiting waardoor de apparatuur beschadigd raakt. De resulterende beschadiging valt niet onder de garantie.

#### LET OP

Neem de veiligheidsinstructies voor PV-strings en de voorschriften voor het lokale elektriciteitsnet in acht.

### 1.4 Operationele veiligheid

### GEVAAR

- De behuizing niet aanraken wanneer de omvormer in werking is.
- Het is streng verboden om de connectoren van de omvormer los of vast te koppelen wanneer de omvormer in werking is.
- De bedradingsklemmen van de omvormer niet aanraken wanneer de omvormer in werking is. Anders bestaat het risico op elektrische schokken.
- Nooit onderdelen van de omvormer demonteren wanneer de omvormer in werking is. Anders bestaat het risico op elektrische schokken.
- Het is streng verboden om hete onderdelen van de omvormer aan te raken wanneer de omvormer in werking is. Anders bestaat het risico op brandwonden.
- Bij omvormers met een DC-schakelaar de schakelaar niet omschakelen wanneer de omvormer in werking is. Anders bestaat het risico op beschadiging van de apparatuur of persoonlijk letsel.

### 1.5 Veilig onderhoud

### 🚹 GEVAAR

Risico van schade aan de omvormer of persoonlijk letsel als gevolg van onjuist onderhoudswerk.

- Koppel de AC-aardlekschakelaar voorafgaand aan het onderhoudswerk los van het elektriciteitsnet en controleer de status van de omvormer. Als de led van de omvormer niet brandt, wacht u tot het avond is voordat u de DC-schakelaar loskoppelt. Als de led van de omvormer brandt, koppelt u de DC-schakelaar direct los.
- Als de omvormer10minuten is uitgeschakeld, meet u de spanning en stroom met een professioneel meetinstrument. Pas nadat is vastgesteld dat er geen spanning of stroom meer aanwezig is, mag een operator met beschermende kleding de omvormer gebruiken en onderhoudswerk verrichten.
- De omvormer kan ook nadat deze is uitgeschakeld, nog heet zijn en brandwonden veroorzaken. Draag beschermende handschoenen als de omvormer voldoende is afgekoeld voor de werkzaamheden.

### ▲ GEVAAR

Risico op elektrische schokken door aanraking van klemmen of schakelaars van de omvormer die op het net zijn aangesloten!

• Aan de netzijde wordt mogelijk spanning opgewekt. Gebruik altijd een gangbare spanningsmeter om te controleren dat er geen spanning meer aanwezig is en aanraken veilig kan gebeuren.

### **VOORZICHTIG**

Voorkom foutief gebruik en ongevallen door ondeskundig personeel: Plaats duidelijke waarschuwingsborden bij de omvormer of baken een veiligheidsgebied rondom de omvormer af om ongevallen door foutief gebruik te voorkomen.

### LET OP

Om elektrische schokken te voorkomen mag u uitsluitend onderhoudshandelingen uitvoeren die in deze handleiding worden besproken. Neem indien nodig contact op met SUNGROW wanneer u onderhoud wilt plegen. Anders kan er schade ontstaan die niet onder de garantie valt.

### 1.6 Veilig afvoeren

### A WAARSCHUWING

De omvormer afvoeren volgens de relevante lokale richtlijnen en voorschriften. Anders bestaat het risico op materiële schade of persoonlijk letsel.

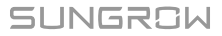

### 2 Productbeschrijving

### 2.1 Korte systeembeschrijving

Deze omvormer is een transformatorloze, 1-fase netgekoppelde PV-omvormer. De omvormer vormt een integraal onderdeel van het PV-systeem en zet de door de zonnepanelen opgewekte gelijkstroom om in AC-stroom die geschikt is voor het net en voedt de AC-stroom aan het elektriciteitsnet.

### **WAARSCHUWING**

- De omvormer voldoet aan IEC 61730, klasse A en mag uitsluitend worden gebruikt met PV-strings van beschermingsklasse II. De positieve en negatieve DCpolen van de PV-strings mogen niet geaard zijn. Anders kan de omvormer beschadigd raken.
- Sluit geen plaatselijke belasting aan tussen de omvormer en de ACaardlekschakelaar.

### LET OP

De omvormer mag uitsluitend worden toegepast overeenkomstig de beschrijving in deze handleiding.

Het beoogd gebruik van de omvormer is te zien op de volgende afbeelding.

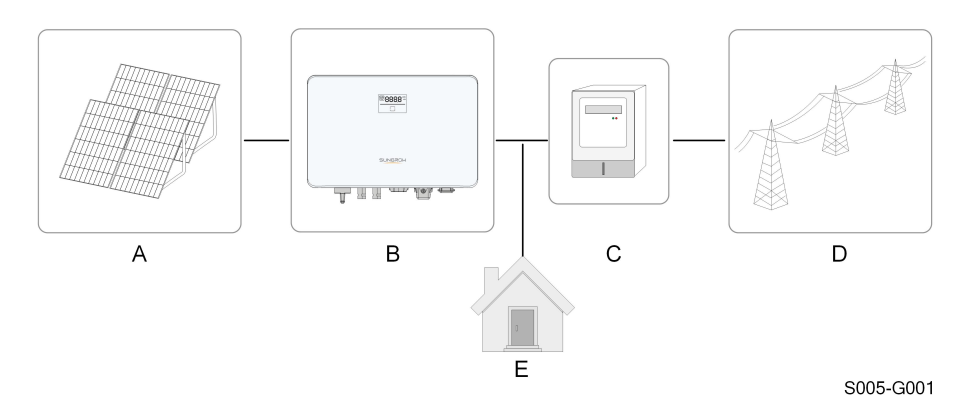

Afbeelding 2-1 Toepassing van de omvormer in combinatie met zonnepanelen

| On-  |                   |                                                                   |
|------|-------------------|-------------------------------------------------------------------|
| der- | Beschrijving      | Opmerking                                                         |
| deel |                   |                                                                   |
| ^    | D\/_strings       | Compatibel met monokristallijn silicium, polykristallijn silicium |
| A    | F V-Strings       | en dunne-filmmodules zonder aarding.                              |
| Б    | Omvormor          | SG2.0RS-S, SG2.5RS-S, SG3.0RS-S, SG3.0RS, SG3.6RS,                |
| D    | Omvormer          | SG4.0RS, SG5.0RS, SG6.0RS.                                        |
| С    | Meter             | Meterkast met stroomverdeelsysteem.                               |
| D    | Elektriciteitsnet | TT, TN-C, TN-S, TN-C-S.                                           |
| E    | Lasten            | Huishoudelijke apparatuur die elektriciteit verbruikt.            |

Onderstaande afbeelding laat de normale netconfiguraties zien.

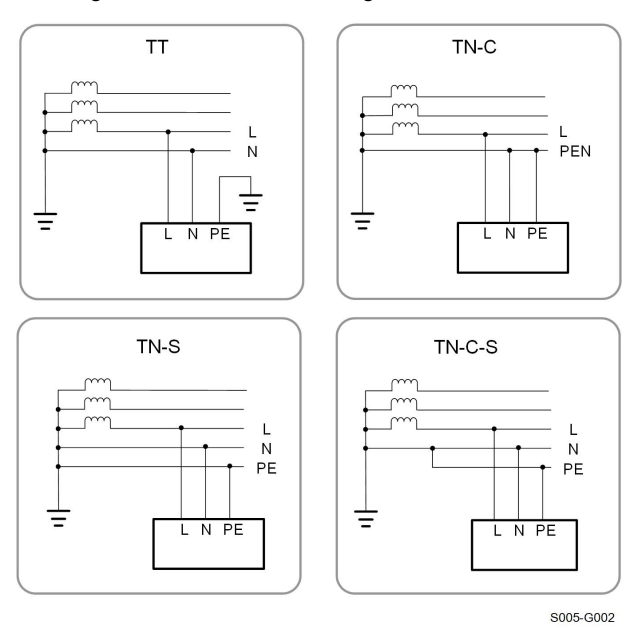

SUNGROW

### 2.2 Productbeschrijving

### Beschrijving van model

Elk model wordt als volgt beschreven (met SG3.0RS-S als voorbeeld):

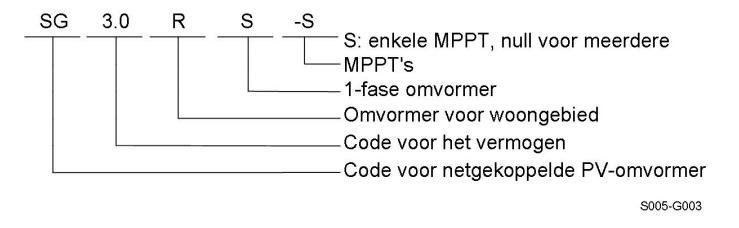

### Uiterlijk van het product

Onderstaande afbeelding laat de afmetingen van de omvormer zien. De weergegeven afbeelding dient alleen ter referentie. Het daadwerkelijke product kan hiervan afwijken.

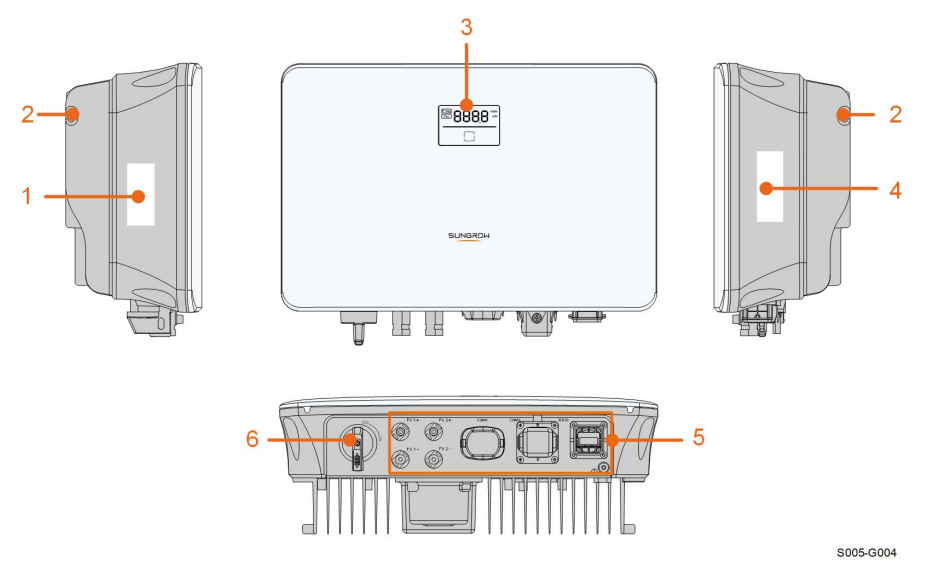

Afbeelding 2-2 Uiterlijk van de omvormer

| Nr. | Naam         | Beschrijving                                                 |
|-----|--------------|--------------------------------------------------------------|
| 1   | Label        | Informatie over COM2-pinnen, ondersteunde DRM-modi,          |
| 1   |              | etc.                                                         |
| 0   | Ophangbeugel | Behorend bij de meegeleverde wandmontagebeugel waarop        |
| 2   |              | de omvormer wordt gemonteerd.                                |
| 2   | Led-scherm   | Het led-scherm toont informatie over de werking en de led-   |
| 3   |              | indicator geeft de bedrijfsstatus van de omvormer aan.       |
|     | Typoplastic  | Voor een duidelijke identificatie van het product, inclusief |
| 4   | rypepiaalje  | model, SN, belangrijke specificaties, kwaliteitsmerken etc.  |

| Nr. | Naam                                          | Beschrijving                                                                                                    |
|-----|-----------------------------------------------|----------------------------------------------------------------------------------------------------|
| 5   | Paneel voor elek-<br>trische<br>aansluitingen | DC-aansluitingen (van bijvoorbeeld SG6.0RS), AC-aanslui-<br>ting, aansluiting veiligheidsaarding en communicatiepoorten. |
| 6   | DC-schakelaar                                 | Wordt gebruikt om de DC-stroom indien nodig veilig te verbreken.                                                         |

### Afmetingen

Onderstaande afbeelding laat de afmetingen van de omvormer zien.

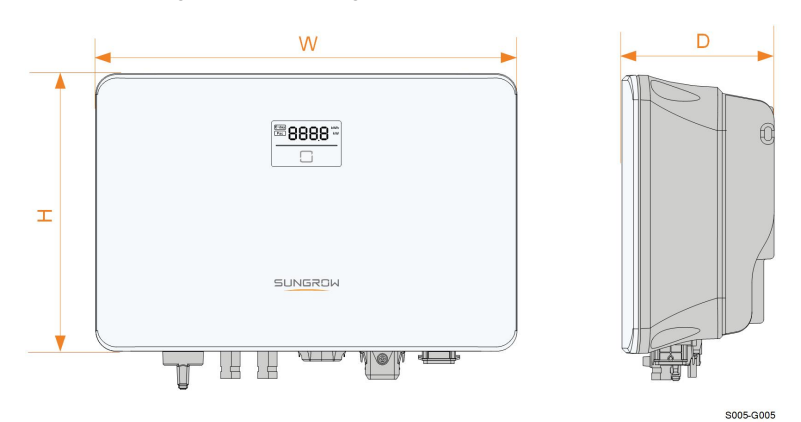

Afbeelding 2-3 Afmetingen van de omvormer

| Omvormermodel                                  | B (mm) | H (mm) | D (mm) |
|------------------------------------------------|--------|--------|--------|
| SG2.0RS-S, SG2.5RS-S, SG3.0RS-S                | 320    | 225    | 120    |
| SG3.0RS, SG3.6RS, SG4.0RS,<br>SG5.0RS, SG6.0RS | 410    | 270    | 150    |

### 2.3 Symbolen op het product

| Symbool | Uitleg                                      |
|---------|---------------------------------------------|
|         | Parameters aan de DC-zijde.                 |
| AC-Grid | Parameters aan de netgekoppelde AC-zijde.   |
|         | Markering voor naleving van de regelgeving. |
| SUD     | TÜV-conformiteitsmarkering.                 |
| "       | CE-conformiteitsmarkering.                  |
|         | EU/EER Importeur.                           |

| Symbool      | Uitleg                                                                                                    |
|--------------|----------------------------------------------------------------------------------------------------|
| UK<br>CA     | UKCA-conformiteitsmarkering.                                                                                  |
| X            | Gooi de omvormer niet weg bij het huishoudelijk afval.                                                        |
| $\mathbf{X}$ | De omvormer heeft geen transformator.                                                                         |
|              | Verbreek de verbinding met alle externe stroombronnen vooraf-<br>gaand aan elk onderhoud!                     |
|              | Lees de handleiding voor onderhoud!                                                                           |
|              | Risico op verbranding door heet oppervlak met een temperatuur hoger dan 60 °C.                                |
|              | Er is een levensgevaarlijke hoogspanning aanwezig!                                                            |
|              | Raak geen onderdelen aan die onder spanning staan tot 10 mi-<br>nuten na het afkoppelen van de stroombronnen! |
| Length (     | Alleen gekwalificeerd personeel mag de omvormer openen en<br>onderhoud plegen!                                |
|              | Extra aarding.                                                                                                |

\* De weergegeven tabel dient alleen ter referentie. Het daadwerkelijke product kan hiervan afwijken.

### 2.4 Led-scherm

Het lcd-scherm aan de voorzijde van de omvormer bestaat uit een beeldscherm en een indicator.

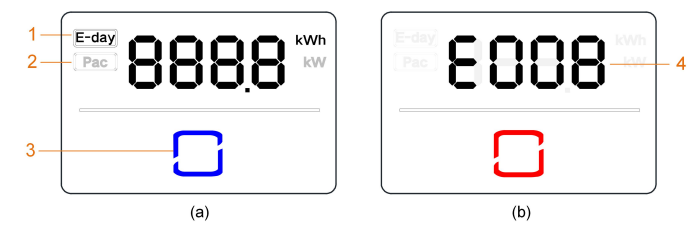

Afbeelding 2-4 Led-scherm

(a) Normale status

(b) Foutstatus

| Naam      | Beschrijving                                                      |
|-----------|-------------------------------------------------------------------|
| E-day     | Energieopbrengst van vandaag.                                     |
| Pac       | Huidige AC-vermogen.                                              |
| Lod       | Ter indicatie van de actieve status van de omvormer.              |
| indicator | Tik hierop om te schakelen tussen informatie over de normale sta- |
| Indicator | tus en meerdere foutcodes uit de foutstatus.                      |
| Foutcode  | De foutcode uit de afbeelding dient slechts als voorbeeld.        |
|           | Naam<br>E-day<br>Pac<br>Led-<br>indicator<br>Foutcode             |

- In de normale status wordt afwisselend informatie weergegeven voor E-day en Pac. U kunt ook op de led-indicator tikken om te schakelen tussen deze informatie.
- In de foutstatus tikt u op de led-indicator om verschillende foutcodes te bekijken.
- Wanneer er 5 minuten lang geen knoppen zijn bediend, gaat het scherm uit. Tik op de led-indicator om het scherm weer te activeren.

| Led-kleur | Status     | Definitie                                                                            |
|-----------|------------|--------------------------------------------------------------------------------------|
|           | Aan        | De omvormer werkt normaal.                                                           |
| Blauw     | Knipperend | De omvormer staat stand-by of wordt opgestart<br>(en voedt geen stroom aan het net). |
| Bladw     |            |                                                                                      |
|           | Aan        | Er is een systeemfout opgetreden.                                                    |
| Rood      |            |                                                                                      |
|           | Uit        | De AC- en DC-zijde zijn beide uitgeschakeld.                                         |
| Grijs     |            |                                                                                      |

Tabel 2-1 Beschrijving van de status van de led

### 2.5 Schakelschema

Onderstaande afbeelding laat het hoofdcircuit van de omvormer zien.

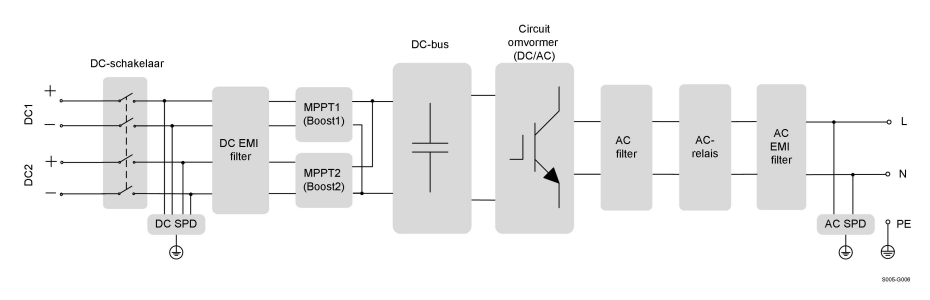

Afbeelding 2-5 Schakelschema (van bijvoorbeeld SG6.0RS)

- Om de veilige werking van de omvormer en persoonlijke veiligheid te waarborgen, kan de PV-ingang indien nodig veilig worden losgekoppeld met behulp van de DCschakelaars.
- De DC SPD biedt een ontladingscircuit voor overspanning aan de DC-zijde om te voorkomen dat de interne circuits van de omvormer beschadigd raken.
- EMI-filters kunnen elektromagnetische interferentie in de omvormer reduceren zodat de omvormer blijft voldoen aan de normen voor elektromagnetische compatibiliteit.
- Er wordt een MPPT gebruikt voor de DC-ingang om te zorgen voor maximaal vermogen van de zonnepanelen onder verschillende PV-ingangscondities.
- Het circuit van de omvormer zet gelijkstroom (DC) om in voor het net geschikte wisselstroom (AC) en levert deze aan het net.
- Het AC-filter filtert de hoogfrequente AC-component weg uit de uitgangsstroom om te zorgen dat deze voldoet aan de vereisten van het net.
- In geval van een storing van de omvormer of het net biedt het AC-relais bescherming door de AC-uitgang van de omvormer en het net van elkaar te scheiden.
- De AC SPD biedt een ontladingscircuit voor overspanning aan de AC-zijde om te voorkomen dat de interne circuits van de omvormer beschadigd raken.

### 2.6 Beschrijving van de functies

#### **Basisfunctie**

Omzetting

De omvormer zet gelijkstroom van de zonnepanelen om in voor het net geschikte wisselstroom.

Gegevensopslag

De omvormer registreert informatie over de werking, foutmeldingen, enzovoort.

Parameterconfiguratie

De omvormer beschikt over verschillende parameterinstellingen voor optimale werking. De parameters kunnen worden ingesteld via de iSolarCloud-app of de cloudserver. Neem contact op met Sungrow als voor uw configuratie meer parameters nodig zijn dan gebruikelijk.

Communicatie-interface

De omvormer beschikt over twee communicatie-interfaces. Beide interfaces kunnen worden gebruikt om verbinding te maken met de communicatieapparatuur.

Als de communicatieverbinding is gemaakt, kunnen gebruikers via iSolarCloud informatie opvragen over de status en werking van de omvormer en parameters voor de omvormer instellen.

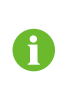

Aanbevolen wordt om de communicatiemodule van SUNGROW te gebruiken. Het gebruik van apparatuur van andere fabrikanten kan resulteren in communicatiefouten of andere onverwachte storingen.

Beveiligingsfunctie

De omvormer heeft verschillende ingebouwde beveiligingsfuncties, waaronder een kortsluitbeveiliging, bewaking van de aardingsweerstand, aardlekbeveiliging, netbewaking, DC-overbelastings-/overstroombeveiliging, etc.

#### DRM ("AU"/"NZ")

De DRM-functie geldt alleen voor een afzonderlijke omvormer.

De omvormer beschikt over poorten waarmee verbinding kan worden gemaakt met een DRED (Demand Response Enabling Device). Als er verbinding is gemaakt, kan de DRED verschillende DRM's (demand response modes) onderhouden. De volgende tabel toont de ondersteunde DRM's die door de omvormer kunnen worden herkend en van een respons kunnen worden voorzien.

Tabel 2-2 Toelichting voor Demand Response Mode

| Modus | Uitleg                                             |
|-------|----------------------------------------------------|
| DRM0  | De omvormer bevindt zich in de uitschakeltoestand. |

### Voedingsbeperking

Stel de waarde voor de voedingsbeperking in via de iSolarCloud-app. Als de slimme energiemeter detecteert dat het exportvermogen groter is dan de ingestelde limiet, wordt de uitgangsstroom van de omvormer verminderd zodat deze binnen het opgegeven bereik komt te liggen.

#### **PID-herstel**

De omvormer is uitgerust met een herstelfunctie tegen het PID-fenomeen zodat de opwekking van elektriciteit met zonnepanelen wordt verbeterd. Dankzij een speciale technologie kan de omvormer tijdens de elektriciteitsopwekking een anti-PID-functie uitvoeren zonder dat dit invloed heeft op het net.

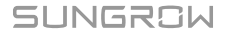

De PID-herstelfunctie is standaard uitgeschakeld. Gebruik de iSolarCloud-app om de functie in te schakelen wanneer de zonnecentrale overdag energie levert. Als de omvormer standby staat en er geen zonlicht is, kan een aanvullende PID-herstelfunctie een omgekeerde spanning op de PV-modules toepassen om de gedegradeerde modules te herstellen.

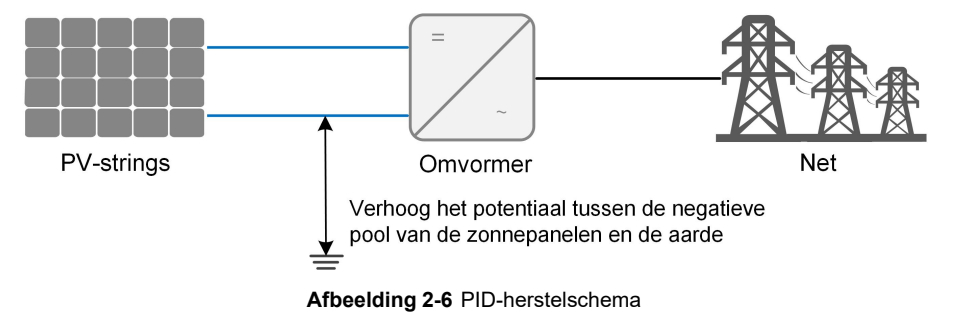

#### **GEVAAR**

Laat de DC-schakelaar tijdens de PID-herstelprocedure "AAN" staan. Tijdens deze procedure is gevaar op aanraakspanning aanwezig tussen de onder spanning staande delen van de omvormer/PV-module en de aarding. Raak deze onderdelen niet aan.

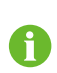

Als de PID-herstelfunctie is ingeschakeld, is het energieverbruik voor het PID-herstelproces maximaal 30 W.

#### Autotest (alleen voor Italiaanse netcode CEI0-21)

De Italiaanse netcode CEI0-21 vereist een autotest van de omvormer voordat deze op het net wordt aangesloten. Tijdens deze autotest controleert de omvormer de beveiligingsdrempel en herverbindingstijd voor overspanning niveau 1 (59.S1), overspanning niveau 2 (59.S2), onderspanning niveau 1 (27.S1), onderspanning niveau 2 (27.S2), overfrequentie niveau 1 (81>.S1), overfrequentie niveau 2 (81>.S2), onderfrequentie niveau 1 (81<.S1), onderfrequentie niveau 2 (81<.S2) om te bepalen of de omvormer voldoet aan de vereisten van CEI0-21 en het net te beschermen tegen onregelmatigheden wanneer de omvormer in bedrijf is.

#### **AFCI-functie (optioneel)**

AFCI activeren

Schakel deze functie in om te controleren of er een vlamboog optreedt in de DC-circuit van de omvormer.

AFCI-zelftest

Met deze functie wordt gecontroleerd of de AFCI-functie van de omvormer normaal werkt.

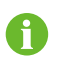

De vlamboogdetectiefunctie voldoet aan de normvereisten, gelieve te testen onder de werkomstandigheden zoals vereist door de norm.

### 3 Uitpakken en opslag

### 3.1 Uitpakken en inspectie

De Producten is voorafgaand aan de levering grondig getest en geïnspecteerd. Schade tijdens het transport is echter niet uitgesloten. Voer daarom meteen na ontvangst een grondige inspectie van het apparaat uit.

- Controleer de verpakking op zichtbare beschadigingen.
- Controleer de volledigheid van de levering aan de hand van de pakbon.
- Controleer na het uitpakken de inhoud op mogelijke beschadigingen.

Neem contact op met SUNGROW of het transportbedrijf indien er sprake is van beschadiging of ontbrekende onderdelen. Stuur foto's mee om de dienstverlening te vergemakkelijken.

Gooi de originele verpakking niet weg. Het wordt aanbevolen om het apparaat bij buitengebruikstelling op te slaan in de originele verpakking.

### LET OP

Controleer na ontvangst van het product het uiterlijk en de constructieve onderdelen van het apparaat op beschadigingen en controleer of het werkelijk bestelde product ook als zodanig op de pakbon wordt vermeld. Als er problemen resulteren uit bovengenoemde inspectie, het apparaat niet installeren en direct contact opnemen met SUNGROW.

Let bij het gebruik van gereedschap tijdens het uitpakken op dat de PCS niet beschadigd wordt.

### 3.2 Opslag van de omvormer

Sla de omvormer op de juiste wijze op als deze niet direct wordt geïnstalleerd.

- Bewaar de omvormer inclusief droogzakjes in de originele verpakking.
- Bewaar de omvormer altijd in een omgeving met een temperatuur van -30 °C en +70 °C en een luchtvochtigheid van 0 en 95 % (niet condenserend).
- In geval van gestapelde opslag mag de maximale stapelhoogte nooit hoger zijn dan het aantal dat is vermeld aan de buitenzijde van de verpakking.
- Houd de verpakking rechtop.

- Voorafgaand elk transport de omvormer eerst conform de richtlijn verpakken voordat deze wordt ingeladen en vervoerd.
- De omvormer niet opslaan op plaatsen die worden blootgesteld aan direct zonlicht, regen en sterke elektrische velden.
- De omvormer niet plaatsen in de buurt van voorwerpen die de omvormer kunnen aantasten of beschadigen.
- De omvormer opslaan in een droge, schone ruimte waar stof en vocht niet kunnen binnendringen.
- De omvormer niet opslaan in de buurt van corrosieve materialen of plaatsen die makkelijk toegankelijk zijn voor knaagdieren en insecten.
- Voer regelmatig inspecties uit. Voer minimaal elke zes maanden een inspectie uit. Indien aantasting door insecten of knaagdieren wordt vastgesteld, de verpakkingsmaterialen direct vervangen.
- Na opslag van meer dan een jaar moet de omvormer voorafgaand aan gebruik eerst worden gecontroleerd en getest door gekwalificeerd personeel.

### LET OP

De omvormer opslaan volgens de opslagvereisten. Een beschadiging van het product als gevolg van het niet nakomen van de opslagvereisten valt niet onder de garantie.

### 4 Mechanische Montage

### A WAARSCHUWING

Respecteer alle plaatselijke normen en voorschriften tijdens de mechanische installatie.

### 4.1 Veiligheid tijdens montage

### **GEVAAR**

Let op dat de omvormer voor installatie niet elektrisch is aangesloten. Om elektrische schokken of ander letsel te voorkomen, dient u voor het boren van gaten te controleren of er geen kabels of leidingen in de muur zitten.

### A WAARSCHUWING

Een slechte installatieomgeving resulteert in een verminderde systeemprestatie!

- Installeer de omvormer in een ruimte die goed wordt geventileerd.
- Controleer of de warmteafvoer of ventilatie niet wordt geblokkeerd.
- Monteer de omvormer niet in de buurt van brandbare en explosieve materialen of een rokerige omgeving.

### **VOORZICHTIG**

Een onjuiste hantering kan persoonlijk letsel veroorzaken!

- Houd bij het verplaatsen van de omvormer rekening met het gewicht van het apparaat en houd de omvormer tijdens de verplaatsing goed in balans zodat deze niet kan kantelen of vallen.
- Draag tijdens het werk aan de omvormer geschikte persoonlijke beschermingsmiddelen.
- De aansluitingen en poorten aan de onderzijde van de omvormer mogen niet in direct contact staan met de ondergrond of andere ondersteuningen. De omvormer niet rechtstreeks op de grond plaatsen.

### 4.2 Vereisten voor locatie

Selecteer een optimale montageplaats om een veilige werking, lange levensduur en verwachte prestaties te bevorderen.

- Met een IP65 beschermingsgraad kan de omvormer zowel binnen als buiten geïnstalleerd worden.
- Installeer de omvormer op een plaats die geschikt is voor elektrische aansluiting, werking en onderhoud.

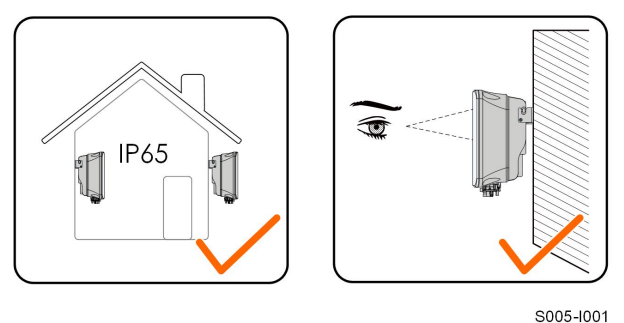

### 4.2.1 Omgevingsvereisten

- Monteer de omvormer niet in de buurt van brandbare materialen of ontvlambare gassen.
- De locatie mag niet bereikbaar zijn voor kinderen.
- De omgevingstemperatuur en relative luchtvochtigheid moeten aan de onderstaande eisen voldoen.

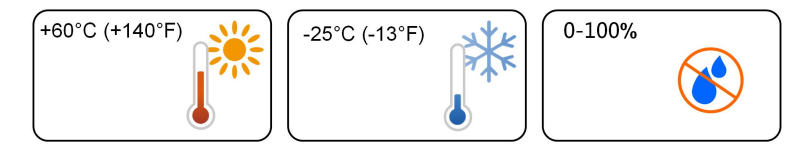

- Voorkom directe blootstelling aan zonlicht, regen of sneeuw.
- De omvormer moet goed geventileerd worden. Zorg voor een goede luchtcirculatie.

### 4.2.2 Vereisten voor draagconstructie

De betonnen muur moet de kracht van viermaal het gewicht van de omvormer kunnen weerstaan en voldoende omvang hebben voor de afmetingen van de omvormer.

De draagconstructie moet aan de volgende vereisten voldoen:

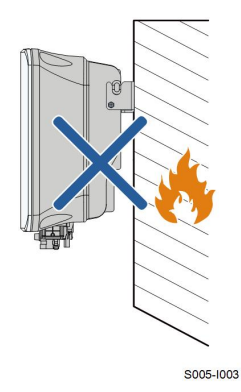

### 4.2.3 Vereisten voor de hoek

Monteer de omvormer verticaal. Monteer de omvormer niet horizontaal, noch voorover/achterover of zijwaarts gekanteld, noch ondersteboven.

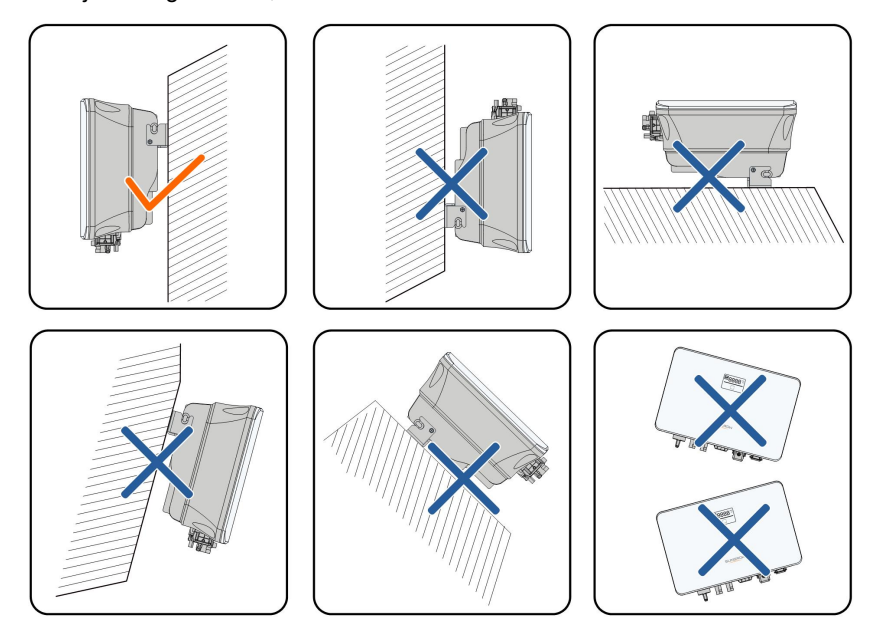

S005-1004

### 4.2.4 Vereiste ruimte

Houd rondom de omvormer voldoende ruimte vrij voor een goede warmteafvoer.

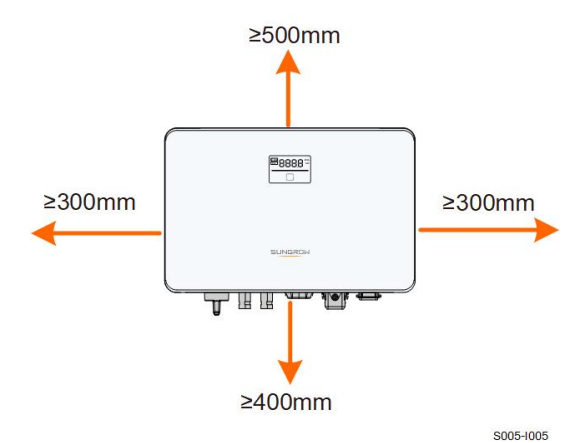

Monteer de omvormer op een passende hoogte zodat er goed zicht is op het scherm de ledindicator en een eenvoudige bediening van de schakelaar(s) mogelijk is.

### 4.3 Montagegereedschap

Het onderstaande montagegereedschap wordt aanbevolen, maar is mogelijk niet in alle gevallen toereikend. Gebruik indien nodig andere hulpmiddelen.

Tabel 4-1 Specificatie gereedschap

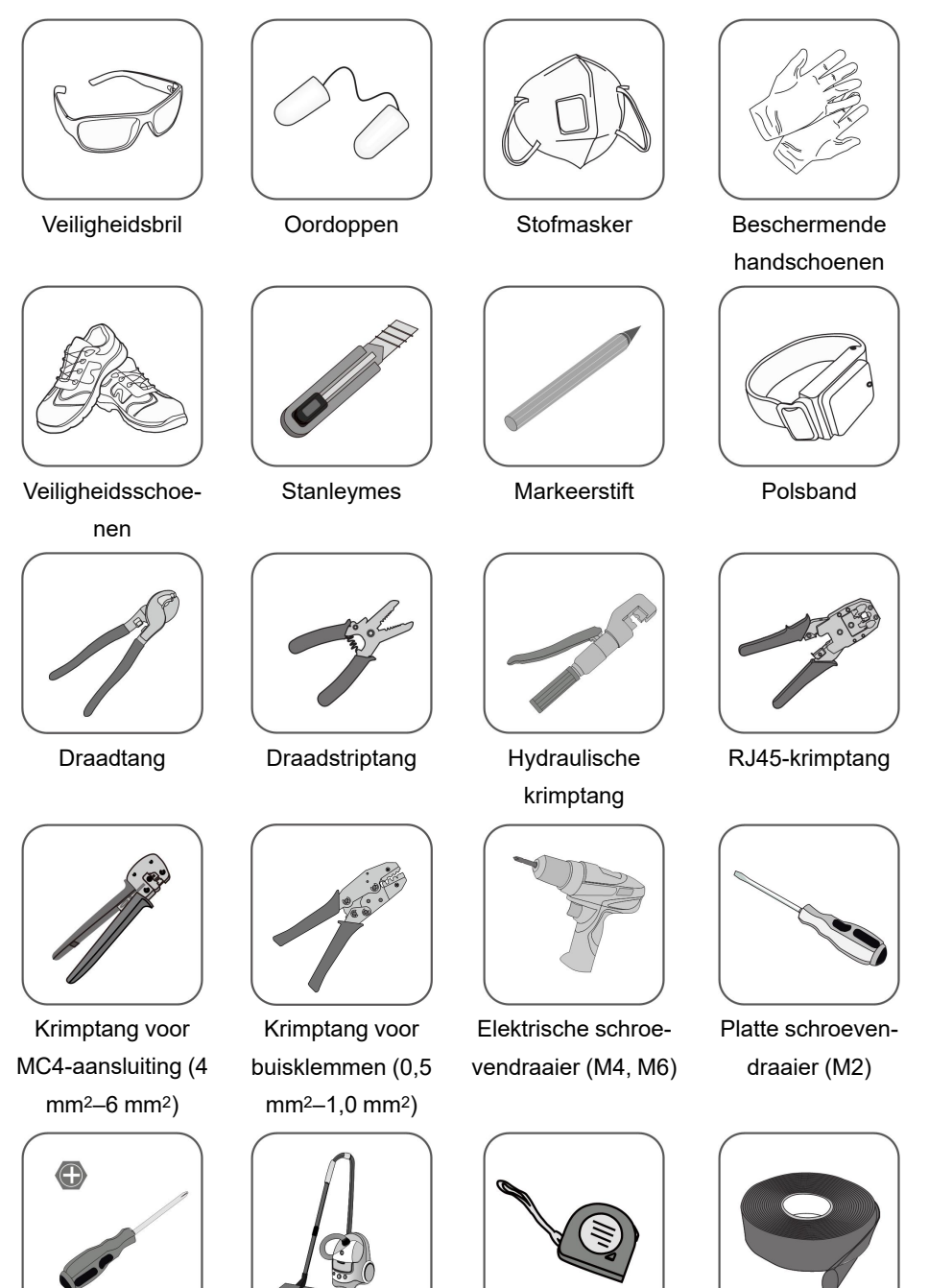

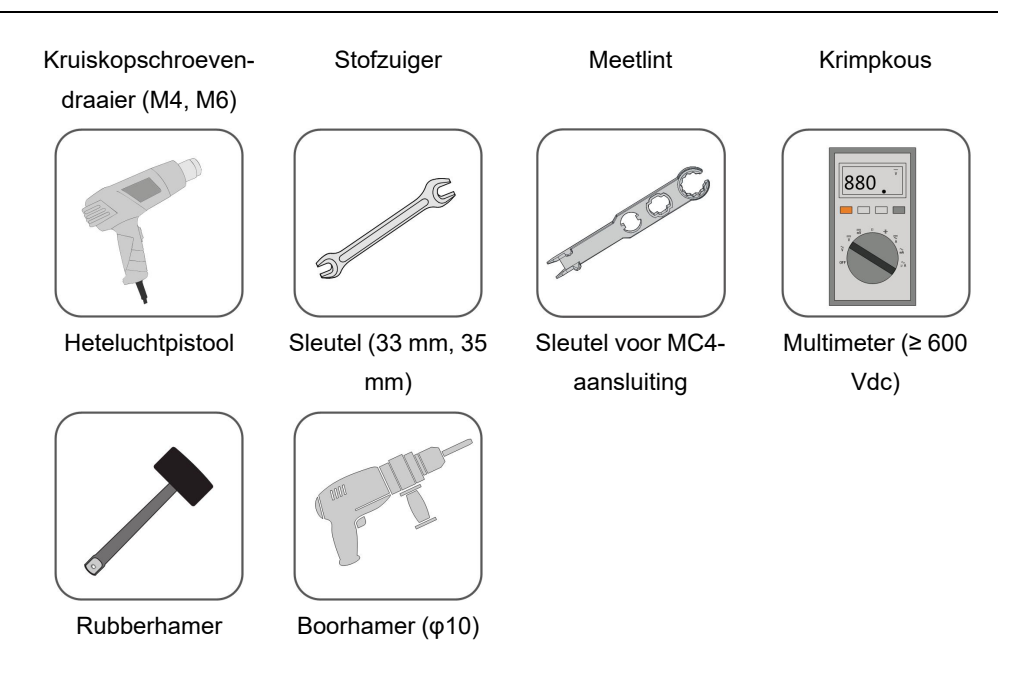

### 4.4 De omvormer vervoeren

Haal de omvormer voorafgaand aan de installatie uit de verpakking en verplaats het apparaat naar de montageplaats. Volg onderstaande instructies tijdens het verplaatsen van de omvormer:

- · Houd rekening met het gewicht van de omvormer.
- Til de omvormer op aan de handgrepen aan beide zijden van de omvormer.
- Verplaats de omvormer met minimaal twee personen of door middel van een geschikt transporthulpmiddel.
- Laat het apparaat pas los zodra het stevig op zijn plaats staat.

### **VOORZICHTIG**

Een onjuiste hantering kan persoonlijk letsel veroorzaken!

- De omvormer moet, afhankelijk van het gewicht, worden gedragen door twee of meer personen die tijdens het vervoer persoonlijke beschermingsmiddelen dragen zoals veiligheidsschoenen en handschoenen.
- Houd rekening met het zwaartepunt van de omvormer en voorkom dat het apparaat kantelt tijdens het vervoer.
- Het direct neerzetten van de omvormer op een harde ondergrond kan schade aan de metalen behuizing veroorzaken. Leg een dik kleed of foammat op het grondoppervlak waarop de omvormer wordt neergezet.
- Houd de omvormer tijdens het verplaatsen vast aan de handgrepen. De omvormer tijdens het verplaatsen niet vasthouden bij de aansluitingen.

### 4.5 De omvormer installeren

De omvormer wordt met behulp van een wandmontagebeugel en keilbouten tegen de wand gemonteerd.

De hieronder afgebeelde keilbouten worden aanbevolen voor de montage.

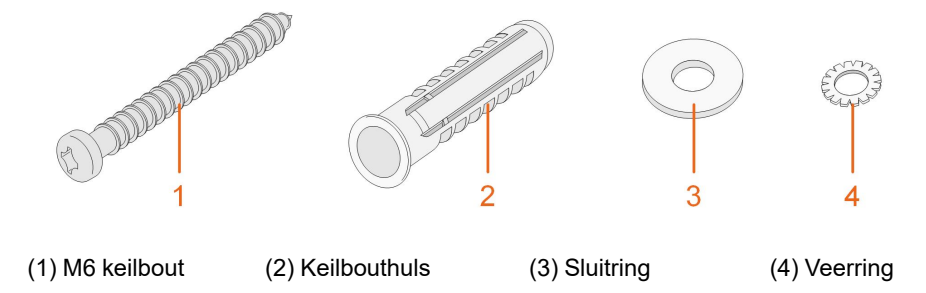

Stap 1 Plaats de wandmontagebeugel op de juiste positie op de muur. Markeer de posities en boor de gaten.

#### LET OP

Kijk goed naar de positiemarkering van de beugel en pas deze aan tot de luchtbel precies in het midden zit.

De gaten moeten circa 70 mm diep zijn.

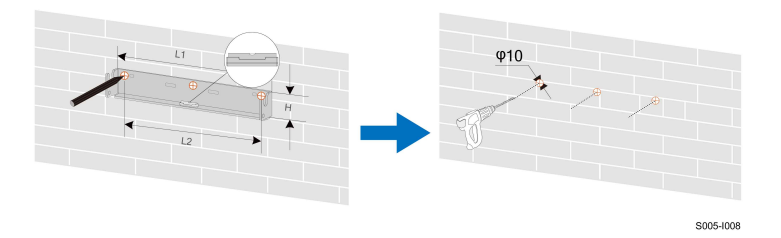

\* De weergegeven afbeelding dient alleen ter referentie. Het daadwerkelijke product kan hiervan afwijken.

| Omvormermodel                                  | L1 (mm) | L2 (mm) | H (mm) |
|------------------------------------------------|---------|---------|--------|
| SG2.0RS-S, SG2.5RS-S, SG3.0RS-S                | 260     | 225     | 40     |
| SG3.0RS, SG3.6RS, SG4.0RS,<br>SG5.0RS, SG6.0RS | 347     | 312     | 40     |

Stap 2 Plaats de hulzen in de gaten. Bevestig de wandmontagebeugel stevig aan de wand met de keilbouten.

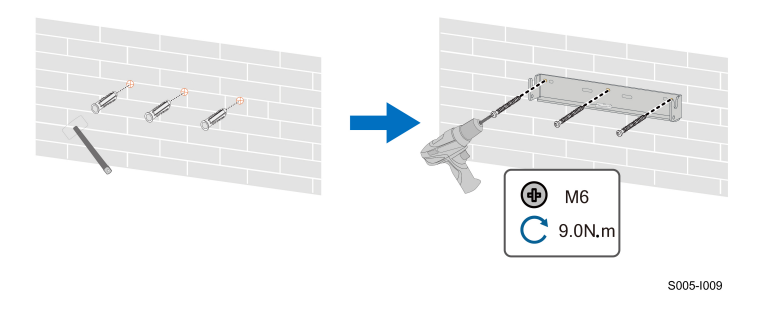

Stap 3 Til de omvormer op en laat deze langs de wandmontagebeugel omlaag glijden zodat de omvormer precies past. Gebruik twee schroevensets om het apparaat aan de linker- en rechterzijkant te vergrendelen.

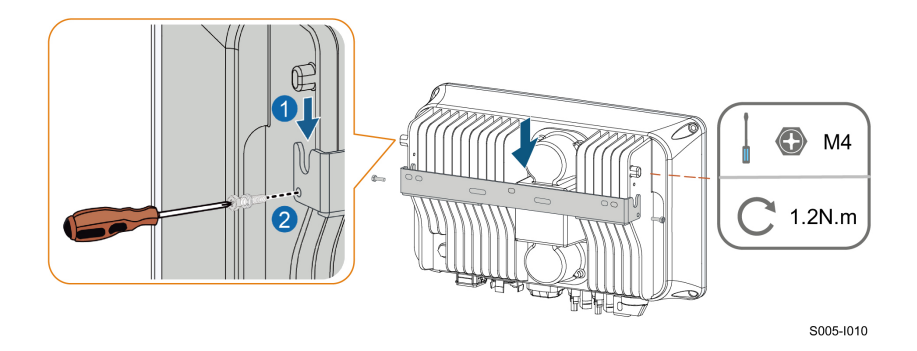

- - Einde

### 5 Elektrische aansluiting

### 5.1 Veiligheidsinstructies

### GEVAAR

PV-strings zetten zonlicht om in elektrische energie en kunnen levensgevaarlijke spanning veroorzaken.

- Tijdens de elektrische aansluitingen moeten persoonlijke beschermingsmiddelen gedragen worden.
- De DC-kabels pas aanraken nadat met behulp van een meetapparaat is vastgesteld dat de kabels spanningsloos zijn.
- Volg alle veiligheidsinstructies in de relevante documenten over PV-strings op.

### GEVAAR

- De elektrische aansluitingen pas uitvoeren nadat de schakelaar van de omvormer en alle overige met de omvormer verbonden schakelaars "UIT" staan. Anders bestaat het risico op elektrische schokken!
- Controleer voorafgaand aan elektrische werkzaamheden dat de omvormer onbeschadigd is en dat alle kabels spanningsloos zijn.
- Schakel de AC-aardlekschakelaar niet in tot alle elektrische aansluitingen zijn voltooid.

### **WAARSCHUWING**

Een beschadiging van het product door een foutieve bedrading valt niet onder de garantie.

- De elektrische aansluiting moet worden uitgevoerd door professionele elektriciens.
- Tijdens de elektrische aansluitingen moeten persoonlijke beschermingsmiddelen gedragen worden.
- Alle kabels van het zonnesysteem moeten stevig vastzitten en moeten onbeschadigd, geïsoleerd en voldoende bemeten zijn.

#### LET OP

Alle elektrische aansluitingen moeten in overeenstemming zijn met de plaatselijke en nationale/regionale richtlijnen.

- De gebruikte kabels moeten voldoen aan de vereisten van de lokale wet- en regelgeving.
- Sluit de omvormer pas op het elektriciteitsnet aan nadat de landelijke/regionale netbeheerder de vereiste toestemming heeft gegeven.

### LET OP

Om te voorkomen dat de beschermingsgraad wordt aangetast, moeten alle ongebruikte aansluitingen worden afgedicht met waterdichte kapjes.

Nadat het bedraden is voltooid, dicht u de openingen tussen de kabel en de kabeldoorgang/geleiding af met brandwerende/waterdichte materialen (zoals brandwerende pasta) die binnendringen van vreemde voorwerpen of vocht voorkomen en aldus een duurzame, normale werking van de omvormer waarborgen.

Neem de veiligheidsinstructies inzake PV-strings en de voorschriften inzake het elektriciteitsnet in acht.

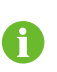

De gebruikte kabelkleuren in de afbeeldingen van deze handleiding zijn alleen ter illustratie. Kies de kabels overeenkomstig de lokale kabelvoorschriften.

### 5.2 Beschrijving van aansluitklemmen

Alle elektrische aansluitklemmen bevinden zich aan de onderzijde van de omvormer.

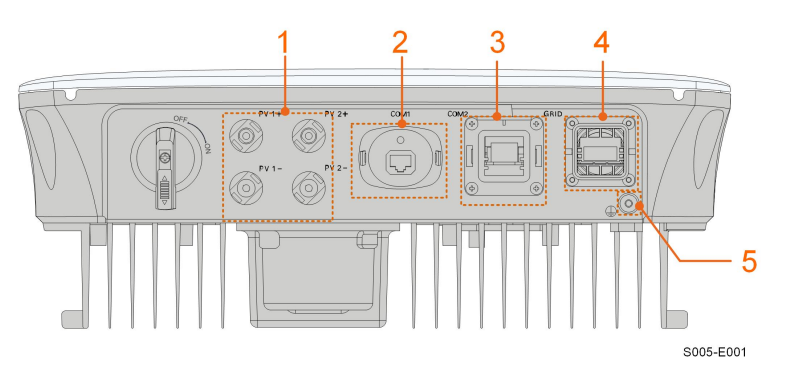

Afbeelding 5-1 Aansluitklemmen (voor bijvoorbeeld SG3.0RS)

\* De weergegeven afbeelding dient alleen ter referentie. Het daadwerkelijke product kan hiervan afwijken.
|     |                         |                                        | Bepalende      |
|-----|-------------------------|----------------------------------------|----------------|
| Nr. | Naam                    | Beschrijving                           | spanningsclas- |
|     |                         |                                        | sificatie      |
|     | $D_{1} = D_{1} = D_{1}$ | MC4-klemmen voor PV-ingang.            |                |
| 1   | PV1+, FV1-, FV2+,       | Het aantal klemmen is afhankelijk      | DVC-C          |
|     | 1 VZ-                   | van het model omvormer.                |                |
|     |                         | Communicatiepoort voor accessoi-       |                |
| 2   | COM1                    | res voor aansluiting van WiNet-S-      | DVC-A          |
|     |                         | communicatiemodule.                    |                |
|     |                         | Communicatieverbinding voor            |                |
| 3   | COM2                    | RS485, DRM en slimme                   | DVC-A          |
|     |                         | energiemeter.                          |                |
| 4   | NET                     | AC-aansluiting naar elektriciteitsnet. | DVC-C          |
| 5   | Ē                       | Aansluiting veiligheidsaarding.        | N.v.t.         |

Tabel 5-1 Beschrijving van aansluitklemmen

De volgende afbeelding toont de namen van de pinnen van de COM2-aansluiting.

| RS485 | Meter | DRM | RSD   |
|-------|-------|-----|-------|
| A1    | A2    | R   | RSD-1 |
| B1    | B2    | С   | RSD-2 |

Afbeelding 5-2 Label van COM2-aansluiting

Tabel 5-2 Toelichting bij labelling van COM2-aansluiting

| Label |              | Beschrijving                                |
|-------|--------------|---------------------------------------------|
| RS485 | A1, B1       | Gereserveerd                                |
| Meter | A2, B2       | Voor de slimme energiemeter                 |
| DRM   | RC           | Voor extern Demand Response Enabling Device |
|       | Ν, Ο         | ("AU"/"NZ")                                 |
| RSD   | RSD-1, RSD-2 | Gereserveerd                                |

# 5.3 Overzicht van de elektrische aansluiting

De elektrische aansluiting moet als volgt worden uitgevoerd:

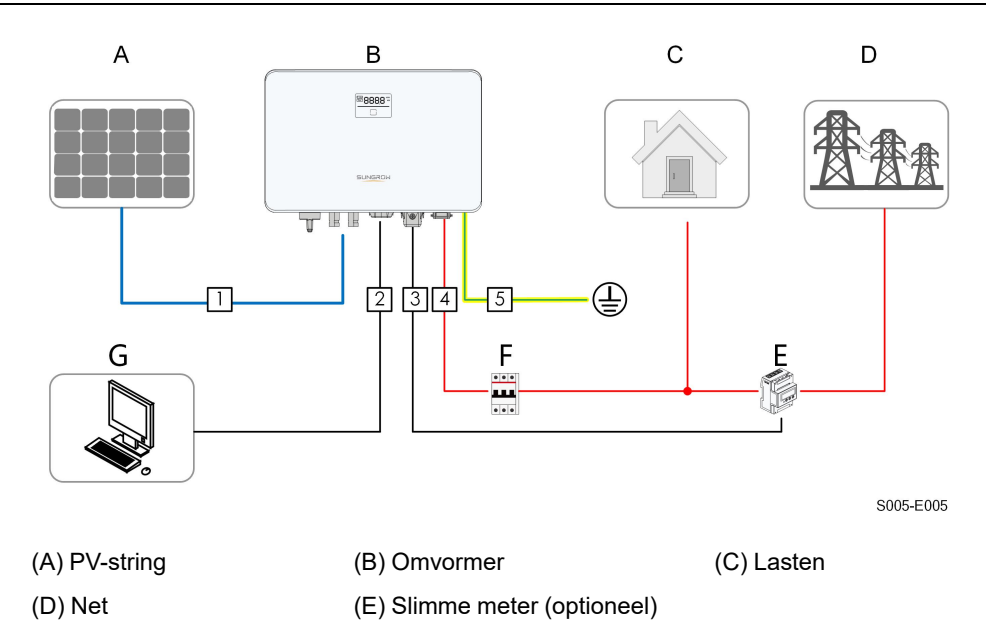

(G) Externe apparatuur

(F) AC-aardlekschakelaar

| Nr. | Kabel                               | Туре                                                                                 | Diameter kabel | Doorsnede<br>leiding                 |
|-----|-------------------------------------|--------------------------------------------------------------------------------------|----------------|--------------------------------------|
| 1   | DC-kabel                            | Eén- of meeraderige<br>koperdraad die vol-<br>doet aan de 600 V<br>en 20 A standaard | 6 mm–9 mm      | 4 mm <sup>2</sup> 6 mm <sup>2</sup>  |
| 2   | Ethernet-kabel                      | CAT5e-buitenkabel                                                                    | 4,8 mm–6 mm    | 8 * (0,08–0,2)<br>mm²                |
| 3   | RS485-kabel<br>meter <sup>(1)</sup> | Afgeschermde ka-<br>bels met getwiste<br>aderparen                                   | 4,8 mm–6 mm    | 2 * (0,5–1,0) mm <sup>2</sup>        |
| 4   | AC-kabel (2)                        | Drieaderige koper-<br>draad voor<br>buitengebruik                                    | 10 mm–21 mm    | 4 mm <sup>2</sup> -6 mm <sup>2</sup> |
| 5   | Kabel voor extra<br>aarding         | Eénaderige koper-<br>draad voor<br>buitengebruik                                     | 4 mm –8 mm     | 4 mm <sup>2</sup> –8 mm <sup>2</sup> |

(1) Voor **COM2**-kabelaansluitingen gelden dezelfde kabelvereisten.

(2) Voor een goed onderscheid moeten alle AC-kabels draden met de juiste kleur hebben.Raadpleeg de bijbehorende voorschriften voor draadkleuren.

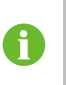

Het wordt aanbevolen zware leidingen te gebruiken bij de doorvoer van kabels door spouwmuren of de kabels te leggen met bijbehorende leidingen. (Voor "AU" en "NZ")

# 5.4 Externe aarding

# 🚹 GEVAAR

### Elektrische schokken!

• Zorg dat de aardkabel betrouwbaar is aangesloten. Anders bestaat het risico op elektrische schokken.

### MAARSCHUWING

- Omdat de omvormer geen transformator heeft, hoeven de positieve en negatieve elektroden van de PV-string niet te worden geaard. Anders zal de omvormer niet naar behoren werken.
- Sluit voorafgaand aan de aansluiting van de AC-kabel, PV-string en communicatiekabel eerst de PE-verbinding aan op het aardingspunt.
- Deze veiligheidsaarding dient niet ter vervanging van de PE-aansluiting voor de AC-kabels. Zorg dat deze aansluitingen goed worden geaard. SUNGROW is niet aansprakelijk voor de mogelijke schade als gevolg van het niet navolgen van de instructies.

### 5.4.1 Vereisten voor veiligheidsaarding

Alle niet-stroomvoerende metalen delen en behuizingen van de zonnepanelen moeten worden geaard (zoals het frame van PV-modules en de behuizing van de omvormer).

Bij een PV-systeem met één omvormer, de PE-kabel aansluiten op het dichtstbijzijnde aardingspunt.

Bij een PV-systeem met meerdere omvormers moet een geleidende verbinding worden gemaakt door alle omvormers en de montageframes van de zonnepanelen te aarden op de vereffeningsleiding (afhankelijk van de situatie ter plekke).

### 5.4.2 Aansluitprocedure

De kabel voor extra aarding en OT/DT-aansluiting moeten door de klant worden gefaciliteerd.

Stap 1 Breng de aardingskabel en OT/DT-aansluiting in gereedheid.

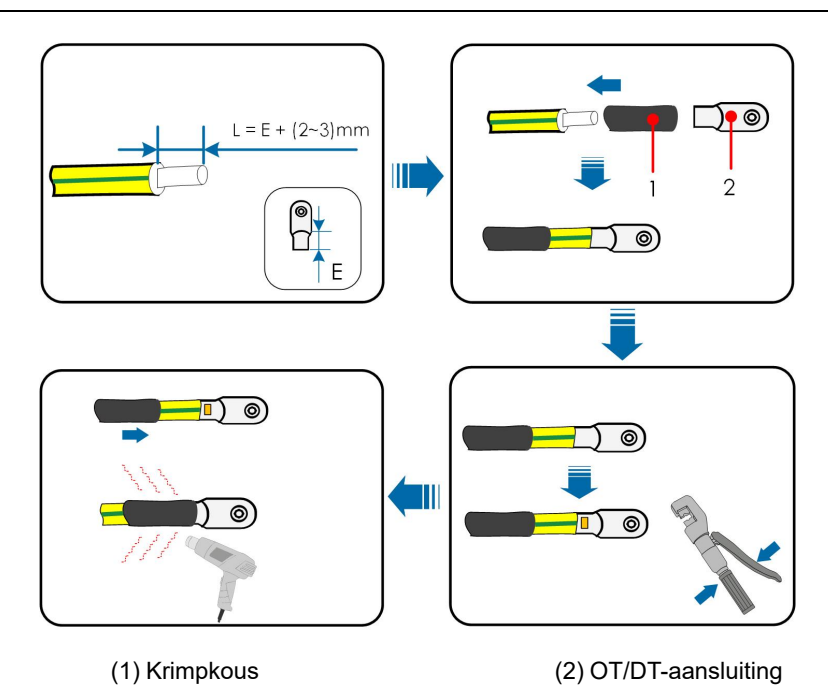

Stap 2 Gebruik een schroevendraaier om de schroef van de aardaansluiting los te draaien en de aardingskabel te bevestigen.

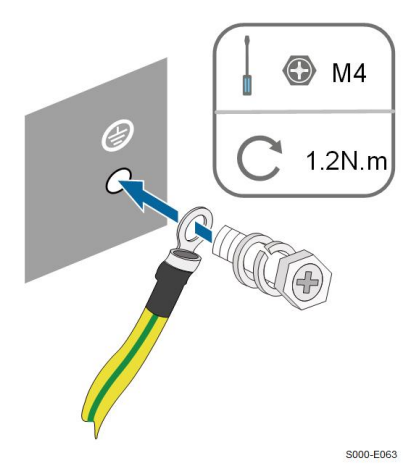

- Stap 3 Breng een verflaag op de aardaansluiting aan om mogelijke corrosie te voorkomen.
  - - Einde

i

# 5.5 AC-kabel aansluiten

# 5.5.1 Vereisten aan AC-zijde

Sluit de omvormer pas op het net aan nadat de lokale netbeheerder de vereiste toestemming heeft gegeven.

Controleer voor het aansluiten van de omvormer op het net of de netspanning en -frequentie aan de vereisten voldoen. Zie **"Technische gegevens"** voor meer informatie. Neem eventueel contact op met de lokale netbeheerder.

#### AC-aardlekschakelaar

Aan de uitgangszijde moet voor elke omvormer een onafhankelijke, tweepolige aardlekschakelaar worden geïnstalleerd zodat de omvormer veilig kan worden losgekoppeld van het net. Hier volgen de aanbevolen specificaties.

| Omvormermodel                     | Aanbevolen specificaties |
|-----------------------------------|--------------------------|
| SG2.0RS-S / SG2.5RS-S / SG3.0RS-S | 25 A                     |
| SG3.0RS/SG3.6RS/SG4.0RS/SG5.0RS   | 32 A                     |
| SG6.0RS                           | 40 A                     |

#### A WAARSCHUWING

Aan de uitgangszijde van de omvormer en de netzijde moeten AC-aardlekschakelaars worden geïnstalleerd zodat de omvormer veilig kan worden losgekoppeld van het net.

- Bepaal of de overstroombeveiliging van de AC-aardlekschakelaar toereikend is op basis van de werkelijke omstandigheden.
- Sluit geen plaatselijke belasting aan tussen de omvormer en de ACaardlekschakelaar.
- Meerdere omvormers moeten elk met een afzonderlijke AC-aardlekschakelaar worden beveiligd.

#### Aardlekbewaking

De omvormer is voorzien van een geïntegreerde bewaking voor aardlekstroom die het apparaat direct loskoppelt van de netstroom zodra de gedetecteerde lekstroom boven de grenswaarde komt te liggen.

Als een externe RCD(type A wordt aanbevolen) of aardlekschakelaar verplicht is, moet de schakelaar echter worden geactiveerd als de lekstroom 300 mA is (aanbevolen). Er kan op basis van de lokale voorschriften ook een RCD met andere specificaties worden gebruikt.

In Australië is conform de lokale norm AS3000-2018 geen RCD vereist indien een van de volgende installatiemethoden wordt gebruikt als de capaciteit tussen de zonnepanelen en de aarde te groot is (zoals bij een tinnen dak):

- Gebruik zware leidingen (zoals metalen buizen) bij de doorvoer van PV- en AC-kabels door spouwmuren.
- Leid de PV- en AC-kabes door de (pvc of metalen) buizen, leg de kabels en sluit ze aan.

#### 5.5.2 De AC-connector monteren

Stap 1 Draai de wartelmoer van de AC-connector los.

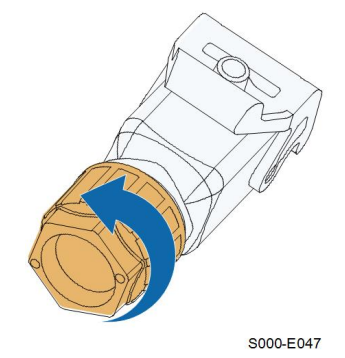

Stap 2 Voer de AC-kabel van de gewenste lengte door de wartelmoer, de afdichtingsring en de behuizing.

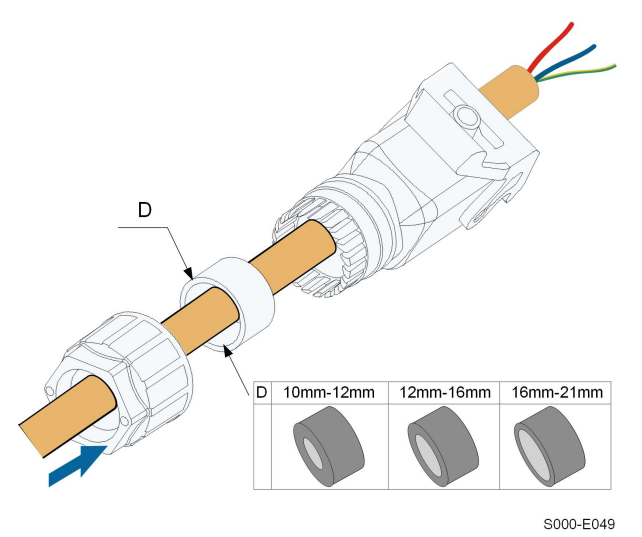

Stap 3 Verwijder maximaal 45 mm van het kabelomhulsel en haal 12-16 mm van de isolatielaag van de draad af.

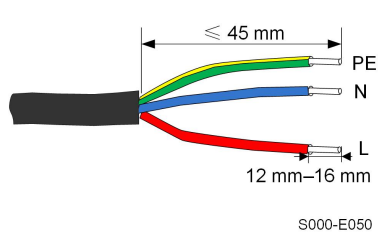

Stap 4 Open de klem van de stekker en steek de draden volledig in de bijbehorende gaten. Sluit de klem en duw de stekker in de behuizing tot deze hoorbaar vastklikt.

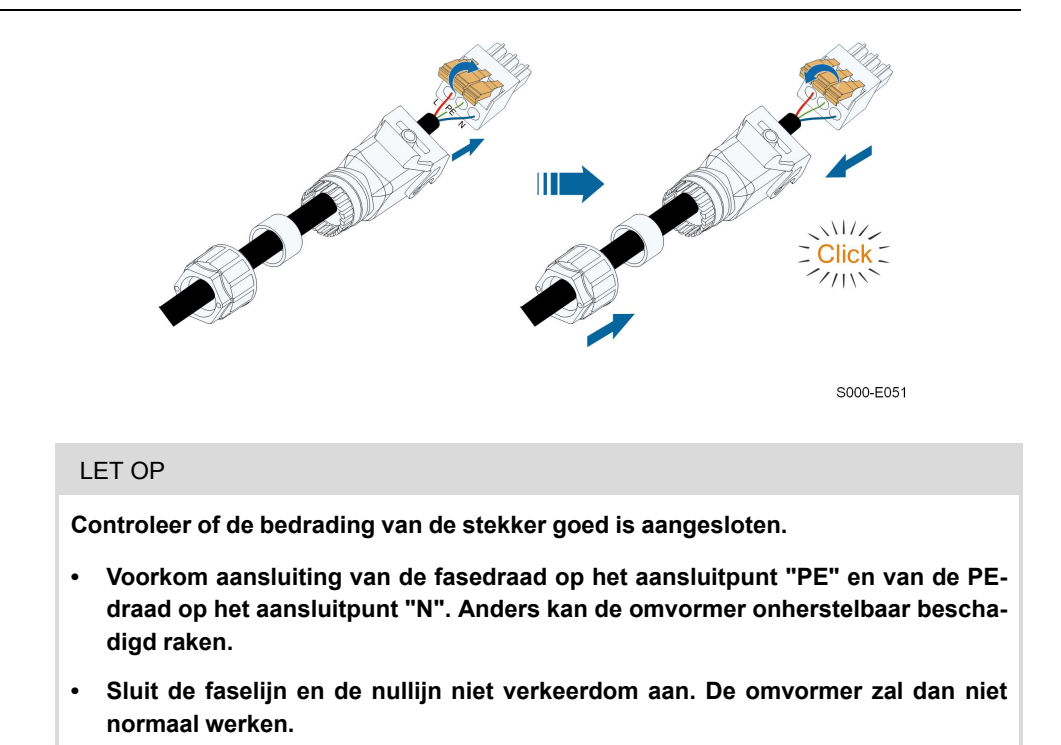

Stap 5 Trek voorzichtig aan de kabels om te controleren of ze goed vastzitten. Draai de wartelmoer vast op de behuizing.

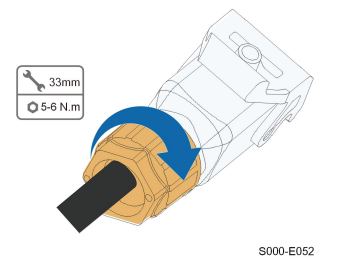

- - Einde

### 5.5.3 De AC-connector installeren

### 🚹 GEVAAR

Hoogspanning binnen in de omvormer!

Controleer of alle kabels spanningsloos zijn voor elektrische aansluiting.

Schakel de aardlekschakelaar aan de AC-zijde niet in tot alle elektrische aansluitingen van de omvormer zijn voltooid.

- Stap 1 Schakel de AC-aardlekschakelaar uit en voorkom dat deze per ongeluk weer kan worden ingeschakeld.
- Stap 2 Duw de vergrendeling omhoog en steek de AC-connector in de **GRID**-aansluiting aan de onderzijde van de omvormer. Duw de vergrendeling omlaag en schroef deze vervolgens vast.

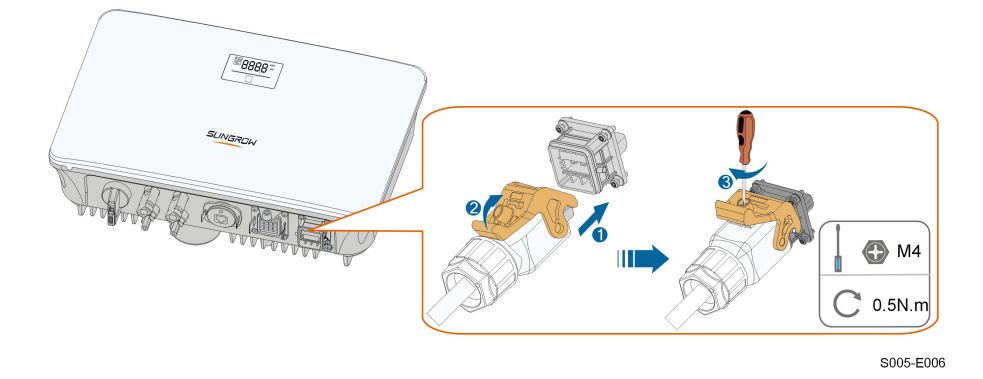

- Stap 3 Bevestig de aardingskabel en sluit de fasekabels en de N-kabel aan op de AC-aardlekschakelaar. Sluit de AC-aardlekschakelaar vervolgens aan op de stroominrichting.
- Stap 4 Gebruik het juiste gereedschap om alle kabels goed te bevestigen en trek aan de kabels om te controleren of ze goed vastzitten.

- - Einde

# 5.6 DC-kabels aansluiten

### **GEVAAR**

PV-strings zetten zonlicht om in elektrische energie en kunnen levensgevaarlijke spanning veroorzaken.

• Volg alle veiligheidsinstructies in de relevante documenten over PV-strings op.

### WAARSCHUWING

- Controleer of de zonnepanelen goed zijn geïsoleerd ten opzichte van de aarde voordat de zonnepanelen op de omvormer worden aangesloten.
- Zorg dat de maximale DC-spanning en maximale kortsluitstroom van elke string nooit hoger is dan de toelaatbare waarden die worden vermeld bij "Technische gegevens".
- Controleer of de positieve en negatieve polariteit van de PV-strings klopt en sluit daarna pas de PV-connectoren aan op de bijbehorende aansluitingen.
- Voorkom dat tijdens de installatie en bediening van de omvormer een aardfout kan optreden tussen de positieve en negatieve elektroden van de PV-strings. Anders ontstaat mogelijk AC- of DC-kortsluiting waardoor de apparatuur beschadigd raakt. De resulterende beschadiging valt niet onder de garantie.
- Er kan een vlamboog of overtemperatuur van de contactor optreden als de PVconnectoren niet goed vastzitten. SUNGROW is niet aansprakelijk voor eventueel veroorzaakte schade.
- Als de DC-ingangskabels verkeerdom zijn aangesloten en de DC-schakelaar in de stand "AAN" is gezet, de werking niet in gang zetten. Anders kan de omvormer beschadigd raken. Zet de DC-schakelaar "UIT" en verwijder de DC-connector om de polariteit van de strings te herstellen zodra de stroom van de string lager is dan 0,5 A.

#### LET OP

Hiervoor moet aan de volgende eisen voor de aansluiting van PV-strings worden voldaan. Anders kan de omvormer onherstelbaar worden beschadigd waardoor de garantie komt te vervallen.

- Het gecombineerd gebruik van verschillende merken of modellen PV-modules in een MPPT-circuit of PV-modules met verschillende kantel- of invalshoeken in een string, leidt niet per se tot schade aan de omvormer maar heeft wel een nadelig effect op de systeemprestatie!
- De omvormer wordt stand-by gezet bij een ingangsspanning tussen 560 V en 600 V, en weer in bedrijf gezet zodra de spanning weer binnen het toegestane MPPT-spanningsbereik ligt (tussen 40 V en 560 V).

### 5.6.1 PV-ingang configureren

- De omvormers SG2.0RS-S / SG2.5RS-S / SG3.0RS-S hebben één PV-ingang met een eigen MPP-tracker.
- De omvormers SG3.0RS / SG3.6RS / SG4.0RS / SG5.0RS / SG6.0RS hebben twee PVingangen, elk met een eigen MPP-tracker. De afzonderlijke DC-ingangen werken onafhankelijk van elkaar.

- Voor een maximaal vermogen moeten alle PV-strings op een DC-ingang van hetzelfde type zijn, uit hetzelfde aantal panelen bestaan en dezelfde hellingshoek en oriëntatie hebben.
- Bij twee DC-ingangen mogen de PV-strings van elkaar verschillen, zowel qua type PVmodule, aantal zonnepanelen per PV-string als kantel- of invalshoek.

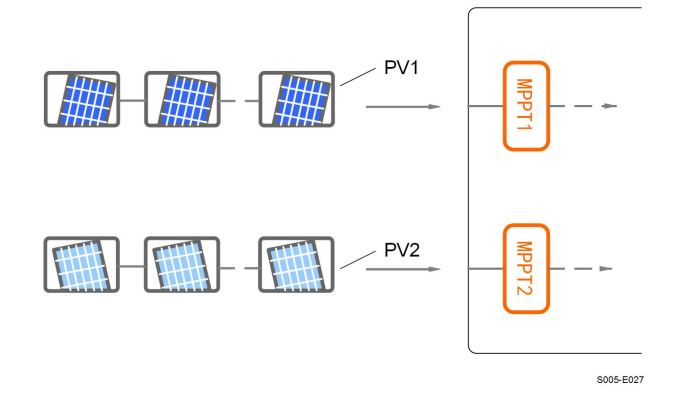

Afbeelding 5-3 PV-ingang configureren (met SG6.0RS als voorbeeld)

Zorg dat aan alle specificaties in de volgende tabel wordt voldaan voordat de omvormer op de PV-ingangen wordt aangesloten:

| Omvormermo-   | Toelaatbare nullastspanning | Max. stroom voor<br>ingangsconnector |   |
|---------------|-----------------------------|--------------------------------------|---|
| Alle modellen | 600 V                       | 20 A                                 | _ |

### 5.6.2 De PV-connectoren monteren

| <ul> <li>GEVAAR</li> <li>Hoogspanning binnen in de omvormer!</li> <li>Controleer voorafgaand aan elektrische werkzaamheden of alle kabels spanningsloos zijn.</li> <li>Schakel de DC-schakelaar en AC-aardlekschakelaar niet in tot alle elektrische aansluitingen zijn voltooid.</li> </ul>           |            |                                                                                                    |
|----------------------------------------------------------------------------------------------------|------------|----------------------------------------------------------------------------------------------------|
| <ul> <li>Hoogspanning binnen in de omvormer!</li> <li>Controleer voorafgaand aan elektrische werkzaamheden of alle kabels spanningsloos zijn.</li> <li>Schakel de DC-schakelaar en AC-aardlekschakelaar niet in tot alle elektrische aansluitingen zijn voltooid.</li> </ul>                           | 🔥 GE       | EVAAR                                                                                                    |
| <ul> <li>Controleer voorafgaand aan elektrische werkzaamheden of alle kabels spanningsloos zijn.</li> <li>Schakel de DC-schakelaar en AC-aardlekschakelaar niet in tot alle elektrische aansluitingen zijn voltooid.</li> </ul> Bijbehorende PV-connectoren worden door SUNGROW meegeleverd zodat een- | Hoog       | spanning binnen in de omvormer!                                                                           |
| Schakel de DC-schakelaar en AC-aardlekschakelaar niet in tot alle elektrische<br>aansluitingen zijn voltooid.     Bijbehorende PV-connectoren worden door SUNGROW meegeleverd zodat een-                                                                                                    | • Co<br>ni | ontroleer voorafgaand aan elektrische werkzaamheden of alle kabels span-<br>ngsloos zijn.                 |
| Bijbehorende PV-connectoren worden door SUNGROW meegeleverd zodat een-                                                                                                    | • So<br>aa | hakel de DC-schakelaar en AC-aardlekschakelaar niet in tot alle elektrische<br>nsluitingen zijn voltooid. |
| Bijbehorende PV-connectoren worden door SUNGROW meegeleverd zodat een-                                                                                                    |            |                                                                                                    |
|                                                                                                    |            | Bijbehorende PV-connectoren worden door SUNGROW meegeleverd zodat een-                                    |
| voudig aansluiting op de PV-ingangen wordt verkregen. Om de IP65-bescher-                                                                                                    | A          | voudig aansluiting op de PV-ingangen wordt verkregen. Om de IP65-bescher-                                 |

mingsgraad te waarborgen mogen alleen de meegeleverde connector of een connector met dezelfde beschermingsklasse worden gebruikt.

Stap 1 Strip 7 tot 8 mm van de isolatie van elke DC-kabel.

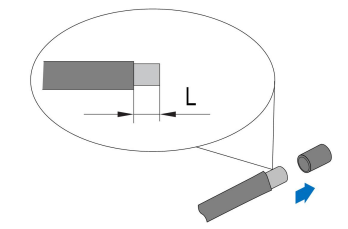

Stap 2 Gebruik een krimptang om de kabeluiteinden te bevestigen.

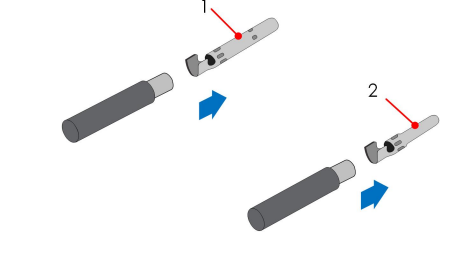

1: Positief krimpcontact

- 2: Negatief krimpcontact
- Stap 3 Voer de kabel door de kabelwartel en steek het krimpcontact in de isolator tot deze vastklikt. Trek voorzichtig aan de kabel om te controleren of deze goed vastzit. Draai de kabelwartel op de isolator vast (aanhaalmoment 2,5 N m tot 3 N m).

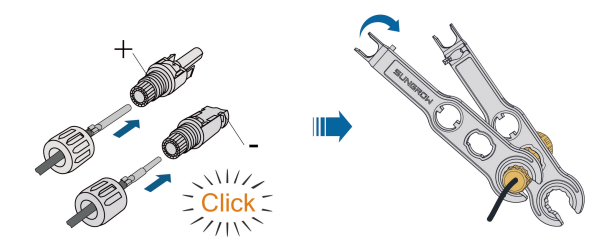

Stap 4 Controleer of de polariteit klopt.

#### LET OP

Bij een omgekeerde polariteit van de zonnepanelen geeft de omvormer storingsen alarmmeldingen en zal het apparaat niet naar behoren werken.

- - Einde

### 5.6.3 De PV-connectoren installeren

Stap 1 Draai de DC-schakelaar naar de stand "UIT".

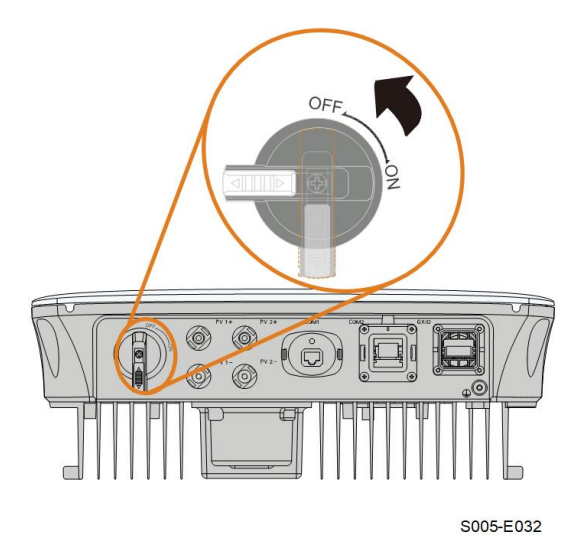

Stap 2 Zorg dat de polariteit van de verbindingskabel van de PV-string klopt en dat de nullastspanning nooit hoger wordt dan de ingangslimiet van 600 V van de omvormer.

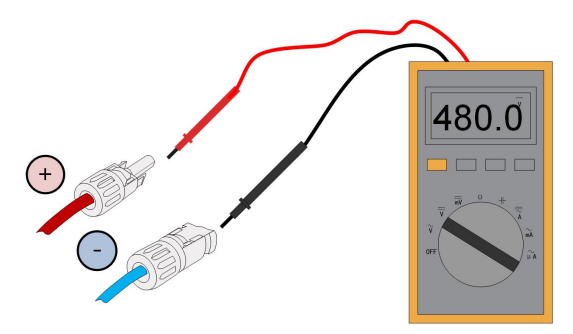

Stap 3 Steek de PV-connectoren in de bijbehorende aansluitingen tot deze hoorbaar vastklikken.

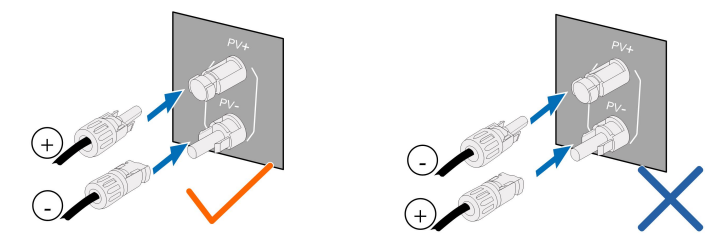

Stap 4 Dicht de ongebruikte PV-klemmen af met de bijbehorende doppen.

- - Einde

# 5.7 WiNet-S-verbinding

De WiNet-S-module ondersteunt communicatie via Ethernet en WLAN. Het gelijktijdig gebruik van beide communicatiemethoden wordt niet aanbevolen. Zie de beknopte handleiding van de WiNet-S module voor meer informatie. Scan de volgende QR-code om deze beknopte handleiding op te vragen.

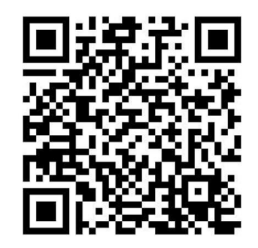

### 5.7.1 Ethernet-communicatie

Stap 1 **(Optioneel)** Strip de isolatielaag met een Ethernet-draadstriptang van de communicatiekabel en haal de corresponderende signaalkabels eruit. Steek de gestripte communicatiekabel in de juiste volgorde in de RJ45-stekker en krimp deze met een krimptang.

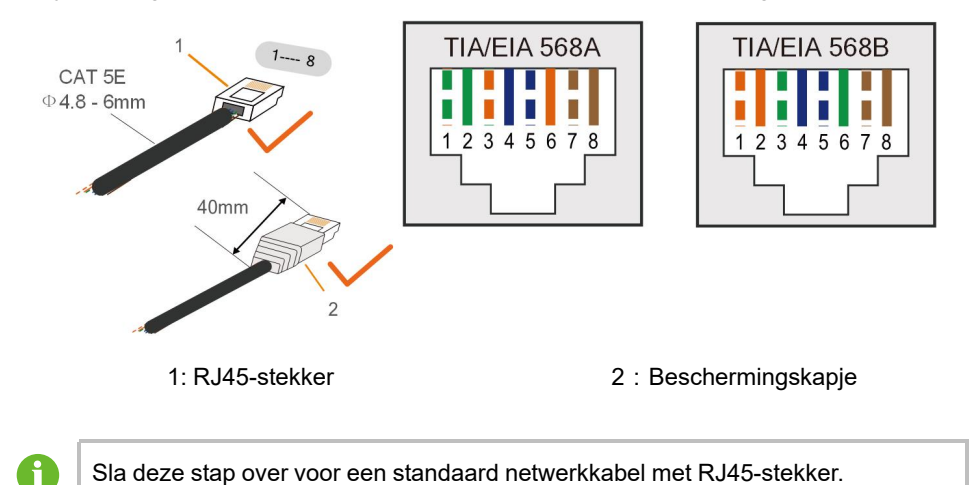

Stap 2 Draai de wartelmoer van de communicatiemodule los en haal de afdichtingsring eruit.

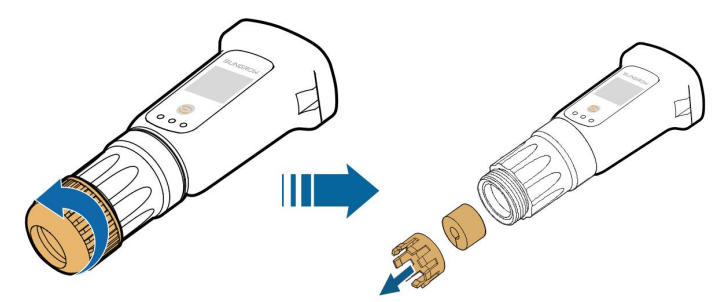

Stap 3 Draai de behuizing van de communicatieconnector af.

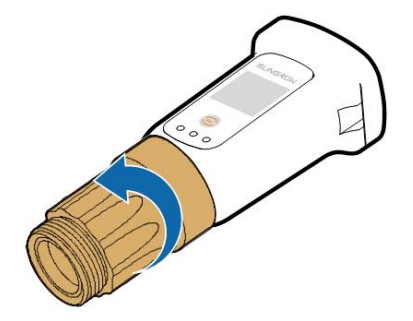

Stap 4 Voer de netwerkkabel door de wartelmoer en de pakking. Leid de kabel vervolgens door de opening van de afdichting. Leid de kabel tot slot door de behuizing.

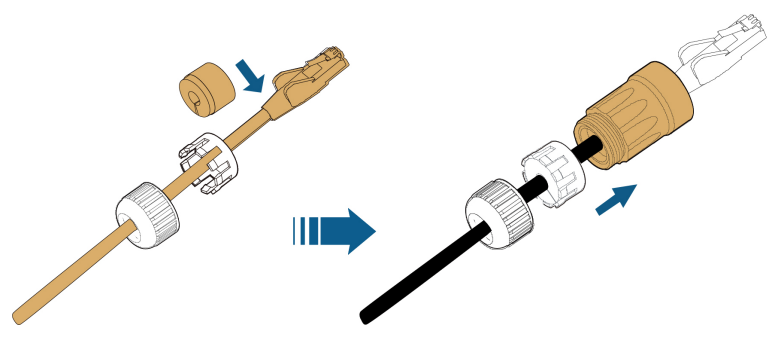

Stap 5 Steek de RJ45-stekker in de stekkeraansluiting tot deze vastklikt en draai de behuizing vast. Schuif de pakking terug en draai de wartelmoer vast.

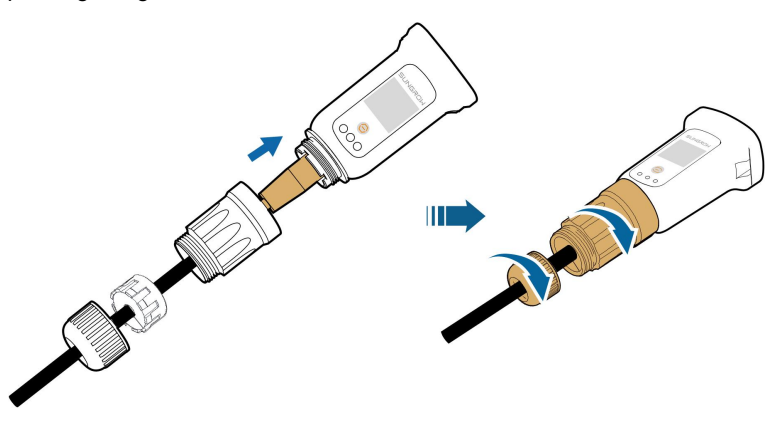

Stap 6 Verwijder het waterdichte klepje van de COM1 -poort en installeer WiNet-S.

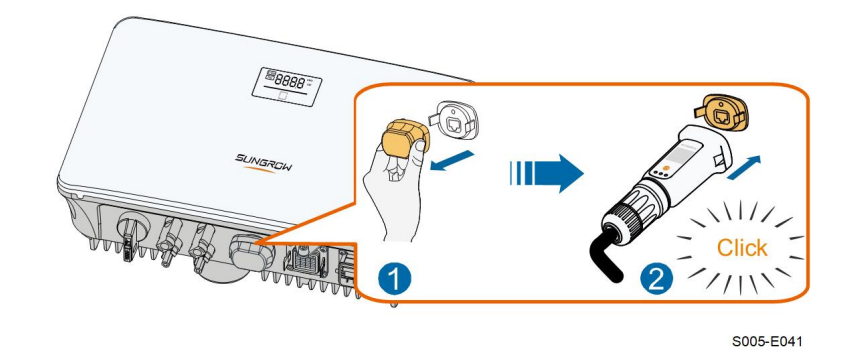

- Stap 7 Trek er lichtjes aan om te bepalen of alles goed vastzit.
  - - Einde

#### 5.7.2 WLAN-communicatie

- Stap 1 Verwijder het waterdichte klepje van de COM1 -poort.
- Stap 2 Installeer de module. Trek er lichtjes aan om te bepalen of de module goed vastzit (zie onder).

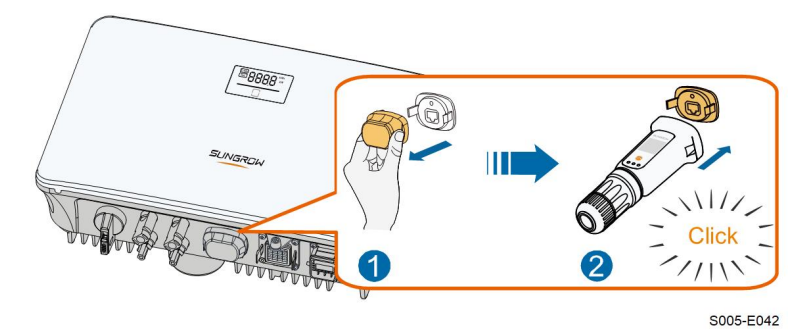

Stap 3 Raadpleeg de meegeleverde handleiding van de module voor de instellingen.

- - Einde

# 5.8 Aansluiting slimme meter

Stap 1 Draai de wartelmoer van de communicatieconnector los.

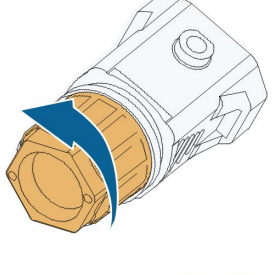

S005-E007

Stap 2 Verwijder de afdichting en leid de kabel door de kabelwartel.

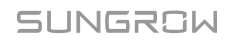

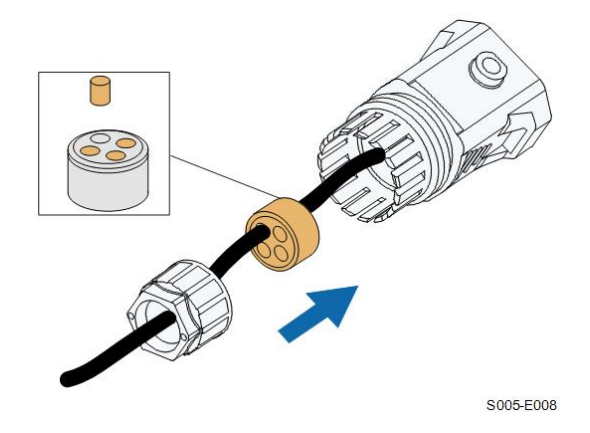

Stap 3 Verwijder het kabelomhulsel en haal een stukje van de isolatielaag van de draad af.

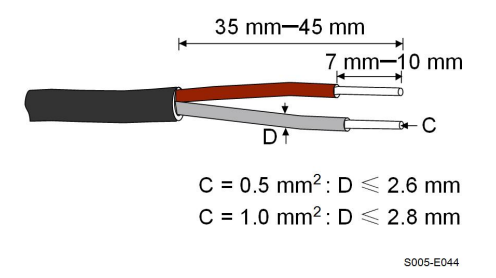

Stap 4 (Optioneel) Sluit in geval van een meeraderige draad het uiteinde van de kabel op de snoeraansluiting aan. Sla deze stap over als het om een éénaderige koperdraad gaat.

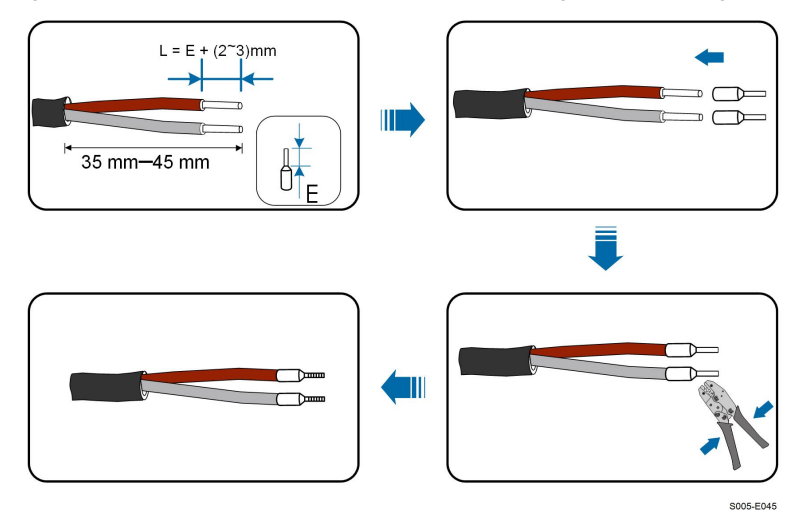

Stap 5 Steek de draden in de bijbehorende aansluitingen (zie onderstaande afbeelding). Trek voorzichtig aan de kabels om te controleren of ze goed vastzitten.

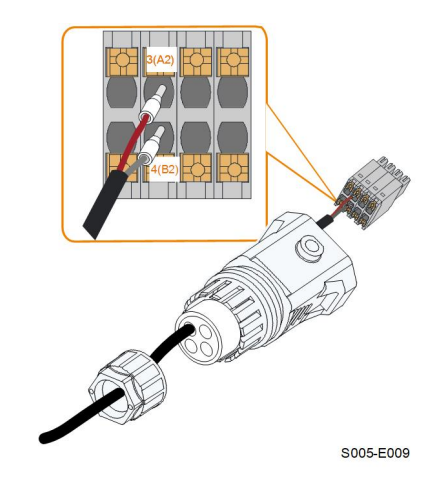

Stap 6 Steek de stekker in de **COM2**-aansluiting aan de onderzijde van de omvormer en monteer de behuizing.

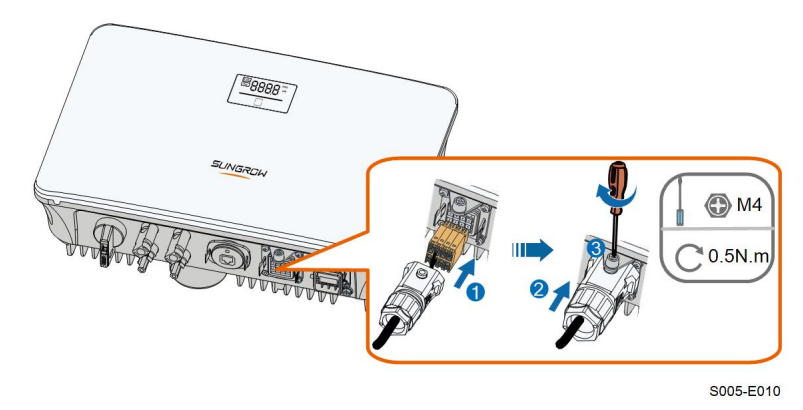

Stap 7 Trek de kabel enigszins naar buiten en draai de wartelmoer vast. Schroef de connector vast.

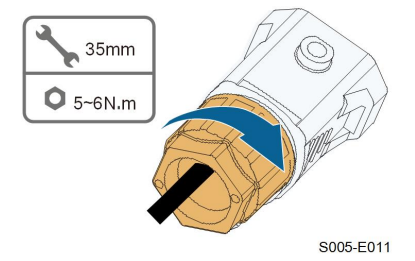

- - Einde

# 5.9 DRM-verbinding

In Australië en Nieuw-Zeeland ondersteunt de omvormer DRM0 overeenkomstig de standaard AS/NZS 4777.

De DRM0-modus wordt verkregen door het kortsluiten van de aansluitingen **R** en **C** op de omvormer.

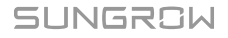

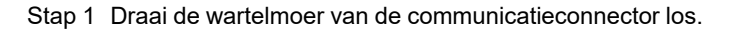

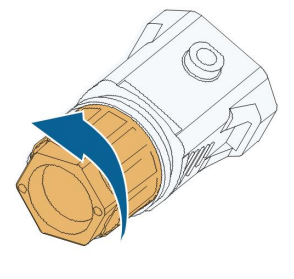

S005-E007

Stap 2 Verwijder de afdichting en leid de kabel door de kabelwartel.

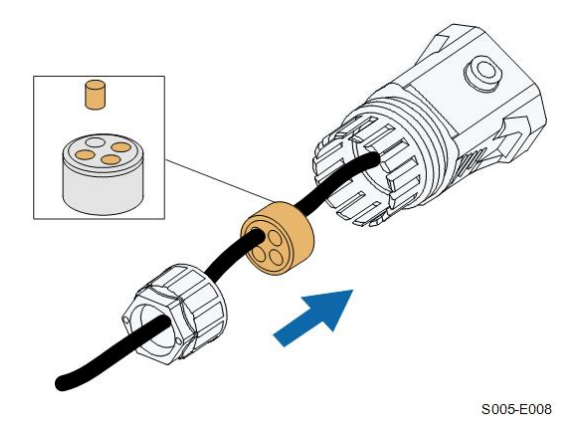

Stap 3 Verwijder het kabelomhulsel en haal een stukje van de isolatielaag van de draad af.

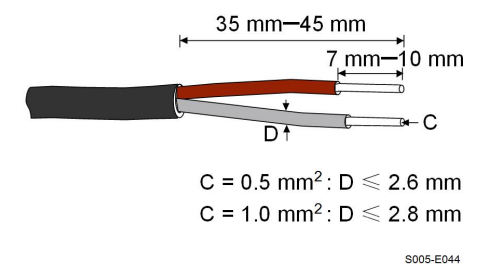

Stap 4 (Optioneel) Sluit in geval van een meeraderige draad het uiteinde van de kabel op de snoeraansluiting aan. Sla deze stap over als het om een éénaderige koperdraad gaat.

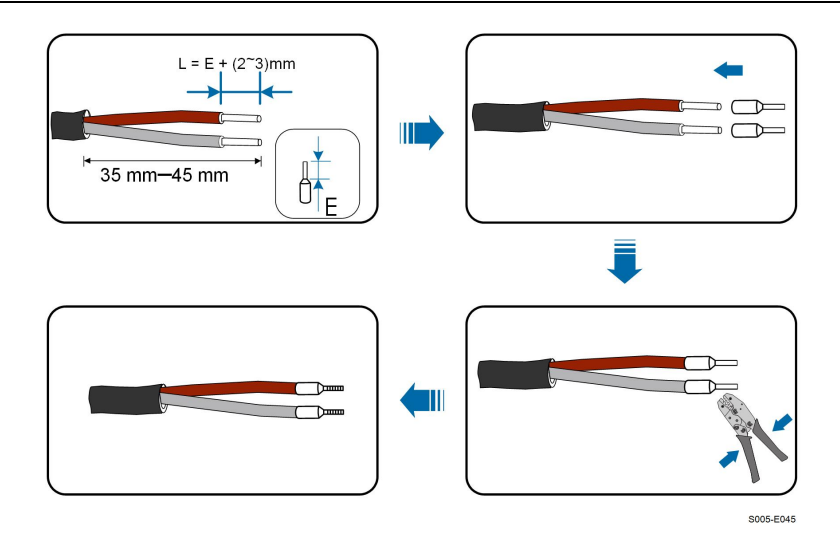

Stap 5 Steek de draden in de bijbehorende aansluitingen (zie onderstaande afbeelding). Trek voorzichtig aan de kabels om te controleren of ze goed vastzitten.

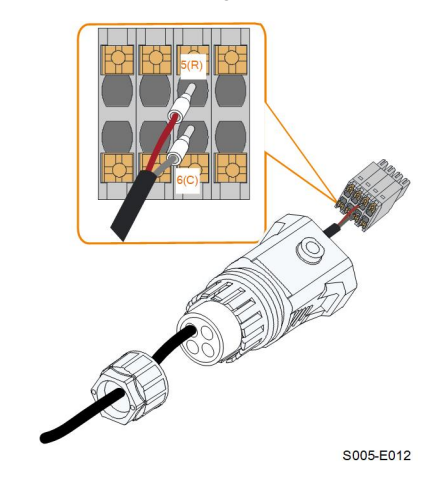

Stap 6 Steek de stekker in de **COM2**-aansluiting aan de onderzijde van de omvormer en monteer de behuizing.

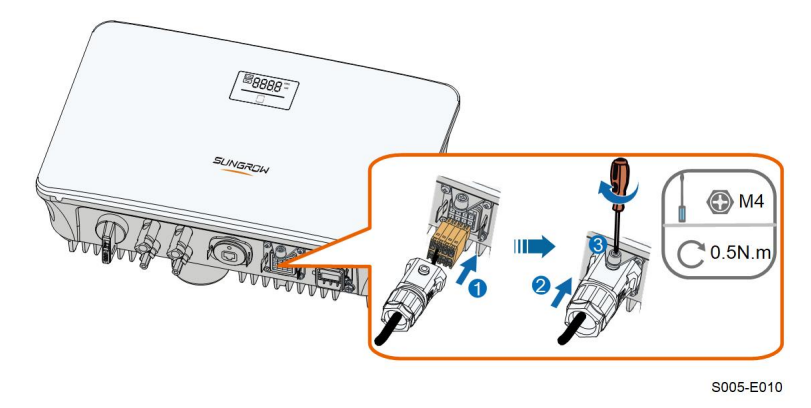

Stap 7 Trek de kabel enigszins naar buiten en draai de wartelmoer vast. Schroef de connector vast.

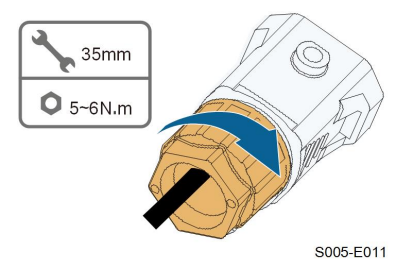

- - Einde

# 6 Inbedrijfstelling

# 6.1 Inspectie vóór inbedrijfstelling

Voer voordat u de omvormer start de volgende controles uit:

- Alle apparatuur is betrouwbaar aangesloten.
- De DC- en AC-schakelaars staan in de stand "UIT".
- De aardkabel is goed en betrouwbaar aangesloten.
- De AC-kabel is goed en betrouwbaar aangesloten.
- De DC-kabel is goed en betrouwbaar aangesloten.
- De communicatiekabel is goed en betrouwbaar aangesloten.
- · De ongebruikte aansluitingen zijn goed afgedicht.
- Er zijn geen vreemde voorwerpen, zoals gereedschap, achtergebleven op het apparaat of in de aansluitkast (indien aanwezig).
- De AC-aardlekschakelaar voldoet aan de vereisten in deze handleiding en aan de lokale voorschriften.
- · Alle waarschuwingstekens en -labels zijn volledig en goed leesbaar aangebracht.

# 6.2 Het systeem inschakelen

Nadat alle bovenstaande controles zijn uitgevoerd, voert u de onderstaande procedure uit om de omvormer voor de eerste maal te starten.

- Stap 1 Draai de DC-schakelaar van de omvormer naar de stand "AAN".
- Stap 2 Schakel (indien nodig) de AC-aardlekschakelaar tussen de omvormer en het net in.
- Stap 3 Schakel (indien nodig) de externe DC-schakelaar tussen de omvormer en de PV-string in.
- Stap 4 Als er voldoende zonlicht is en de netcondities toereikend zijn, begint de omvormer te werken. Controleer de led-indicator om te bepalen of de omvormer normaal werkt. Zie "2.4 Ledscherm" voor meer informatie over het led-scherm en de led-indicatoren.
- Stap 5 Raadpleeg de beknopte handleiding van WiNet-S voor uitleg over de bijbehorende indicatoren.

- - Einde

# 6.3 App voorbereiden

Stap 1 Installeer de nieuwste versie van de iSolarCloud-app. Zie "7.2 De app installeren".

- Stap 2 Een account registreren. Zie "7.3 Account registreren.". Sla deze stap over als u een account met wachtwoord hebt gekregen van de distributeur/installateur of van SUNGROW.
- Stap 3 Download vooraf de firmware op uw mobiele apparaat. Zie "Mise à jour du micrologiciel". Hiermee voorkomt u een mislukte download door een slecht bereik ter plekke.

- - Einde

# 6.4 Een energiecentrale maken

De schermafbeeldingen voor het maken van een energiecentrale zijn alleen ter referentie. Raadpleeg het feitelijke scherm voor de details.

Stap 1 Open de app, tik op 🗣 in de rechterbovenhoek en tik op **Select Server**. Kies dezelfde server als voor de registratie.

| Login               | <u>ن</u> |
|---------------------|----------|
|                     | -        |
|                     | Ø        |
| LOGIN               |          |
|                     |          |
| Forgot Password     |          |
|                     |          |
|                     |          |
|                     |          |
|                     |          |
|                     |          |
| Select Server       |          |
| WLAN Configuration  |          |
| Language            |          |
| Cancel              |          |
| Visitor Login Local | Access   |

Afbeelding 6-1 Server selecteren

Stap 2 Voer het account en wachtwoord in het aanmeldingsscherm in en tik op **Login** om naar de startpagina van de app te gaan.

Stap 3 Tikt u op het pictogram 🕀 in de rechterbovenhoek om naar het aanmaakscherm te gaan.

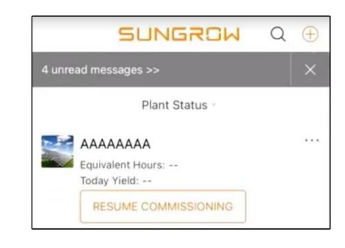

Afbeelding 6-2 Energiecentrale maken

Stap 4 Kies **RESIDENTIAL** voor het type centrale en **PV** voor het type omvormer.

| < BACK                                              | XCANCEL      | < BACK                                                                                            |                                       |
|-----------------------------------------------------|--------------|---------------------------------------------------------------------------------------------------|---------------------------------------|
| SELECT PLANT T                                      | YPE          | SELECT INVERTE                                                                                    | R TYPE                                |
| Select plant type to choos<br>communication device. | se the right | Select inverter type to ch<br>communication device.<br>Tap "PV" when all inverte<br>PV inverters. | oose the right<br>rs of the plant are |
| RESID                                               | ENTIAL       | Tap "HYBRID" when the p<br>hybrid inverter.                                                       | plant has at least one                |
| COMN                                                | IERCIAL      |                                                                                                   | PV                                    |
|                                                     |              | НҮ                                                                                                | BRID                                  |

Afbeelding 6-3 Type centrale/omvormer selecteren

Stap 5 Scan de QR-code op het communicatieapparaat of typ het serienummer van het communicatieapparaat. Tik op **Next** zodra de QR-code of het ingevoerde serienummer wordt geaccepteerd en tik op **CONFIRM**. Uw mobiele apparaat is nu verbonden met WiNet-S.

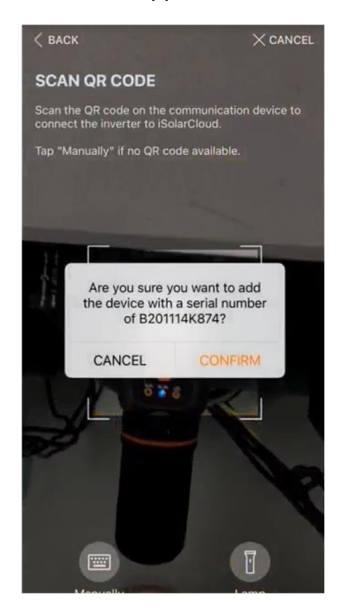

Afbeelding 6-4 Mobiele apparaat verbinden met WiNet-S

Stap 6 Kies afhankelijk van de feitelijke verbinding **WLAN** of **ETHERNET** als toegangsmodus voor internet. De volgende beschrijving heeft betrekking op de WLAN-toegangsmodus.

| < BACK                                            | imes cancel                 |
|---------------------------------------------------|-----------------------------|
| INTERNET ACCES                                    | S                           |
| Select how the inverter sh<br>and to iSolarCloud. | all connect to the internet |
|                                                   |                             |
| ) A/I                                             | LAN                         |
| VVI                                               |                             |
|                                                   | DUET                        |

Afbeelding 6-5 Toegangsmodus voor internet selecteren

Stap 7 Het scherm EASYCONNECT INSTRUCTION verschijnt. Druk eenmaal op de multifunctionele knop van de WiNet-S-module om de EasyConnect-modus in te schakelen. Als deze modus is ingeschakeld, begint de WLAN-indicator van WiNet-S snel te knipperen. In de app ziet u nu dat er verbinding is gemaakt met de WLAN-interface van de omvormer. Tik op NEXT.

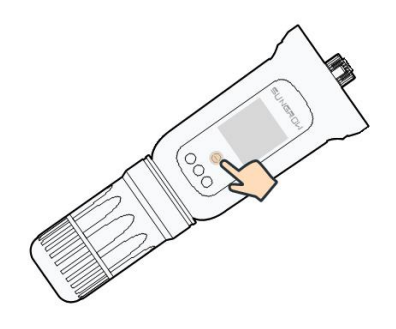

Afbeelding 6-6 De EasyConnect-modus inschakelen

### LET OP

U kunt de EasyConnect-modus alleen gebruiken in combinatie met een 2,4 GHz router.

Als het niet lukt om verbinding te maken in de EasyConnect-modus, raadpleegt u de beknopte handleiding van WiNet-S voor instructies over andere modi.

Stap 8 Maak een netwerkverbinding via een router voor de omvormer. Voer een netwerknaam en wachtwoord in. Tik op NEXT om informatie over de netwerkverbinding via de router op het scherm te bekijken.

| < BACK                                               | × CANCEL        |
|------------------------------------------------------|-----------------|
| ENTER LOCAL NETWO                                    | ORK             |
| Enter the password for the loca 2.4Ghz is supported. | l network. Only |
| Name                                                 |                 |
|                                                      |                 |
| Password                                             |                 |
|                                                      | ·~~*            |

Afbeelding 6-7 Netwerkverbinding via een router maken voor omvormer

- - Einde

# 6.5 Het apparaat initialiseren

Er is verbinding tussen de omvormer en de router.

Sla stap 1 en 2 over als de nieuwste upgrade voor de apparatuur niet is geïnstalleerd. De werkelijke initialisatieprocedure kan mogelijk per land afwijken. Volg de aanwijzingen van de app.

Stap 1 Als de nieuwste upgrade van de apparatuur beschikbaar is, verschijnt het volgende invoerscherm. Tik op **UPDATE NOW** om het meest recente updatepakket te downloaden.

| iSolarCloud pro | ovides important  |
|-----------------|-------------------|
| updates for     | your device.      |
| Note: Make su   | re the DC side is |
| powered on v    | vhen updating.    |
| CANCEL          | UPDATE NOW        |

Afbeelding 6-8 Herinnering voor upgrade

Stap 2 Nadat u het pakket hebt gedownload, duurt het ongeveer 15 minuten om de update uit te voeren. Als de upgrade is voltooid, worden het oude en nieuwe versienummer en de upgradetijd op het scherm weergegeven. Tik op NEXT.

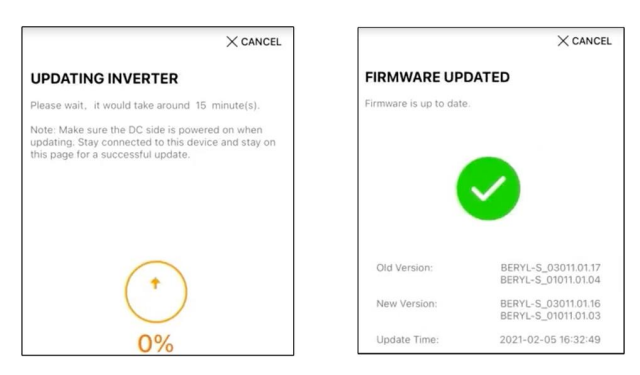

Afbeelding 6-9 Omvormer upgraden

#### LET OP

Bij een upgrade van de communicatieapparatuur controleert u na afloop van de upgrade of er verbinding is tussen de telefoon en de WLAN van de omvormer.

Stap 3 Tik op **Country/Region** en kies het land waar de omvormer is geïnstalleerd. De volgende landen en bijbehorende instellingen worden ondersteund.

| Land/regio                                                            | Instelling                   |
|-----------------------------------------------------------------------|------------------------------|
| België ("BE")                                                         | België                       |
| Nederland ("NL")                                                      | Nederland                    |
| Portugal / Turkije / Hongarije / Roemenië /<br>Griekenland / Litouwen | EN50549-1                    |
| Polen ("PL")                                                          | Polen                        |
| Groot-Brittannië                                                      | Groot-Brittannië             |
|                                                                       | Groot-Brittannië_G98         |
| Frankrijk                                                             | Frankrijk                    |
| Italie                                                                | Italie                       |
| Spanje                                                                | Spanje                       |
| Australië ("AU")                                                      | Australië                    |
| Nieuw-Zeeland ("NZ")                                                  | Nieuw-Zeeland                |
| Overige landen                                                        | Overige 50Hz of overige 60Hz |

### LET OP

De parameter Country/Region moet worden ingesteld op het land (de regio) waar de omvormer wordt geïnstalleerd. Anders kan de omvormer fouten rapporteren. Stap 4 Voor de landinstelling Australië moet u tevens de toepasselijke netbeheerder en het nettype opgeven.

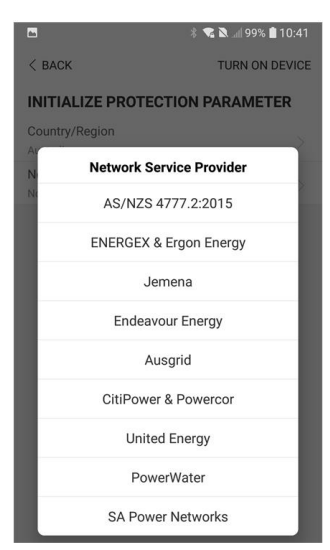

De weergegeven afbeelding dient alleen ter referentie. De ondersteunde netbeheerders zijn te zien op de feitelijke schermweergave.

| Netbeheerder           | Nettype                                                                            |
|------------------------|------------------------------------------------------------------------------------|
| AS/NZS 4777.2:2015     | /                                                                                  |
| AS/NZS 4777.2:2020     | ,                                                                                  |
| Australië A            | 1                                                                                  |
| AS/NZS 4777.2:2020     | ,                                                                                  |
| Australië B            | 1                                                                                  |
| AS/NZS 4777.2:2020     |                                                                                    |
| Australië C            | 1                                                                                  |
| ENERGEX & Ergon Energy | <ul> <li>STNW1170: 1-fase &lt; 10 kVA &amp; 3-fase</li> <li>&lt; 30 kVA</li> </ul> |
|                        | • STNW1174: 30 kVA < $P_n \le 1500 \text{ kVA}$                                    |
| Jemena                 | • ≤ 10 kVA per fase (of 30 kVA per 3-fase)                                         |
|                        | • ELE GU 0014: 30 kVA-200 kVA                                                      |
| Endeavour Energy       | MDI 0043                                                                           |
| Ausgrid                | NS194                                                                              |
| CitiPower & Powercor   | <ul> <li>≤ 5 kVA voor 1-fase &amp; 30 kVA voor 3-<br/>fase</li> </ul>              |
|                        | <ul> <li>&gt; 30 kVA 3-fase</li> </ul>                                             |

Tabel 6-1 Beschrijving van Network Service Provider (netbeheerder) en Grid Type (nettype)

| Netbeheerder      | Nettype                                                                                    |
|-------------------|--------------------------------------------------------------------------------------------|
| United Energy     | <ul> <li>UE-ST-2008.1: ≤ 10 kVA voor 1-fase &amp;<br/>30 kVA voor 3-fase</li> </ul>        |
|                   | • UE-ST-2008.2: > 30 kVA 3-fase                                                            |
| PowerWater        | AS/NZS 4777.2:2015                                                                         |
| SA Power Networks | <ul> <li>TS129-2019: &lt; 10 kW voor 1-fase &amp; 30<br/>kW voor 3-fase</li> </ul>         |
|                   | • TS130-2017: > 30 kW & ≤ 200 kW                                                           |
|                   | • TS131-2018: > 200 kW                                                                     |
| Horizon Power     | <ul> <li>HPC-9DJ-13-0001-2019: ≤ 10kVA voor<br/>1-fase &amp; 30 kVA voor 3-fase</li> </ul> |
|                   | • HPC-9DJ-13-0002-2019: > 30kVA &<br>≤1MVA                                                 |
| westernpower      | EDM # 33612889-2019                                                                        |
| AusNet Services   | Basic Micro Embedded Generation: 2020                                                      |

\* Voor naleving van AS/NZS 4777.2:2020, gelieve te kiezen uit Australië A/B/C. Neem contact op met uw elektriciteitsnetbeheerder voor welke regio u moet gebruiken.

Stap 5 Voer de parameters voor de initialisatie in conform de lokale netvereisten, zoals nettype, regelingsmodus voor het reactief vermogen, etc. U krijgt een bericht op het scherm te zien wanneer de configuratie van de omvormer is voltooid.

| NEXT                                 |  |
|--------------------------------------|--|
| Reactive Power Ratio                 |  |
| Reactive Power Regulation Mode       |  |
| Feed-in Limitation Ratio<br>100.0 %  |  |
| Feed-in Limitation Value<br>20.00 kW |  |
| Feed-in Limitation                   |  |
| Grid Type<br>Low Voltage             |  |
| Netherlands                          |  |

Afbeelding 6-10 Initialisatieparameters

- - Einde

# 6.6 Energiecentrale configureren

De omvormer is toegevoegd aan de centrale en geïnitialiseerd. Raadpleeg de aanwijzingen in eerdere paragrafen.

De distributeur/installateur die een energiecentrale maakt voor de eindgebruiker, moet in het bezit zijn van het e-mailadres van de eindgebruiker. Om de centrale te kunnen configureren is een e-mailadres nodig en elk e-mailadres kan slecht eenmaal worden geregistreerd.

Stap 1 De toegevoegde omvormer wordt weergegeven in de app. Tik op **NEXT** om de centrale te configureren.

|                                                                   | $\times$ cancel                 |
|-------------------------------------------------------------------|---------------------------------|
| ADD INVERTER                                                      |                                 |
| Tap "NEXT" to start configurate<br>"Add More" to add more inverte | ion of the plant or tap<br>ers. |
| B201114K874                                                       |                                 |
| 🕒 Add More                                                        |                                 |
|                                                                   |                                 |

Afbeelding 6-11 De toegevoegde omvormer weergeven

Stap 2 Vul de gegevens van de centrale in. De velden met een \* zijn verplicht.

| < BACK                         | imes cancel |
|--------------------------------|-------------|
| CONFIGURE PLANT                |             |
| Enter plant information.       |             |
| <ul> <li>Plant Name</li> </ul> |             |
| B201114K874                    |             |
| Country/Region                 |             |
| Please Select                  | ~           |
| Time Zone                      |             |
| Please Select                  | $\sim$      |
| Locating                       |             |
| Plant Address                  |             |
|                                |             |
| Postal Code                    |             |
| Please Enter                   |             |
| Grid-connected Date            |             |
| 2021-02-05                     | $\sim$      |

Afbeelding 6-12 Centralegegevens invoeren

Stap 3 (**Optioneel**) Vul de tariefgegevens in. U kunt een specifiek tarief voor de elektriciteitsprijs opgeven of een tarief voor de gebruikstijd.

| < back                                                        | imes cancel |
|---------------------------------------------------------------|-------------|
| CONFIGURE TARIFF                                              |             |
| Enter tariff information to calculate your plant revenue.     |             |
| Unit                                                          |             |
| CNY                                                           | $\sim$      |
| Feed-in Tariff (CNY/kWh)<br>Please Enter<br>Time-of-Use Tarif | U           |
| Consumption Tariff (CNY/kWh)<br>Please Enter                  |             |
| Time-of-Use Tariff                                            |             |
| NEXT                                                          |             |

Afbeelding 6-13 Tariefgegevens invoeren

Stap 4 Vul het e-mailadres van de eindgebruiker in. Als u het e-mailadres van de eindgebruiker voor de eerste maal invoert, wordt automatisch een systeemaccount voor de eindgebruiker gemaakt en een e-mail naar de eindgebruiker verzonden. De eindgebruiker kan de account vervolgens per e-mail activeren.

i

De distributeur/installateur maakt energiecentrales voor de eindgebruiker en heeft deze centrales standaard in beheer.

| < BACK                             | $\times$ cancel |
|------------------------------------|-----------------|
| CONNECT PLANT OWNER                |                 |
| Please Enter Owner's Email Address |                 |
| Email                              |                 |
| Please Enter                       |                 |
|                                    |                 |

Afbeelding 6-14 E-mail van eigenaar invoeren

Stap 5 Tik op NEXT en wacht tot de omvormer verbinding heeft gemaakt met iSolarCloud.

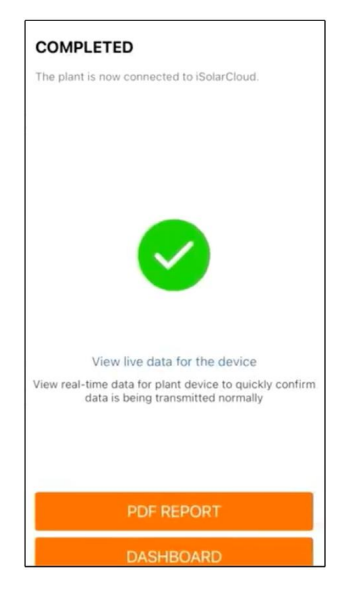

Afbeelding 6-15 Configuratie voltooid

Stap 6 **(Optioneel)** Tik op **View live data for the device**, tik op **Inverter** of **Total Plant Devices** en vervolgens op **ALL PLANTS OPEN**. Het kloksymbool geeft aan dat de weergavefunctie voor live-gegevens is ingeschakeld. Tik op de omvormer om live-gegevens over spanning, stroom, vermogen of curve te bekijken.

| BACK                                           | Q       | < BACK                              | Q     |
|------------------------------------------------|---------|-------------------------------------|-------|
| Testsungrow                                    |         | Testsungrow                         |       |
| Current: All                                   | V       | Current: All                        | V     |
| SG5.0RS(COM1-001)_001_001                      | Ō       | SG5.0RS(COM1-001)_001_001           |       |
| Inverter                                       |         | Inverter<br>Total Active Power: 0 W |       |
| Total Active Power: 0 W<br>Total DC Power: 0 W |         | Total DC Power: 0 W                 |       |
|                                                |         |                                     |       |
|                                                |         |                                     |       |
|                                                |         |                                     |       |
|                                                |         |                                     |       |
|                                                |         |                                     |       |
|                                                |         |                                     |       |
|                                                |         |                                     |       |
|                                                |         |                                     |       |
| Total Plant Dev                                | vices 🗹 |                                     |       |
| Live data can be used for up to 3 hours p      | er day. | Total Plant De                      | wices |
| ALL PLANTS CLOSED                              |         | CLOSE                               |       |
| ALL PLANTS OPEN                                |         | OPEN                                |       |

Afbeelding 6-16 Weergavefunctie voor live-gegevens instellen

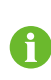

Neem contact op met Sungrow service om de live data functie van apparaten in te schakelen. Eenmaal ingeschakeld, is de live data functie standaard 3 uur per dag beschikbaar. Om het 24 uur beschikbaar te maken, neem contact op met Sungrow.

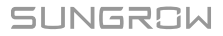

- Stap 7 Tik op **BACK** zodat het scherm **COMPLETED** wordt weergegeven. Tik op **PDF REPORT** om het rapport voor de centraleconfiguratie te exporteren.
- Stap 8 Tik op **BACK** zodat het scherm **COMPLETED** wordt weergegeven. Tik op **DASHBOARD** om terug te gaan en de pagina handmatig te vernieuwen zodat de nieuwe energiecentrale met de status 'in gebruik' wordt weergegeven.

- - Einde

# 7 iSolarCloud-app

# 7.1 Korte inleiding

De iSolarCloud-app kan via WLAN een communicatieverbinding met de omvormer tot stand brengen, waardoor vanaf daar externe monitoring, gegevensregistratie en onderhoud aan de omvormer kan worden verricht. Gebruikers kunnen via de app ook gegevens van de omvormer bekijken en parameters instellen.

\* Voor een rechtstreekse aanmelding via WLAN is de door SUNGROW ontwikkelde en gefabriceerde draadloze wifi-communicatiemodule vereist. De iSolarCloud-app kan ook via een Ethernet-verbinding een communicatieverbinding met de omvormer tot stand brengen.

- Deze handleiding beschrijft alleen hoe onderhoud via een rechtstreekse WLAN-verbinding kan worden bereikt.
- De screenshots in deze handleiding zijn gebaseerd op de app-versie V2.1.6 voor Android-systemen en de werkelijke interfaces kunnen verschillen.

# 7.2 De app installeren

### Methode 1

Download en installeer de app via de volgende app-winkels:

- MyApp (Android, gebruikers van het Chinese vasteland)
- Google Play (Android, andere gebruikers dan die van het Chinese vasteland)
- App Store (iOS)

#### Methode 2

Scan de volgende QR-code om de gewenste app volgens de actuele informatie te downloaden en te installeren.

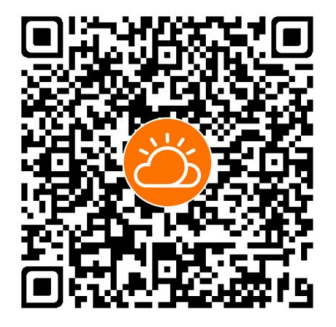

Het pictogram van de app verschijnt na de installatie op het startscherm.

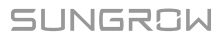

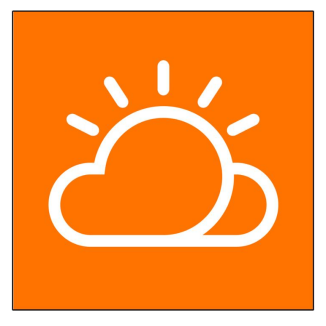

# 7.3 Account registreren

Er is een account voor twee verschillende gebruikersgroepen: eindgebruikers en distributeurs/installateurs.

- De eindgebruiker kan centralegegevens weergeven, centrales maken, parameters instellen, centrales delen, enzovoort.
- De distributeur/installateur kan de eindgebruiker niet alleen helpen bij het opzetten van nieuwe centrales, maar ook bij het beheer, de installatie en het onderhoud van centrales en het beheer van gebruikers en organisaties.
- Stap 1 Tik op **REGISTER** om naar het registratiescherm te gaan.

| USER REGISTRATION                                                                          |                            |
|--------------------------------------------------------------------------------------------|----------------------------|
| Account Type                                                                               |                            |
| EAST-Part                                                                                  |                            |
| Please select the relevant server for<br>not available, please select the inter<br>station | your area; if<br>national  |
| Distributor/Installer                                                                      |                            |
| Distributor/Installer is the person w<br>or/and manage the plant, and suppl<br>end user    | ho install<br>y service to |
| End User                                                                                   |                            |
| End User is the person who will owr one inverter or more                                   | or has owned               |

- Stap 2 Selecteer de relevante server voor uw gebied.
- Stap 3 Kies End user of Distributor/Installer om naar het bijbehorende scherm te gaan.

| Email                  | @gmail.com ∨        |
|------------------------|---------------------|
| Send Verific           | Hel                 |
| Verification Code      |                     |
| Password               |                     |
| Confirm Password       |                     |
| Country/Region         |                     |
| Company Name           |                     |
| Code of Upper Level In | staller/Distributor |

Stap 4 Voer de registratiegegevens in voor onder meer e-mail, verificatiecode, wachtwoord inclusief bevestiging en land (regio). De distributeur/installateur is gerechtigd om de bedrijfsnaam en de code van de hoofddistributeur/-installateur in de keten in te voeren.

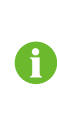

De code van deze hoofddistributeur/-installateur kan worden verkregen bij de desbetreffende hoofddistributeur/-installateur. U mag deze code uitsluitend invoeren als uw organisatie onderdeel uitmaakt van de organisatie van de hoofddistributeur/-installateur.

- Stap 5 Vink Accept privacy protocol aan en tik op Register om de registratieprocedure te voltooien.
  - - Einde

# 7.4 Aanmelden

## 7.4.1 Vereisten

Neem de volgende eisen in acht.

- De AC- of de DC-zijde van de omvormer is ingeschakeld.
- De WLAN-functie van de mobiele telefoon is ingeschakeld.
- De mobiele telefoon bevindt zich binnen de dekking van het draadloze netwerk van de communicatiemodule.

#### 7.4.2 Aanmeldingsprocedure

Stap 1 Druk driemaal op de multifunctionele knop van de WiNet-S-module om de WLAN-hotspot in te schakelen. Er is geen wachtwoord vereist voor de geldige duur van 30 minuten.

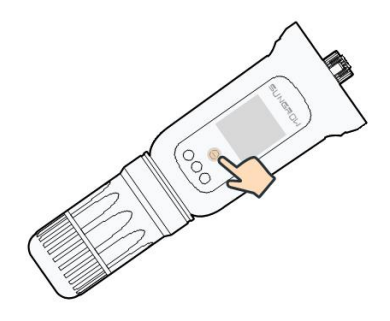

Afbeelding 7-1 WLAN-hotspot inschakelen

- Stap 2 Verbind de mobiele telefoon met het WLAN-netwerk genaamd "SG-xxxxxxxxx" (waarbij xxxxxxxxxx het serienummer is dat vermeld staat aan de zijkant van de communicatiemodule).
- Stap 3 Open de app om het aameldingsscherm weer te geven. Tik op Local Access om naar het volgende scherm te gaan.
- Stap 4 Selecteer WLAN en selecteer het apparaat (SN). Voer het wachtwoord in en tik op LOGIN.
  - Als er geen wifi-signaal, serienummer of informatie over de omvormer wordt gedetecteerd, koppelt u de Winet-S-module los en sluit u deze weer aan of drukt u driemaal op de multifunctionele knop van de Winet-S-module.
  - De standaardaccount is "user" en het initiële wachtwoord is "pw1111". Dit moet in verband met de accountbeveiliging worden gewijzigd. Tik rechtsonder in de startpagina op "More" (meer) en kies "Change Password" (wachtwoord wijzigen).

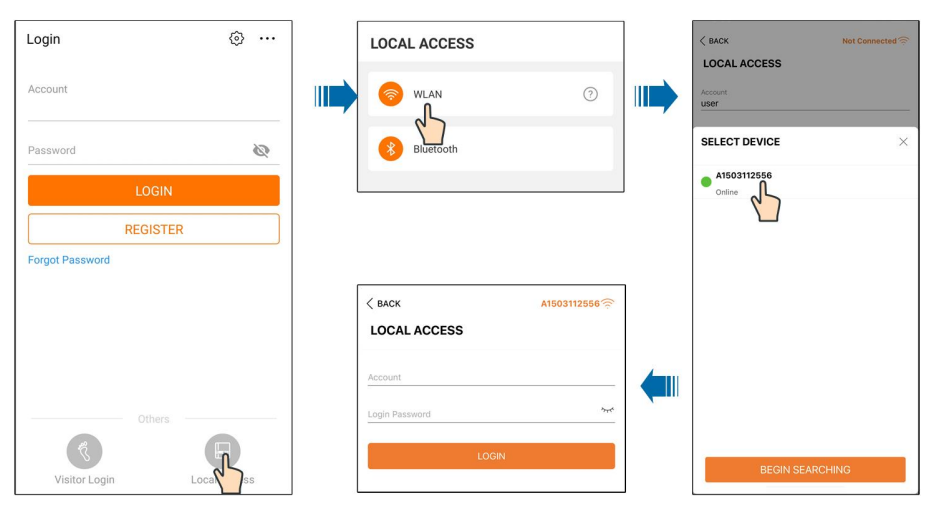

Afbeelding 7-2 Lokale WLAN-toegang

Stap 5 Als de omvormer nog niet is geïnitialiseerd, gaat u naar het scherm voor een snelle instelling om de beveiligingsparameter te initialiseren. Zie **Initialisatie** voor meer informatie.
#### LET OP

De optie "Country/Region" (land/regio) moet worden ingesteld op het land waar de omvormer wordt geïnstalleerd. Anders kan de omvormer fouten rapporteren.

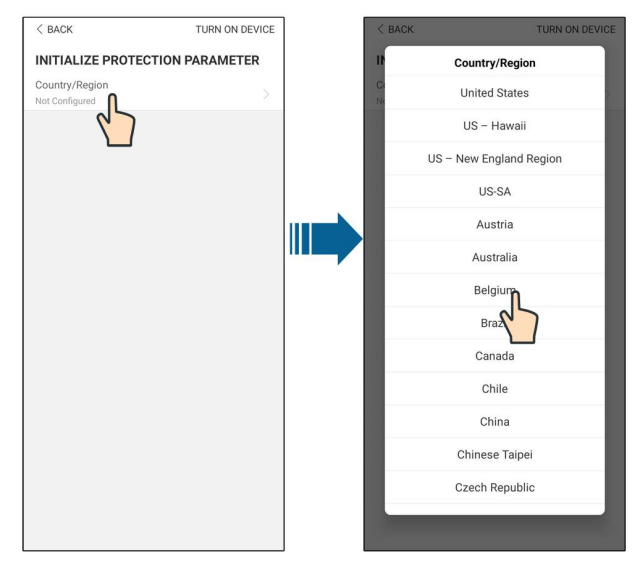

Afbeelding 7-3 Lokale WLAN-toegang

- Stap 6 Als u de gewenste instellingen hebt verricht, tikt u rechtsboven op **TUNR ON DEVICE** om het apparaat te initialiseren. De app verzendt opstartinstructies en het apparaat wordt gestart en in werking gezet.
- Stap 7 Na afloop van het initialiseren verschijnt automatisch het startscherm van de app weer.

- - Einde

## 7.5 Initialisatie

Tik op **Country/Region** en kies het land waar de omvormer is geïnstalleerd. Deze initialisatie wordt niet uitgevoerd voor Australië en Duitsland.

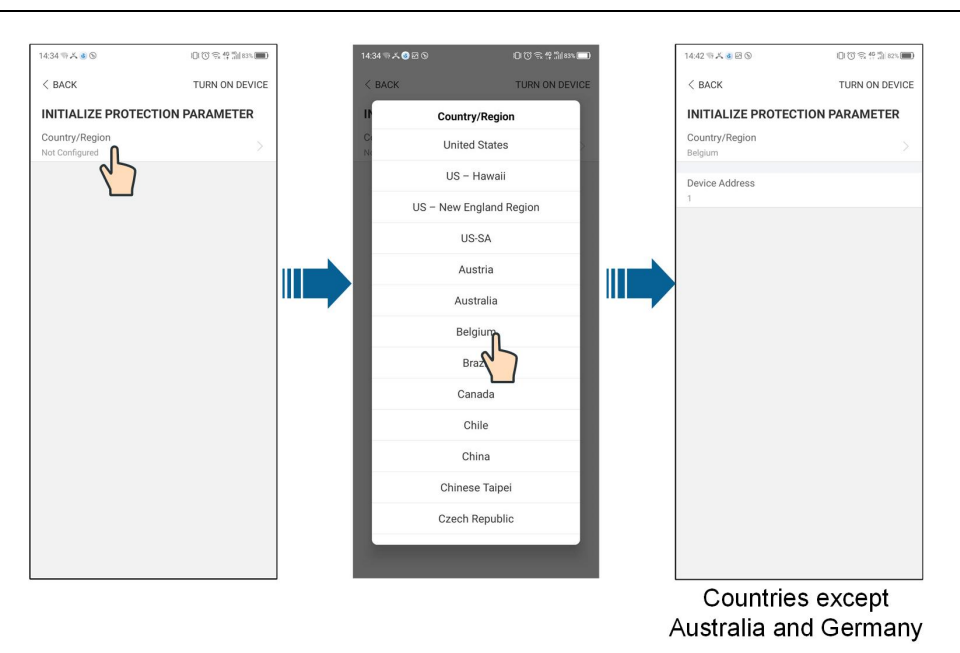

De werkelijke initialisatieprocedure kan mogelijk per land afwijken. Volg de aanwijzingen van de app.

In sommige landen moeten de parameters voor de initialisatie worden ingevoerd overeenkomstig de lokale netvereisten. Ga voor meer informatie naar "6.5 Het apparaat initialiseren".

## 7.6 Functieoverzicht

1

De app biedt functies voor het bekijken en instellen van parameters, zoals weergegeven in de volgende afbeelding.

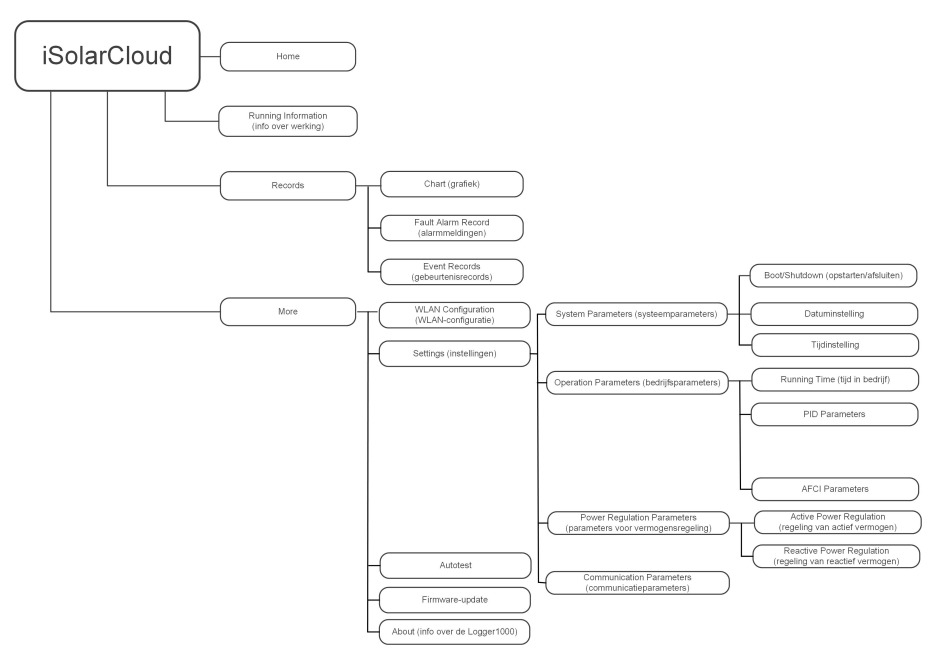

Afbeelding 7-4 Menustructuur van de app

## 7.7 Home

De startpagina van de app wordt weergegeven in de volgende afbeelding.

| 🕐 🖬 🗛               | 考 🖘 .ul 82% 🖨 13:42 |
|---------------------|---------------------|
| S<br>SN:            | G3.0RS              |
| Standby             | . •                 |
| 0 W                 | 4,60 - 0            |
| Real-time Power     |                     |
|                     | 0 w                 |
| Nominal Power       | 7.0 kWp             |
| Today Yield         |                     |
|                     | 0.0 kwh             |
| Total Yield         | 0.0 kWh             |
|                     |                     |
|                     |                     |
|                     |                     |
|                     | <u> </u>            |
| Home Run Informatio | on Records More     |

Afbeelding 7-5 Home

| Nr.        | Naam                | Beschrijving                                                  |
|------------|---------------------|---------------------------------------------------------------|
| 1          | Omvormersta-<br>tus | De huidige bedrijfsstatus van de omvormer                     |
|            |                     | Geeft het PV-vermogen, opwekkingsvermogen, geleverd ver-      |
| 0          | Enorgiastroom       | mogen, enzovoort weer. De lijn met een pijl geeft de energie- |
| 2          | Energiestroom       | stroom tussen gekoppelde apparaten aan en de pijlpunt geeft   |
|            |                     | de richting van de energiestroom aan.                         |
|            | Real-time po-       |                                                               |
| 3          | wer (realtime       | Geeft de huidige uitgangsstroom van de omvormer weer.         |
|            | vermogen)           |                                                               |
|            | Nominal power       |                                                               |
| 4          | (nominaal           | Geeft het geïnstalleerd vermogen van de omvormer weer.        |
| ,          | vermogen)           |                                                               |
| 5 (0       | Today yield         | Geeft de elektriciteitsopwekking van de omvormer van van-     |
|            | (dagopbrengst)      | daag weer.                                                    |
| 0          | Total yield (to-    | Geeft de elektriciteitsopwekking van de omvormer cumulatief   |
| б          | tale opbrengst)     | weer.                                                         |
| 7          | Novigatiobalk       | Bevat de menu's "Home", "Run Infomation", "Records" en        |
| <i>(</i> 1 | navigatiebaik       | "More".                                                       |

Als de omvormer niet normaal werkt, verschijnt het storingspictogram **A** in de linkerbovenhoek van het scherm. Gebruikers kunnen op het pictogram tikken om gedetailleerde storingsgegevens en corrigerende maatregelen te bekijken.

## 7.8 Informatie over werking

Tik op **Run Information** op de navigatiebalk om naar het scherm te gaan met informatie over de werking van het apparaat. Schuif het scherm omhoog om alle details te bekijken.

| Onderdeel         | Beschrijving                                                          |  |
|-------------------|-----------------------------------------------------------------------|--|
| PV information    |                                                                       |  |
| (PV-informatie)   | roont de spanning en stroom van eike PV-string.                       |  |
| Inverter informa- | Toont basisinformatie zoals de bedrijfsstatus, tijd in bedrijf op het |  |
| tion (omvormerge- | net, negatieve spanning naar het net, busspanning, interne lucht-     |  |
| gevens)           | temperatuur, efficiëntie van de omvormer, etc.                        |  |
| Input             | Toont de totalen voor DC-vermogen, -spanning en -stroom van           |  |
| Input             | MPPT1 en MPPT2.                                                       |  |
|                   | Toont de waarden voor totale opbrengst per dag/maand/jaar, totaal     |  |
| Output            | actief/reactief/schijnbaar vermogen, totale vermogensfactor, netfre-  |  |
|                   | quentie, fasespanning en -stroom.                                     |  |
| Meter information | Toont het actief vermogen en actief vermogen per fase van de          |  |
| (metergegevens)   | meter.                                                                |  |

Tabel 7-2 Beschrijving van Run Information (informatie over werking)

## 7.9 Records

Tik op **Records** op de navigatiebalk om naar het scherm met gebeurtenisrecords te gaan (zie volgende afbeelding).

| ▲ ⊑ ᡧ …              | 🗚 🖘 ,ill 82% 🚨 13:43 |
|----------------------|----------------------|
| REC                  | ORDS                 |
| Chart                | >                    |
| A Fault Alarm Record | >                    |
| Event Record         | · · · >              |
|                      |                      |
|                      |                      |
|                      |                      |

Afbeelding 7-6 Records

#### Chart

Tik op **Chart** op de navigatiebalk om naar het scherm te gaan waarin de dagelijkse elektriciteitsopwekking wordt weergegeven (zie volgende afbeelding).

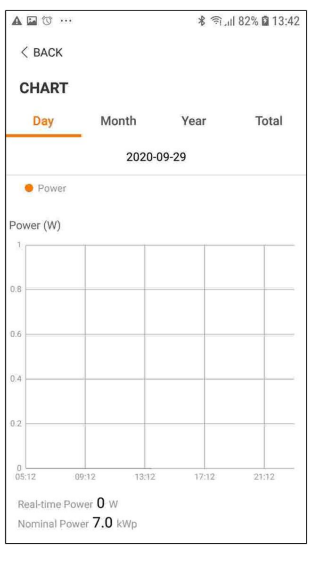

Afbeelding 7-7 Chart

De app geeft records van elektriciteitsopwekking in uiteenlopende vormen weer, waaronder een schema van de dagelijkse elektriciteitsopwekking, een histogram met de maandelijkse elektriciteitsopwekking, een histogram met de jaarlijkse elektriciteitsopwekking en een histogram met de totale elektriciteitsopwekking.

| Tabel 7-3 | Beschrijving | van de | vermogenscurve |
|-----------|--------------|--------|----------------|
|           | , , ,        |        | 0              |

| Onderdeel | Beschrijving                                                           |
|-----------|------------------------------------------------------------------------|
| Dag       | Dagelijkse curve waarin het realtime vermogen is te zien.              |
| Maand     | Maandelijkse curve waarin de dagelijkse opbrengst en equivalente uren  |
| waand     | per maand zijn te zien.                                                |
| laan      | Jaarlijkse curve waarin de maandelijkse opbrengst en equivalente uren  |
| Jaar      | per jaar zijn te zien.                                                 |
| Totaal    | Een curve waarin de jaarlijkse opbrengst en equivalente uren vanaf het |
|           | moment van installatie zijn te zien.                                   |

#### Alarmmeldingen

Tik op Fault Alarm Record om naar het scherm te gaan (zie volgende afbeelding).

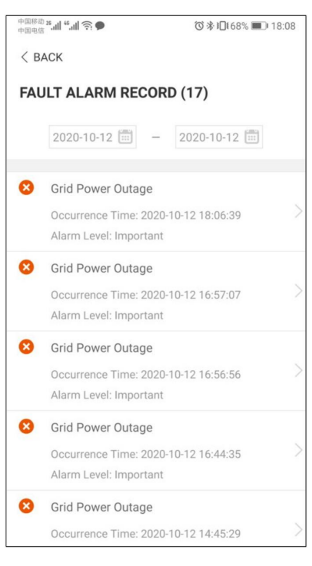

Afbeelding 7-8 Alarmmeldingen

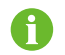

Tik op 💼 en selecteer een tijdspanne om de bijbehorende records weer te geven.

Selecteer een van de records in de lijst en tik hierop om details over de storing te bekijken (zie volgende afbeelding).

| +104620 X "¶ , "¶ 🕹 🍋                                                                                                    | (2) 🕸 10€68% 🔳 18:08                                                                                                    |
|----------------------------------------------------------------------------------------------------|----------------------------------------------------------------------------------------------------|
| < BACK                                                                                                    |                                                                                                    |
| GRID POWER OUTAGE                                                                                                    |                                                                                                    |
| Alarm Level: Important                                                                                                    |                                                                                                    |
| Occurrence Time: 2020-10-12 1                                                                                                    | 8:06:39                                                                                                    |
| Alarm ID: 10                                                                                                    |                                                                                                    |
| Repair Advice                                                                                                    |                                                                                                    |
| Generally, the device is reconne<br>after the grid recovers to norma<br>repeatedly:<br>1.Check if the grid power suppl<br>2.Check if AC cables are all firm<br>3.Check if AC cables are come<br>terminals (with or without live lii<br>connection).<br>4.If the fault still exists, Please<br>service center of sungrow power | cted to the grid<br>il. If the fault occurs<br>ly is normal;<br>nly connected.<br>ected to the correct<br>ne and reverse<br>contact customer<br>er. |

Afbeelding 7-9 Details over de alarmmeldingen

#### Gebeurtenisrecord

Tik op Event Record om naar het scherm te gaan (zie volgende afbeelding).

| A 🖬 🕯 | y                                     | 🕯 🔊 , il 82% 🖬 13:43 |
|-------|---------------------------------------|----------------------|
| < в4  | ACK                                   |                      |
| EVE   | NT RECORDS (1)                        |                      |
|       | 2020-09-29 💼 🗕                        | 2020-09-29           |
| R     | Standby<br>Occurrence Time: 2020-09-2 | 29 11:17:29          |

Afbeelding 7-10 Gebeurtenisrecord

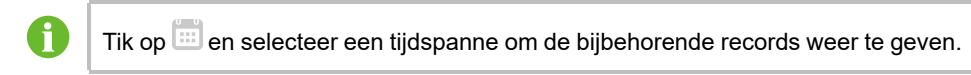

#### 7.10 Meer

Tik op **More** op de navigatiebalk om naar het gelijknamige scherm te gaan (zie onderstaande afbeelding).

|            | M                   | ORE  |   |
|------------|---------------------|------|---|
| تن ال<br>د | 111111111<br>i3.0RS |      |   |
| a wlan     | Configuration       |      |   |
| 🚱 Setting  | js                  |      |   |
| 🚺 Firmw    | are Update          |      |   |
| C Softwa   | are Version         |      |   |
|            | LO                  | GOUT |   |
|            |                     |      |   |
|            |                     | 0    |   |
|            |                     |      | - |

Afbeelding 7-11 Meer

Het scherm **More** toont informatie over de WLAN-configuratie en appversie en maakt tevens de volgende bewerkingen mogelijk:

- De instelling van parameters waaronder de systeemparameters, bedrijfsparameters, vermogensregelingsparameters en communicatieparameters van de omvormer.
- De upgrade van omvormerfirmware.

#### 7.10.1 Systeemparameters

Tik op **Settings**→**System Parameters** om naar het bijbehorende scherm te gaan (zie volgende afbeelding).

| < BACK                                       |
|----------------------------------------------|
| SYSTEM PARAMETERS                            |
| Boot Shutdown<br>Boot                        |
|                                              |
| Date Setting<br>2021-11-11                   |
| Time Setting<br>14:19:04                     |
|                                              |
| Software Version 1<br>LCD_AGATE-S_V11_V01_A  |
| Software Version 2<br>MDSP_AGATE-S_V11_V01_A |
|                                              |

Afbeelding 7-12 Systeemparameters

#### Opstarten/Afsluiten

Tik op **Boot/Shutdown** om de opdracht voor opstarten/afsluiten naar de omvormer te verzenden. Voor Australië en Nieuw-Zeeland is de optie "Boot" niet toegestaan wanneer de DRM-status DRM0 is.

#### Datum Instelling/Tijd Instelling

De juiste systeemtijd is erg belangrijk. Een verkeerde systeemtijd heeft direct gevolgen voor de gegevensregistratie en het gegenereerde vermogen. De klok heeft een 24-uurs notatie.

#### Software Versie

Versie-informatie van de huidige firmware.

#### 7.10.2 Bedrijfsparameters

#### Tijd in bedrijf

Tik op **Settings**→**Operation Parameters**→**Running Time** om het bijbehorende scherm te openen en tijden voor (hernieuwde) inschakeling in te stellen.

| < BACK            |  |
|-------------------|--|
| RUNNING TIME      |  |
| Connecting Time   |  |
| Reconnecting Time |  |

Afbeelding 7-13 Tijd in bedrijf

#### **PID Parameters**

Tik op **Settings→Operation Parameters→PID Parameters** om naar het bijbehorende scherm te gaan voor het instellen van PID-parameters.

Afbeelding 7-14 PID-instelling

Tabel 7-4 Beschrijving van PID-parameters

| Parameter    | Beschrijving                                                        |
|--------------|---------------------------------------------------------------------|
|              | De PID-functie voor nachtelijk herstel in- of uitschakelen. De PID- |
| PID Recovery | functie voor nachtelijk herstel wordt standaard uitgevoerd tussen   |
|              | 22.00 en 5.00 uur.                                                  |

#### **AFCI Parameters (optioneel)**

Tik op **Settings** $\rightarrow$ **Operation Parameters** $\rightarrow$ **AFCI Parameters** om naar het bijbehorende scherm te gaan voor het instellen van AFCI-parameters.

| < back           |  |
|------------------|--|
| AFCI PARAMETERS  |  |
| AFCI Self-test   |  |
| AFCI Activation  |  |
| Clear AFCI Alarm |  |

Afbeelding 7-15 AFCI-instelling

#### 7.10.3 Parameters voor vermogensregeling

#### Regeling van actief vermogen

Tik op **Settings** $\rightarrow$ **Power Regulation Parameters** $\rightarrow$ **Active Power Regulation** om naar het scherm te gaan (zie volgende afbeelding).

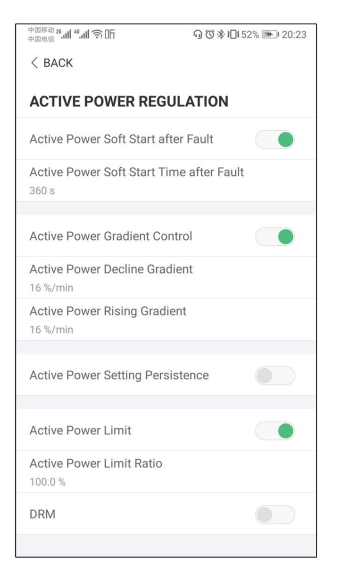

Afbeelding 7-16 Regeling van actief vermogen

Tabel 7-5 Beschrijving van Active Power Regulation Parameters

| Parameter                                                                                            | Beschrijving                                                                                                  | Bereik     |
|----------------------------------------------------------------------------------------------------|----------------------------------------------------------------------------------------------------|------------|
| Active Power Soft Start<br>after Fault (softstart van<br>actief vermogen na<br>storing)              | Schakelaar voor in-/uitschakelen van de func-<br>tie voor softstart van actief vermogen na een<br>storing     | Aan/uit    |
| Active Power Soft Start<br>Time after Fault (soft-<br>starttijd van actief vermo-<br>gen na storing) | De vereiste softstarttijd voor verhoging van ac-<br>tief vermogen van 0 tot nominale waarde na<br>een storing | 1 s–1200 s |
| Active Power Gradient<br>Control (gradiëntregeling<br>actief vermogen)                               | Instellen of de gradiëntregeling van actief ver-<br>mogen moet worden ingeschakeld                            | Aan/uit    |
| Active Power Decline<br>Gradient (afnamegra-<br>diënt actief vermogen)                               | Afnamegradiënt van actief vermogen van om-<br>vormer per minuut                                               | 1 %/min–   |
| Active Power Rising Gra-<br>dient (toenamegradiënt<br>actief vermogen)                               | Toenamegradiënt van actief vermogen van<br>omvormer per minuut                                                | 6000 %/min |
| Active Power Setting<br>Persistence (persistentie<br>van ingesteld actief<br>vermogen)               | Schakelaar voor in-/uitschakelen van de func-<br>tie voor persistentie van ingesteld actief<br>vermogen       | Aan/uit    |

| Parameter                                                              | Beschrijving                                                                                      | Bereik            |
|------------------------------------------------------------------------|---------------------------------------------------------------------------------------------------|-------------------|
| Active Power Limit (be-<br>grenzing van actief<br>vermogen)            | Schakelaar voor begrenzing van het actief<br>vermogen                                             | Aan/uit           |
| Active Power Limit Ratio<br>(begrenzingspercentage<br>actief vermogen) | Percentage voor begrenzing van het actief<br>vermogen in verhouding tot het nominaal<br>vermogen. | 0.0 %–<br>100.0 % |
| DRM                                                                    | Schakelaar voor in-/uitschakelen van de DRM-<br>functie                                           | Aan/uit           |

#### Regeling van reactief vermogen

Tik op **Settings→Power Regulation Parameters→Reactive Power Regulation** om naar het scherm te gaan (zie volgende afbeelding).

| 中国电话 ¥.41 4.41 余 0F                   | ₲७≱10150% ा 20:21 |  |  |
|---------------------------------------|-------------------|--|--|
| < BACK                                |                   |  |  |
| REACTIVE POWER REGULATION             |                   |  |  |
| Reactive Power Setting<br>Persistence |                   |  |  |
| Reactive Power Regulation M           | ode >             |  |  |
| Reactive Response                     |                   |  |  |
| Reactive Response Time                |                   |  |  |
| 0.2 s                                 |                   |  |  |
| PF                                    |                   |  |  |
| 1.000                                 |                   |  |  |

Afbeelding 7-17 Regeling van reactief vermogen

Tabel 7-6 Beschrijving van Reactive Power Regulation Parameters

| Parameter                                                                                  | Beschrijving                                                                                              | Bereik                  |
|--------------------------------------------------------------------------------------------|----------------------------------------------------------------------------------------------------|-------------------------|
| Reactive Power Setting<br>Persistence (persistentie<br>van ingesteld reactief<br>vermogen) | Schakelaar voor in-/uitschakelen van de<br>functie voor persistentie van ingesteld reac-<br>tief vermogen | Aan/uit                 |
| Reactive Power Regula-<br>tion Mode (regelingsmo-<br>dus reactief vermogen)                | Uit/PF/Qt/Q(P)/Q(U)                                                                                       | Uit/PF/Qt/Q<br>(P)/Q(U) |
| Reactive Response (re-<br>actieve respons)                                                 | Schakelaar voor in-/uitschakelen van de<br>functie voor reactieve respons                                 | Aan/uit                 |
| Reactive Response<br>Time (reactieve<br>responstijd)                                       | Tijd voor reactieve respons                                                                               | 0,2 s                   |

#### "Off"-modus (uit)

De regeling van reactief vermogen is uitgeschakeld. De PF is vastgezet op +1.000.

#### "PF"-modus

Er is een vaste vermogensfactor (PF) en het reactief vermogen wordt geregeld met de parameter PF. De PF varieert van 0,8 voorloop tot 0,8 naloop.

- Voorloop: sourcing van reactief vermogen aan het elektriciteitsnet.
- Naloop: de omvormer injecteert reactief vermogen in het elektriciteitsnet.

#### "Qt"-modus

In de Qt-modus kan het reactief vermogen worden geregeld met de parameter Q-Var limits (in %). Het systeem heeft een vast nominaal reactief vermogen waarbij het systeem reactief vermogen injecteert op basis van het geleverde reactief-vermogenspercentage. Het reactief-vermogenspercentage wordt ingesteld in de app.

Dit percentage kan worden ingesteld in een bereik van -100 % tot 100 %, overeenkomstig de respectievelijke regeling voor inductief en capacitief reactief vermogen.

#### "Q(P)"-modus

De vermogensfactor van het uitgangsvermogen van de omvormer varieert in reactie op het uitgangsvermogen van de omvormer.

| Parameter           | Uitleg                                                           | Bereik                       |
|---------------------|------------------------------------------------------------------|------------------------------|
| Q(P) Curve          | Kies de gewenste curve overeenkomstig de lokale<br>voorschriften | A, B, C*                     |
| QP_P1               | Uitgangsstroom bij punt P1 in de Q(P) curve (in %)               | 0.0 %–100.0 %                |
| QP_P2               | Uitgangsstroom bij punt P2 in de Q(P) curve (in %)               | 20.0 %-100.0 %               |
| QP_P3               | Uitgangsstroom bij punt P3 in de $Q(P)$ curve (in %)             | 20.0 %-100.0 %               |
| QP_K1               | Vermogensfactor bij punt P1 in de Q(P) curve                     | Curve A/C: 0,800             |
| QP_K2               | Vermogensfactor bij punt P2 in de Q(P) curve                     | tot 1,000                    |
| QP_K3               | Vermogensfactor bij punt P3 in de Q(P) curve                     | Curve B: -0,600<br>tot 0,600 |
| QP_<br>EnterVoltage | Spanning voor activering Q(P)-functie (in %)                     | 100.0 %–110.0<br>%           |
| QP_<br>ExitVoltage  | Spanning voor deactivering Q(P)-functie (in %)                   | 90.0 %–100.0 %               |
| QP_<br>ExitPower    | Vermogen voor deactivering Q(P)-functie (in %)                   | 1.0 %–100.0 %                |
| QP_<br>EnableMode   | Onvoorwaardelijke activering/deactivering van Q<br>(P)-functie   | Ja, Nee                      |

Tabel 7-7 Uitleg parameters "Q(P)"-modus

\* Curve C is gereserveerd en is momenteel gelijk aan Curve A.

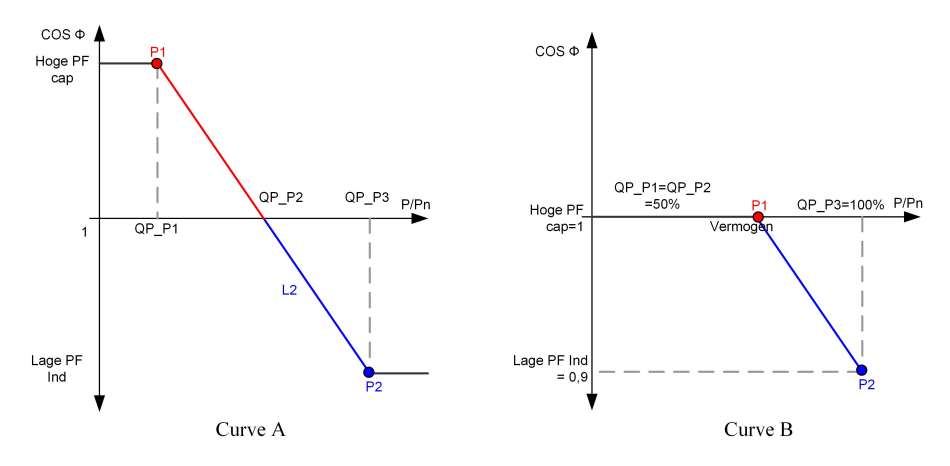

Afbeelding 7-18 Curve regeling reactief vermogen in Q(P) modus

### "Q(U)" modus

Het reactief vermogen van de omvormer varieert in reactie op de netspanning.

| Parameter           | Uitleg                                                                 | Bereik              |
|---------------------|------------------------------------------------------------------------|---------------------|
| Q(U) curve          | Kies de gewenste curve overeenkomstig de lokale<br>voorschriften       | A, B, C*            |
| Hysteresis<br>Ratio | Spanningshysterese (in %) op de curve van de Q(U)-<br>modus            | 0.0 %–5.0 %         |
| QU_V1               | Netspanningslimiet (in %) bij punt P1 in de curve van<br>de Q(U)-modus | 80.0 %–100.0 %      |
| QU_V2               | Netspanningslimiet (in %) bij punt P2 in de curve van de Q(U)-modus    | 80.0 %–110.0 %      |
| QU_V3               | Netspanningslimiet (in %) bij punt P3 in de curve van<br>de Q(U)-modus | 100.0 %–120.0<br>%  |
| QU_V4               | Netspanningslimiet (in %) bij punt P4 in de curve van<br>de Q(U)-modus | 100.0 %–120.0<br>%  |
| QU_Q1               | Waarde van Q/Sn (in %) bij punt P1 in de curve van<br>de Q(U)-modus    | -60,0% tot 0.0%     |
| QU_Q2               | Waarde van Q/Sn (in %) bij punt P2 in de curve van<br>de Q(U)-modus    | -60,0% tot<br>60.0% |
| QU_Q3               | Waarde van Q/Sn (in %) bij punt P3 in de curve van<br>de Q(U)-modus    | -60,0% tot 60%      |

| Parameter              | Uitleg                                                              | Bereik                              |
|------------------------|---------------------------------------------------------------------|-------------------------------------|
| QU_Q4                  | Waarde van Q/Sn (in %) bij punt P4 in de curve van<br>de Q(U)-modus | 0,0% tot 60.0%                      |
| QU_<br>EnterPower      | Actief vermogen (in %) voor activering Q(P)-functie                 | 20.0 %–100.0 %                      |
| QU_<br>ExitPower       | Actief vermogen (in %) voor deactivering Q(U)-functie               | 1.0 %–20.0 %                        |
| QU_<br>EnableMode      | Onvoorwaardelijke activering/deactivering van Q(U)-<br>functie      | Ja, Nee, Ja (be-<br>grensd door PF) |
| QU_Limited<br>PF Value | Vooraf ingestelde PF-waarde                                         | 0–1                                 |

\* Curve C is gereserveerd en is momenteel gelijk aan Curve A.

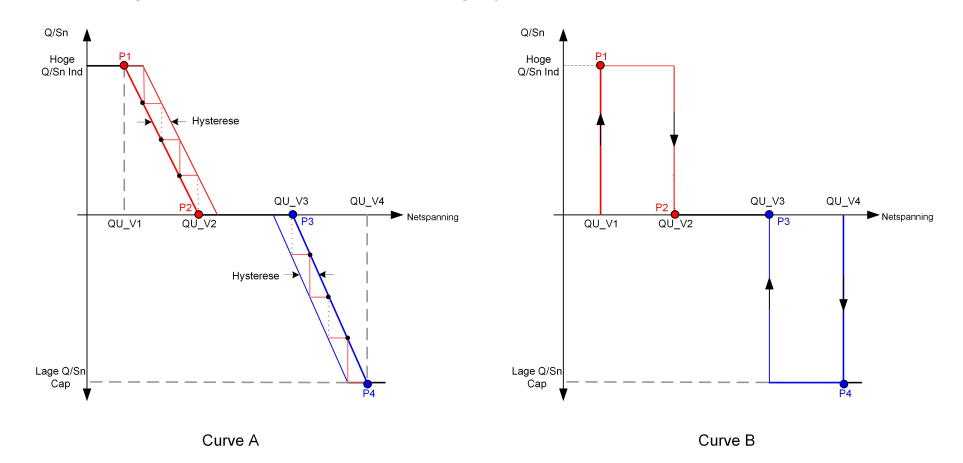

Afbeelding 7-19 Curve regeling reactief vermogen in Q(U)-curve

#### 7.10.4 Communicatieparameters

Tik op **Settings**→**Communication Parameters** om naar het bijbehorende scherm te gaan (zie volgende afbeelding). Het apparaatadres kan worden ingesteld in een bereik van 1 tot 246.

| < BACK                   |  | < back                 |
|--------------------------|--|------------------------|
| COMMUNICATION PARAMETERS |  | SERIAL PORT PARAMETERS |
| Serial Port Parameters   |  | Device Address         |
|                          |  |                        |

Afbeelding 7-20 Communicatieparameters

#### 7.10.5 Firmware Update

Om te voorkomen dat de download mislukt door een slecht netwerkbereik ter plekke, wordt aanbevolen het firmwarepakket vooraf op uw mobiele telefoon te downloaden.

- Stap 1 Schakel "Mobiele data" op het mobiele toestel in.
- Stap 2 Open de app en voer het account en wachtwoord in het aanmeldingsscherm in. Tik op **Login** om naar het startscherm te gaan.
- Stap 3 Tik op **More**→**Firmware Download** om naar het bijbehorende scherm te gaan en de lijst met apparaten te bekijken.
- Stap 4 Selecteer eerst het apparaatmodel voordat u de firmware downloadt. Tik op de apparaatnaam in de apparatenlijst om het scherm met details over het upgradepakket van de firm-

ware weer te geven en tik op  $\stackrel{\checkmark}{\rightharpoonup}$  naast het upgradepakket om de firmware te downloaden.

| < back                                                                                                    | $\underline{\downarrow}$ |
|----------------------------------------------------------------------------------------------------|--------------------------|
| SG3.0RS                                                                                                    |                          |
| Inverter                                                                                                    |                          |
| Once the download is complete, select the do<br>upgrade package to upgrade through "Local A<br>More/Firmware Update">> | wnloaded<br>ccess/       |
|                                                                                                    |                          |
| sg3.0_3.6_4.0_5.0_6.0rs_20210519.zip                                                                                   | <u>↓</u>                 |

- Stap 5 Ga terug naar het scherm **Firmware Download**, tik op <u>v</u> in de rechter bovenhoek van het scherm om het gedownloade upgradepakket van de firmware te bekijken.
- Stap 6 Meld u aan bij de app via de lokale toegangsmodus. Zie "7.4 Aanmelden".
- Stap 7 Tik op More in het startscherm van de app en tik vervolgens op Firmware Update.
- Stap 8 Tik op het bestand van het upgradepakket om een dialoogvenster weer te geven waarin u wordt gevraagd de firmware te upgraden en tik op **CONFIRM** om de firmware-upgrade uit te voeren.

| SELECT FIRMWARE                                 |  |
|-------------------------------------------------|--|
| Downloaded file                                 |  |
| sg3.0_3.6_4.0_5.0_6.0rs_20210519.zip<br>SG5.0RS |  |

Stap 9 Het bestand wordt vervolgens geüpload. Zodra de upgrade is voltooid, verschijnt een bericht waarin dit wordt bevestigd. Tik **Complete** om de upgrade af te sluiten.

| FIRMWARE UPDATE                     |
|-------------------------------------|
|                                     |
|                                     |
|                                     |
|                                     |
|                                     |
|                                     |
| 2%                                  |
| File is being uploaded. Please wait |

- - Einde

#### 7.10.6 Autotest

Tik op Autotest om naar het bijbehorende scherm te gaan (zie volgende afbeelding).

| < BACK                |  |
|-----------------------|--|
| AUTO-TEST             |  |
| Launch Auto-test      |  |
| Clear Auto-test Fault |  |
|                       |  |

Afbeelding 7-21 Autotest

#### Launch Auto-test (autotest starten)

Tik op **Launch Auto-test (autotest starten)** om een autotest uit te voeren. De autotest duurt circa 5 minuten. Wanneer de autotest is voltooid, verschijnt het autotestrapport (zie onderstaande afbeelding). Tik op **DOWNLOAD** om het rapport te downloaden.

| < back                           |            |
|----------------------------------|------------|
| AUTO-TEST RESULT                 |            |
| Auto-test Result                 | Successful |
|                                  |            |
| Over-frequency Level 1 (81>.S1)  | Successful |
| Frequency Threshold              | 51.50 Hz   |
| Frequency Sample Value           | 50.00 Hz   |
| Time Threshold                   | 0.10 s     |
| Time Sample Value                | 0.10 s     |
|                                  |            |
| Under Frequency Level 1 (81<.S1) | Successful |
| Frequency Threshold              | 47.50 Hz   |
| Frequency Sample Value           | 49.99 Hz   |
| Time Threshold                   | 0.10 s     |
| Time Sample Value                | 0.10 s     |
|                                  |            |
| Over-voltage Level 1 (59.S1)     | Successful |
|                                  |            |
| DOWNLOAD                         |            |

Afbeelding 7-22 Resultaat van de autotest

Clear Auto-test Fault (autotestfout opheffen)

Tik op Clear Auto-test Fault (autotestfout opheffen)→CONFIRM (bevestigen) om de autotestfout op te heffen.

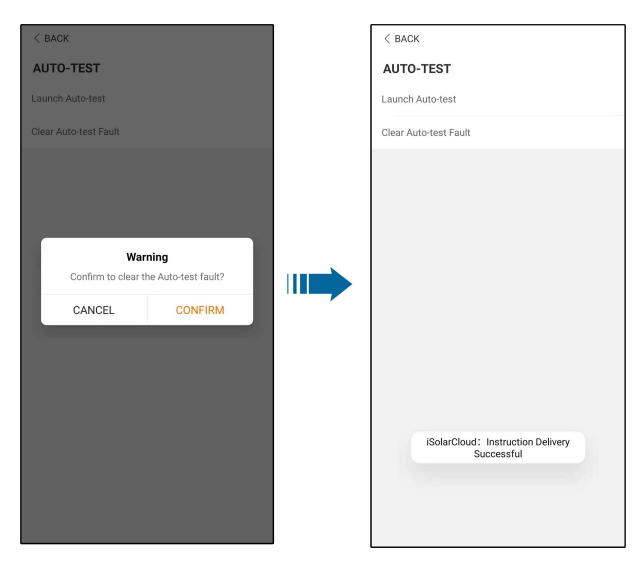

Afbeelding 7-23 Clear Auto-test Fault (autotestfout opheffen)

## 8 Het systeem buiten gebruik stellen

## 8.1 De omvormer loskoppelen

#### **VOORZICHTIG**

Risico van verbranding door hete onderdelen!

Zelfs als de omvormer is uitgeschakeld, kan deze nog heet zijn en brandwonden veroorzaken. Draag beschermende handschoenen voordat u de omvormer bedient nadat deze is afgekoeld.

Schakel de omvormer uit voordat onderhouds- of reparatiewerkzaamheden worden verricht. Ga verder zoals hieronder beschreven om de omvormer van de AC- en DC-stroombronnen los te koppelen. Anders is er risico op blootstelling aan levensgevaarlijke spanning of beschadiging van de omvormer.

- Stap 1 Schakel de externe stroomonderbreker uit en beveilig hem tegen herinschakelen.
- Stap 2 Draai de DC schakelaar naar de "OFF" positie om alle ingangen van de PV string los te koppelen.
- Stap 3 Wacht ongeveer 10 minuten tot de condensatoren in de omvormer volledig ontladen zijn.
- Stap 4 Zorg ervoor dat de DC-kabel stroomvrij is via een stroomtang.
  - - Einde

#### 8.2 De omvormer demonteren

#### **VOORZICHTIG**

Risico op brandwonden en elektrische schokken!

Als de omvormer 10 minuten is uitgeschakeld, meet u de spanning en stroom met een professioneel meetinstrument. Pas nadat is vastgesteld dat er geen spanning of stroom meer aanwezig is, mag een operator met beschermende kleding de omvormer gebruiken en onderhoudswerk verrichten.

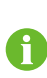

Koppel de AC- en DC-aansluitingen los voordat u de omvormer demonteert. Als de omvormer meer dan twee lagen met DC-klemmen heeft, demonteert u eerst de buitenste DC-connectoren en daarnaa de binnenste.

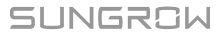

Stap 1 Zie "5 Elektrische aansluiting"voor de omgekeerde volgorde om alle kabels van de omvormer te demonteren. Bij het verwijderen van de DC-connector draait u de vergrendeling los met een MC4-sleutel en plaatst u waterdichte pluggen.

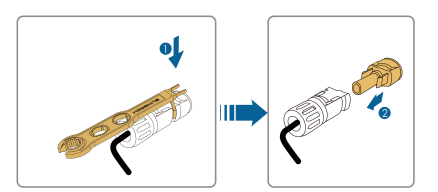

- Stap 2 Zie"4 Mechanische Montage"om de omvormer in omgekeerde volgorde te demonteren.
- Stap 3 Verwijder indien nodig de wandmontagebeugel.
- Stap 4 Als de omvormer in de toekomst opnieuw gebruikt gaat worden, raadpleegt u "3.2 Opslag van de omvormer" voor de juiste opslagvoorwaarden.

- - Einde

## 8.3 Het afvoeren van de omvormer

De gebruiker is verantwoordelijk voor de afvoer van de omvormer.

#### **WAARSCHUWING**

De omvormer afvoeren volgens de relevante lokale richtlijnen en voorschriften. Anders bestaat het risico op materiële schade of persoonlijk letsel.

#### LET OP

Bepaalde onderdelen van de omvormer kunnen milieuvervuiling veroorzaken. Voer deze onderdelen af volgens de ter plaatse geldende afvoervoorschriften voor elektronisch afval.

# 9 Probleemoplossing en onderhoud

## 9.1 Probleemoplossing

Bij een storing van de omvormer wordt storingsinformatie weergegeven via de app. Als de omvormer is uitgerust met een lcd-scherm, kan de storingsinformatie op dit scherm worden bekeken.

De onderstaande tabel bevat een gedetailleerde beschrijving van de foutmeldingen en probleemoplossingen voor de verschillende PV-omvormers. Mogelijk geldt niet alle storingsinformatie voor het apparaat dat u hebt aangeschaft. Bij een storing van de omvormer kunt u specifieke informatie opzoeken op basis van de foutmelding op de mobiele app.

| Foutcode     | Foutmelding      | Corrigerende maatregelen                         |
|--------------|------------------|--------------------------------------------------|
|              |                  | Zodra de netspanning is hersteld, wordt de       |
|              |                  | omvormer doorgaans automatisch weer met          |
|              |                  | het net verbonden. Als de storing herhaaldelijk  |
|              |                  | optreedt:                                        |
|              |                  | 1. Meet de werkelijke netspanning en neem        |
|              |                  | contact op met de lokale netbeheerder als de     |
|              |                  | netspanning hoger is dan de ingestelde           |
| 2 2 14 15    | Netoverspanning  | waarde.                                          |
| 2, 3, 14, 13 | Netoverspanning  | 2. Controleer of de beschermingsparameters       |
|              |                  | die via de app of het lcd-scherm zijn ingesteld, |
|              |                  | kloppen. Vraag toestemming aan de lokale         |
|              |                  | netbeheerder om de waarden voor de over-         |
|              |                  | spanningsbeveiliging aan te passen.              |
|              |                  | 3. Neem contact op met de klantenservice van     |
|              |                  | SUNGROW als u bovenstaande oorzaken              |
|              |                  | hebt uitgesloten en het probleem aanhoudt.       |
|              |                  | Zodra de netspanning is hersteld, wordt de       |
|              |                  | omvormer doorgaans automatisch weer met          |
|              |                  | het net verbonden. Als de storing herhaaldelijk  |
|              |                  | optreedt:                                        |
|              |                  | 1. Meet de werkelijke netspanning en neem        |
|              | Netonderspanning | contact op met de lokale netbeheerder als de     |
|              |                  | netspanning lager is dan de ingestelde           |
| 4, 5         |                  | waarde.                                          |
|              |                  | 2. Controleer of de beschermingsparameters       |
|              |                  | die via de app of het lcd-scherm zijn ingesteld, |
|              |                  | kloppen.                                         |
|              |                  | 3. Controleer of de AC-kabel goed vastzit.       |
|              |                  | 4. Neem contact op met de klantenservice van     |
|              |                  | SUNGROW als u bovenstaande oorzaken              |
|              |                  | hebt uitgesloten en het probleem aanhoudt.       |

| Foutcode | Foutmelding           | Corrigerende maatregelen                         |
|----------|-----------------------|--------------------------------------------------|
| 8        | Te hoge netfrequentie | Zodra de netspanning is hersteld, wordt de       |
|          |                       | omvormer doorgaans automatisch weer met          |
|          |                       | het net verbonden. Als de storing herhaaldelijk  |
|          | optreedt:             |                                                  |
|          |                       | 1. Meet de werkelijke netfrequentie en neem      |
|          |                       | contact op met de lokale netbeheerder als de     |
| 9        | Te lage netfrequentie | netfrequentie buiten de ingestelde waarde valt.  |
| 0        |                       | 2. Controleer of de beschermingsparameters       |
|          |                       | die via de app of het lcd-scherm zijn ingesteld, |
|          |                       | kloppen.                                         |
|          |                       | 3. Neem contact op met de klantenservice van     |
|          |                       | SUNGROW als u bovenstaande oorzaken              |
|          |                       | Zedra de netenenning is hereteld wordt de        |
|          |                       | omvormer doorgaans automatisch weer met          |
|          |                       | het net verbonden. Als de storing herhaaldelijk  |
|          |                       | optreedt:                                        |
|          |                       | 1. Controleer of het net een betrouwbare         |
|          |                       | stroomvoorziening heeft.                         |
|          |                       | 2. Controleer of de AC-kabel goed vastzit.       |
| 10       | Netstroomstoring      | 3. Controleer of de AC-kabel op de iuiste klem   |
|          | Ū                     | is aangesloten (en of de stroomdraad en N-       |
|          |                       | draad correct zijn aangesloten).                 |
|          |                       | 4. Controleer of de AC-aardlekschakelaar is      |
|          |                       | aangesloten.                                     |
|          |                       | 5. Neem contact op met de klantenservice van     |
|          |                       | SUNGROW als u bovenstaande oorzaken              |
|          |                       | hebt uitgesloten en het probleem aanhoudt.       |
|          |                       | 1. De storing kan het gevolg zijn van onvol-     |
|          |                       | doende zonlicht of een vochtige omgeving.        |
|          |                       | Zodra de condities beter worden, wordt de        |
|          |                       | omvormer doorgaans automatisch weer met          |
| 12       | Overmatige            | het net verbonden.                               |
| 16       | aardlekstroom         | 2. Controleer in geval van normale condities     |
|          |                       | of de AC- en DC-kabels goed zijn geïsoleerd.     |
|          |                       | 3. Neem contact op met de klantenservice van     |
|          |                       | SUNGROW als u bovenstaande oorzaken              |
|          |                       | hebt uitgesloten en het probleem aanhoudt.       |

| Foutcode                | Foutmelding                                                                                                    | Corrigerende maatregelen                                                                                                    |
|-------------------------|----------------------------------------------------------------------------------------------------|----------------------------------------------------------------------------------------------------|
| 13 Net afwijkend        | Zodra de netspanning is hersteld, wordt de<br>omvormer doorgaans automatisch weer met<br>het net verbonden. Als de storing herhaaldelijk<br>optreedt: |                                                                                                    |
|                         | Net afwijkend                                                                                                    | 1. Meet de werkelijke rooster en neem contact<br>op met de lokale netbeheerder als de netpara-<br>meter buiten het ingestelde bereik valt.                                                                                         |
|                         |                                                                                                    | 2. Neem contact op met de klantenservice van<br>SUNGROW als u bovenstaande oorzaken<br>hebt uitgesloten en het probleem aanhoudt.                                                                                                  |
|                         |                                                                                                    | Zodra de netspanning is hersteld, wordt de<br>omvormer doorgaans automatisch weer met<br>het net verbonden. Als de storing herhaaldelijk<br>optreedt:                                                                              |
| 17                      | Onbalans in                                                                                                    | <ol> <li>Meet de werkelijke netspanning. Als de fa-<br/>sespanning veel afwijkt, neemt u voor oplos-<br/>singen contact op met de netbeheerder.</li> </ol>                                                                         |
| 17 ne                   | netspanning                                                                                                    | 2. Als het spanningsverschil tussen de drie fa-<br>sen binnen het toelaatbare bereik van de loka-<br>le netbeheerder ligt, wijzigt u de instelling van                                                                             |
|                         |                                                                                                    | de parameter via de app of het lcd-scherm.<br>3. Neem contact op met de klantenservice van<br>SUNGROW als u bovenstaande oorzaken<br>hebt uitgesloten en het probleem aanhoudt.                                                    |
|                         |                                                                                                    | <ol> <li>Controleer de polariteit van de betreffende<br/>string. Als de polariteit niet klopt, koppelt u de<br/>DC-schakelaar los en herstelt u de polariteit<br/>zodra de stroom van de string lager is dan<br/>0,5 A.</li> </ol> |
| 28, 29, 208,<br>448-479 | Fout PV-<br>polariteitsbeveiliging                                                                                                    | <ul> <li>2. Neem contact op met de klantenservice van<br/>SUNGROW als u bovenstaande oorzaken<br/>hebt uitgesloten en het probleem aanhoudt.</li> <li>*De foutmeldingen 28 en 29 hebben betrek-<br/>king op PV1 en PV2.</li> </ul> |
|                         |                                                                                                    | *Code 448 t/m 479 verwijzen respectievelijk<br>naar string 1 t/m 32.                                                                                                    |

| Foutcode | Foutmelding            | Corrigerende maatregelen                                                                                                    |
|----------|------------------------|----------------------------------------------------------------------------------------------------|
|          |                        | <ol> <li>Controleer de polariteit van de betreffende<br/>string. Als de polariteit niet klopt, koppelt u de<br/>DC-schakelaar los en herstelt u de polariteit<br/>zodra de stroom van de string lager is dan<br/>0,5 A.</li> </ol> |
| 532-547, | Alarm PV-              | 2. Neem contact op met de klantenservice van                                                                                                    |
| 564-579  | polariteitsbeveiliging | SUNGROW als u bovenstaande oorzaken                                                                                                    |
|          |                        | hebt uitgesloten en het alarm aanhoudt.                                                                                                    |
|          |                        | *Code 532 t/m 547 verwijzen respectievelijk                                                                                                    |
|          |                        | naar string 1 t/m 16.                                                                                                    |
|          |                        | *Code 564 t/m 579 verwijzen respectievelijk                                                                                                    |
|          |                        | naar string 17 t/m 32.                                                                                                    |
|          |                        | Controleer of het alarm wordt veroorzaakt<br>door een mogelijk afwijkende spanning of<br>stroom van de omvormer.                                                                                                    |
|          |                        | <ol> <li>Controleer de bijbehorende module op<br/>eventuele bedekking of afscherming. Verwij-<br/>der in dat geval de bedekking en zorg dat de<br/>module schoon is.</li> </ol>                                                    |
| 548-563, | Alarm afwijkende PV    | 2. Controleer of de kabels van de accu loszit-<br>ten. Herstel in dat geval de betrouwbare<br>aansluiting.                                                                                                    |
| 580-595  |                        | 3. Controleer of de DC-zekering is beschadigd.<br>Vervang in dat geval de zekering.                                                                                                    |
|          |                        | <ol> <li>Neem contact op met de klantenservice van<br/>SUNGROW als u bovenstaande oorzaken<br/>hebt uitgesloten en het probleem aanhoudt.</li> </ol>                                                                               |
|          |                        | *Code 548 t/m 563 verwijzen respectievelijk<br>naar string 1 t/m 16.                                                                                                    |
|          |                        | *Code 580 t/m 595 verwijzen respectievelijk<br>naar string 17 t/m 32.                                                                                                    |

| Foutcode | Foutmelding                     | Corrigerende maatregelen                                                                                                    |
|----------|---------------------------------|----------------------------------------------------------------------------------------------------|
| Te hoge  |                                 | Als de interne temperatuur of temperatuur van<br>de module weer tot een normale waarde is ge-<br>daald, zal de werking van de omvormer wor-<br>den hervat. Als het probleem aanhoudt:<br>1. Controleer of de omgevingstemperatuur<br>van de omvormer te boog is: |
|          | Te hoge<br>omgevingstemperatuur | 2. Controleer of de ruimte van de omvormer<br>goed wordt geventileerd;                                                                                                    |
| 01       |                                 | <ol> <li>Controleer of de omvormer aan direct zon-<br/>licht wordt blootgesteld. Als dat zo is, de om-<br/>vormer afschermen.</li> </ol>                                                                                                    |
|          |                                 | 4. Controleer de werking van de ventilator.<br>Vervang defecte ventilatoren;                                                                                                    |
|          |                                 | 5. Neem contact op met de klantenservice van<br>SUNGROW als u bovenstaande oorzaken<br>hebt uitgesloten en het probleem aanhoudt.                                                                                                    |
| 43       | Te lage<br>omgevingstemperatuur | Stop de omvormer en koppel deze los. Start<br>de omvormer weer zodra de omgevingstem-<br>peratuur binnen het bereik van de bedrijfstem-<br>peratuur is gestegen.                                                                                                 |
| 39       |                                 | Wacht tot de normale status van de omvormer<br>is hersteld. Als de storing herhaaldelijk<br>optreedt:                                                                                                    |
|          |                                 | 1. Controleer of de ISO-weerstandsbescher-<br>ming op de app of het lcd-scherm niet te hoog<br>is ingesteld en voldoet aan de lokale<br>voorschriften.                                                                                                    |
|          | Lage isolatieweerstand          | 2. Controleer de aardingsweerstand van de<br>string- en DC-kabel. Neem in geval van kort-<br>sluiting of een beschadigde isolatielaag ge-<br>paste maatregelen.                                                                                                  |
|          |                                 | <ol> <li>Als de kabel geen gebreken vertoont en de<br/>storing optreedt op regenachtige dagen, voert<br/>u de controle nogmaals als de weersomstan-<br/>digheden zijn verbeterd.</li> </ol>                                                                      |
|          |                                 | 4. Neem contact op met de klantenservice van<br>SUNGROW als u bovenstaande oorzaken<br>hebt uitgesloten en het probleem aanhoudt.                                                                                                    |

| Foutcode        | Foutmelding              | Corrigerende maatregelen                      |
|-----------------|--------------------------|-----------------------------------------------|
|                 |                          | 1. Controleer of de AC-kabel goed is          |
|                 |                          | aangesloten.                                  |
|                 |                          | 2. Controleer de isolatie tussen de aardkabel |
| 106             | Aardingskabelfout        | en de stroomdraad.                            |
|                 |                          | 3. Neem contact op met de klantenservice van  |
|                 |                          | SUNGROW als u bovenstaande oorzaken           |
|                 |                          | hebt uitgesloten en het probleem aanhoudt.    |
|                 |                          | 1. Schakel de DC-voeding uit en controleer of |
|                 |                          | de DC-kabels zijn beschadigd, of er aansluit- |
|                 |                          | klemmen of zekeringen los zitten of slecht    |
|                 |                          | contact maken. Indien nodig de beschadigde    |
|                 |                          | kabel vervangen, loszillende aanslullingen of |
|                 |                          | brande onderdeel vervangen.                   |
| 88              | Vlamboog                 | 2. Na uitvoering van stap 1. de DC-voeding    |
|                 |                          | weer inschakelen en de vlamboogstoring op-    |
|                 |                          | heffen via het lcd-scherm of de app. Vervol-  |
|                 |                          | gens zal de normale werking van de            |
|                 |                          | omvormer worden hervat.                       |
|                 |                          | 3. Neem contact op met de klantenservice van  |
|                 |                          | Sungrow als het probleem aanhoudt.            |
|                 |                          | 1. Controleer of de meter verkeerd is         |
|                 |                          | aangesloten.                                  |
|                 |                          | 2. Controleer of de bedrading van de in- en   |
| 84              | Alarm omgekeerde aan-    | uitgang van de meter omgekeerd is             |
| 01              | sluiting van de meter/CT | aangesloten.                                  |
|                 |                          | 3. Als het bestaande systeem is ingeschakeld, |
|                 |                          | controleert u of het nominaal vermogen van    |
|                 |                          | de aanwezige omvormer goed is ingesteld.      |
|                 |                          | 1. Controleer de communicatiekabel en de      |
|                 |                          | aansluitingen op afwijkingen. Los eventuele   |
|                 |                          | afwijkingen op en herstel de betrouwbare      |
|                 | Alarm afwijkende         | verbinding.                                   |
| 514 metercommun | metercommunicatie        | 2. Siult de communicatiekadel van de meter    |
|                 |                          | 2 Noom contact on mot de klantencomise ver    |
|                 |                          | SUNGROW als u hovenstaande oorzakon           |
|                 |                          |                                               |

| Foutcode    | Foutmelding             | Corrigerende maatregelen                        |
|-------------|-------------------------|-------------------------------------------------|
|             |                         | 1. Controleer of de uitgangspoort op het net is |
|             |                         | aangesloten. Koppel deze los als dat zo is.     |
| 323         | Netconfrontatie         | 2. Neem contact op met de klantenservice van    |
|             |                         | SUNGROW als u bovenstaande oorzaken             |
|             |                         | hebt uitgesloten en het probleem aanhoudt.      |
|             |                         | 1. Controleer de communicatiekabel en de        |
|             |                         | aansluitingen op afwijkingen. Los eventuele     |
|             |                         | afwijkingen op en herstel de betrouwbare        |
|             | Alarm parallelle commu- | verbinding.                                     |
| 75          | nicatie omvormer        | 2. Sluit de communicatiekabel van de meter      |
|             |                         | opnieuw aan.                                    |
|             |                         | 3. Neem contact op met de klantenservice van    |
|             |                         | SUNGROW als u bovenstaande oorzaken             |
| 7 44 40     |                         | nebt uitgesloten en het probleem aanhoudt.      |
| 7, 11, 16,  |                         |                                                 |
| 19-25, 30-  |                         |                                                 |
| 40-42 44-   |                         |                                                 |
| 50, 52–58.  |                         |                                                 |
| 60–69, 85,  |                         |                                                 |
| 87, 92, 93, |                         |                                                 |
| 100–105,    |                         |                                                 |
| 107–114,    |                         | Wacht tot de normale status van de omvormer     |
| 116–124,    |                         | is hersteld.                                    |
| 200–211,    |                         | Schakel de AC- en DC-schakelaars uit, wacht     |
| 248–255,    | Systeemstoring          | 15 minuten en schakel de AC- en DC-schake-      |
| 300–322,    |                         | laars weer in om de omvormer opnieuw te         |
| 324–328,    |                         | starten. Neem contact op met de klantenser-     |
| 401–412,    |                         | vice van Sungrow als het probleem aanhoudt.     |
| 605 608     |                         |                                                 |
| 612 616     |                         |                                                 |
| 620, 622–   |                         |                                                 |
| 624, 800.   |                         |                                                 |
| 802, 804,   |                         |                                                 |
| 807, 1096–  |                         |                                                 |
| 1122        |                         |                                                 |

| Foutcode                                                                                                    | Foutmelding                            | Corrigerende maatregelen                                                                                                    |  |
|----------------------------------------------------------------------------------------------------|----------------------------------------|----------------------------------------------------------------------------------------------------|--|
| 59, 70–74,<br>76, 82, 83,<br>89, 77–81,<br>216–218,<br>220–232,<br>432–434,<br>500–513,<br>515–518,<br>635–638,<br>900, 901,<br>910, 911,<br>996 | Systeemalarm                           | <ol> <li>De omvormer kan normaal werken.</li> <li>Controleer de betreffende bedradingen en<br/>aansluitklemmen op afwijkingen en controleer<br/>de directe omgeving op de aanwezigheid van<br/>vreemde voorwerpen of andere afwijkende<br/>omstandigheden. Neem indien nodig pas-<br/>sende corrigerende maatregelen.</li> <li>Neem contact op met de klantenservice van<br/>Sungrow als het probleem aanhoudt.</li> </ol>                                  |  |
| 264-283                                                                                                    | Omgekeerde polariteit<br>MPPT          | <ol> <li>Controleer de polariteit van de betreffende<br/>string. Als de polariteit niet klopt, koppelt u de<br/>DC-schakelaar los en herstelt u de polariteit<br/>zodra de stroom van de string lager is dan<br/>0,5 A.</li> <li>Neem contact op met de klantenservice van<br/>SUNGROW als u bovenstaande oorzaken<br/>hebt uitgesloten en het probleem aanhoudt.</li> <li>*Code 264 t/m 279 verwijzen respectievelijk<br/>naar string 1 t/m 20.</li> </ol> |  |
| 332-363                                                                                                    | Overspanningsalarm<br>startcondensator | <ol> <li>De omvormer kan normaal werken.</li> <li>Controleer de betreffende bedradingen en<br/>aansluitingen op afwijkingen en controleer de<br/>directe omgeving op de aanwezigheid van<br/>vreemde voorwerpen of andere afwijkende<br/>omstandigheden. Neem indien nodig pas-<br/>sende corrigerende maatregelen.</li> <li>Neem contact op met de klantenservice van<br/>Sungrow als het probleem aanhoudt.</li> </ol>                                    |  |

| Foutcode  | Foutmelding                           | Corrigerende maatregelen                         |
|-----------|---------------------------------------|--------------------------------------------------|
| 364-395   | Overspanningsfout<br>startcondensator | Schakel de AC- en DC-schakelaars uit, wacht      |
|           |                                       | 15 minuten en schakel de AC- en DC-schake-       |
|           |                                       | laars weer in om de omvormer opnieuw te          |
|           |                                       | starten. Neem contact op met de klantenser-      |
|           |                                       | vice van Sungrow als het probleem aanhoudt.      |
|           |                                       | 1. Controleer of op de betreffende string min-   |
|           |                                       | der PV-modules zijn aangesloten dan op de        |
|           |                                       | overige strings. Als dat het geval is, koppelt u |
|           |                                       | de DC-schakelaar los en past u de PV-modu-       |
|           |                                       | leconfiguratie aan zodra de stroom van de        |
|           |                                       | string lager is dan 0,5 A.                       |
|           | Terugstroming stroom<br>string        | 2. Controleer of de PV-module wordt              |
| 1548-1579 |                                       | beschaduwd;                                      |
|           |                                       | 3. Koppel de DC-schakelaar los en controleer     |
|           |                                       | of er een normale nullastspanning is als de      |
|           |                                       | stroom van de string lager is dan 0,5 A. Als     |
|           |                                       | dat het geval is, controleert u de bedrading en  |
|           |                                       | configuratie van de PV-module.                   |
|           |                                       | 4. Controleer of de PV-module een afwijkende     |
|           |                                       | de oriëntatie heeft.                             |

## 9.2 Onderhoud

## 9.2.1 Onderhoudsmededelingen

De gelijkstroomschakelaar kan worden beveiligd met een slot in de OFF-stand of een bepaalde hoek voorbij de OFF-stand.

#### GEVAAR

Risico van schade aan de omvormer of persoonlijk letsel als gevolg van onjuist onderhoudswerk.

- Gebruik speciaal geïsoleerd gereedschap bij werkzaamheden aan hoogspanningsinstallaties.
- Koppel de AC-aardlekschakelaar voorafgaand aan het onderhoudswerk los van het elektriciteitsnet en controleer de status van de omvormer. Als de led van de omvormer niet brandt, wacht u tot het avond is voordat u de DC-schakelaar loskoppelt. Als de led van de omvormer brandt, koppelt u de DC-schakelaar direct los.
- Als de omvormer 10 minuten is uitgeschakeld, meet u de spanning en stroom met een professioneel meetinstrument. Pas nadat is vastgesteld dat er geen spanning of stroom meer aanwezig is, mag een operator met beschermende kleding de omvormer gebruiken en onderhoudswerk verrichten.
- De omvormer kan ook nadat deze is uitgeschakeld, nog heet zijn en brandwonden veroorzaken. Draag beschermende handschoenen als de omvormer voldoende is afgekoeld voor de werkzaamheden.

#### **VOORZICHTIG**

Voorkom foutief gebruik en ongevallen door ondeskundig personeel: Plaats duidelijke waarschuwingsborden bij de omvormer of baken een veiligheidsgebied rondom de omvormer af om ongevallen door foutief gebruik te voorkomen.

#### LET OP

Start de omvormer pas opnieuw op als de storing die de veiligheidsprestatie aantast, is opgelost.

De omvormer bevat geen interne onderdelen die door gebruikers moeten worden onderhouden. De behuizing van de omvormer nooit openen en geen interne onderdelen van de omvormer vervangen.

Om elektrische schokken te voorkomen mag u uitsluitend onderhoudshandelingen uitvoeren die in deze handleiding worden besproken. Neem indien nodig contact op met SUNGROW wanneer u onderhoud wilt plegen. Anders kan er schade ontstaan die niet onder de garantie valt.

#### LET OP

Aanraking van de printplaat of andere onderdelen die gevoelig zijn voor statische elektriciteit, kan leiden tot schade aan de apparatuur.

- Raak de printplaat niet onnodig aan.
- Neem de voorzorgsmaatregelen tegen elektrostatische ontlading in acht en draag een antistatische armband.

#### 9.2.2 Normaal onderhoud

| Onderdeel                               | Werkwijze                                                                                                    | Periode                                                                             |
|-----------------------------------------|----------------------------------------------------------------------------------------------------|-------------------------------------------------------------------------------------|
| Systeem<br>reinigen                     | Controleer de temperatuur van de om-<br>vormer en of er stofvorming plaats-<br>vindt. Reinig de behuizing van de<br>omvormer indien nodig.                          | Zes maanden tot een jaar<br>(afhankelijk van de hoeveel-<br>heid stof in de lucht.) |
| Elektrische<br>aansluiting              | Controleer of alle kabels goed<br>vastzitten.<br>Controleer of er schade is aan de ka-<br>bels, vooral aan het oppervlak in con-<br>tact met metaal.                | 6 maanden na ingebruikname<br>en daarna 1 à 2 keer per jaar.                        |
| Algemene sta-<br>tus van het<br>systeem | <ul> <li>Visuele controle op eventuele<br/>schade of vervorming van de<br/>omvormer.</li> <li>Controleer elk abnormaal geluid tij-<br/>dens het gebruik.</li> </ul> | Elke 6 maanden                                                                      |
|                                         | <ul> <li>Controleer elke<br/>bedieningsparameter.</li> <li>Zorg ervoor dat niets het koelli-</li> </ul>                                                             |                                                                                     |
|                                         | chaam van de omvormer bedekt.                                                                                                    |                                                                                     |

# 10 Bijlage

## 10.1 Technische gegevens

| Parameter                  | SG2.0RS-S                                    | SG2.5RS-S         | SG3.0RS-S |
|----------------------------|----------------------------------------------|-------------------|-----------|
| Ingang (DC)                |                                              |                   |           |
| Aanbevolen max. PV-        | 2.0 kWp                                      | 2 75 1/1/10       |           |
| ingangsvermogen            | 3,0 күүр                                     | з, <i>т</i> экүүр | 4,5 куур  |
| Max. PV-ingangsspanning    | 600 V *                                      |                   |           |
| Min. PV-ingangsspanning /  | 40.)//50.)/                                  |                   |           |
| Opstartspanning            | 40 V / 50 V                                  |                   |           |
| Nominale ingangsspanning   | 360 V                                        |                   |           |
| MPP-spanningsbereik        | 40 V – 560 V                                 |                   |           |
| Aantal MPPT's              | 1                                            |                   |           |
| Standaardaantal PV-strings |                                              |                   |           |
| per MPPT                   | 1                                            |                   |           |
| Max. PV-ingangsstroom      | 16 A                                         |                   |           |
| Max. DC-kortsluitstroom    | 20 A                                         |                   |           |
| Uitgang (AC)               |                                              |                   |           |
| Nominaal AC-               | 2000 \                                       | 2500 \            | 2000 \\   |
| uitgangsvermogen           | 2000 W                                       | 2500 W            | 3000 W    |
| Max. schijnbaar AC-        | 2000 \/A                                     |                   | 3000 VA   |
| uitgangsvermogen           | 2000 VA                                      | 2500 VA           |           |
| Nominale AC uitgangs-      | 074                                          | 10.0.4            | 13,1 A    |
| stroom (bij 230V)          | 0,7 A                                        | 10,9 A            |           |
| Max. AC-uitgangsstroom     | 9,1 A                                        | 11,4 A            | 13,7 A    |
| Nominale AC-spanning       | 220 V / 230 V / 240 V                        |                   |           |
| AC-spanningsbereik         | 154 V – 276 V                                |                   |           |
| Nominale netfrequentie /   | 50 Hz / 45 Hz – 55 Hz, 60 Hz / 55 Hz – 65 Hz |                   |           |
| netfrequentiebereik        |                                              |                   | 5 HZ      |
| Harmonische vervorming     |                                              |                   |           |
| (THD)                      | < 3% (bij nominaal vermogen)                 |                   |           |
| Vermogensfactor bij nomi-  |                                              |                   |           |
| naal vermogen / instelbare | > 0,99 / 0,8 voorloop - 0,8 naloop           |                   |           |
| vermogensfactor            |                                              |                   |           |
| Voedingsfasen /            | 1/1                                          |                   |           |
| aansluitfasen              | 1/1                                          |                   |           |

| Parameter                    | SG2.0RS-S                     | SG2.5RS-S            | SG3.0RS-S         |
|------------------------------|-------------------------------|----------------------|-------------------|
| Efficiëntie                  |                               |                      |                   |
| Max. efficiëntie / Europese  | 07.0.0/ / 00.0.0/             | 07.0.0/ / 07.0.0/    | 07.0.0/ / 07.0.0/ |
| efficiëntie                  | 97,8 %790,9 %                 | 97,8 % / 97,2 %      | 97,0 % / 97,3 %   |
| Beveiliging                  |                               |                      |                   |
| Netcontrole                  | Ja                            |                      |                   |
| DC-polariteitsbeveiliging    | Ja                            |                      |                   |
| AC-kortsluitbeveiliging      | Ja                            |                      |                   |
| Aardlekbeveiliging           | Ja                            |                      |                   |
| Overspanningsbeveiliging     | DC type II / AC type          | 11                   |                   |
| DC-schakelaar                | Ja                            |                      |                   |
| PV-stringbewaking            | Ja                            |                      |                   |
| AFCI (Arc Fault Circuit      | Ontionool                     |                      |                   |
| Interrupter)                 | Optioneer                     |                      |                   |
| PID-herstelfunctie           | Ja                            |                      |                   |
| Algemene gegevens            |                               |                      |                   |
| Afmetingen (B × H × D)       | 320 mm x 225 mm x             | k 120 mm             |                   |
| Gewicht                      | 6 kg                          |                      |                   |
| Montagemethode               | Wandmontagebeug               | el                   |                   |
| Topologie                    | Transformatorloos             |                      |                   |
| Beschermingsgraad            | IP65                          |                      |                   |
| Omgevingstemperatuur tij-    |                               |                      |                   |
| dens bedrijf                 | -25 C 101 +60 C               |                      |                   |
| Toelaatbare relatieve lucht- |                               |                      |                   |
| vochtigheid (niet            | 0–100 %                       |                      |                   |
| condenserend)                |                               |                      |                   |
| Max. hoogte tijdens bedrijf  | 4000 m                        |                      |                   |
| Koeling                      | Natuurlijke koeling           |                      |                   |
| Display                      | Digitaal led-scherm           | & led-indicator      |                   |
| Communicatie                 | Ethernet / WLAN / F           | RS485 / DI (TF-schal | keling & DRM)     |
| DC-aansluitingstype          | MC4 (max. 6 mm <sup>2</sup> ) |                      |                   |
| AC-aansluitingstype          | Plug-en-play conne            | ctor (Max. 6 mm²)    |                   |
| Netondersteuning             | Actief en reactief ve         | rmogen, op- en afre  | gelsnelheid       |

\* De omvormer wordt stand-by gezet bij een ingangsspanning tussen 560 V en 600 V.

| Parameter                                       | SG3.0RS                                      | SG3.6RS         | SG4.0RS         |
|-------------------------------------------------|----------------------------------------------|-----------------|-----------------|
| Ingang (DC)                                     |                                              |                 |                 |
| Aanbevolen max. PV-<br>ingangsvermogen          | 4,5 kWp                                      | 5,4 kWp         | 6 kWp           |
| Max. PV-ingangsspanning                         | 600 V *                                      |                 |                 |
| Min. PV-ingangsspanning /<br>Opstartspanning    | 40 V / 50 V                                  |                 |                 |
| Nominale ingangsspanning                        | 360 V                                        |                 |                 |
| MPP-spanningsbereik                             | 40 V – 560 V                                 |                 |                 |
| Aantal MPPT's                                   | 2                                            |                 |                 |
| Standaardaantal PV-strings per MPPT             | 1                                            |                 |                 |
| Max. PV-ingangsstroom                           | 32 A (16 A / 16 A)                           |                 |                 |
| Max. DC-kortsluitstroom                         | 40 A (20 A / 20 A)                           |                 |                 |
| Uitgang (AC)                                    |                                              |                 |                 |
| Nominaal AC-<br>uitgangsvermogen                | 3000 W                                       | 3680 W          | 4000 W          |
| Max. schijnbaar AC-<br>uitgangsvermogen         | 3000 VA                                      | 3680 VA         | 4000 VA         |
| Nominale AC uitgangs-<br>stroom (bij 230V)      | 13,1 A                                       | 16 A            | 17,4 A          |
| Max. AC-uitgangsstroom                          | 13,7 A                                       | 16 A            | 18,2 A          |
| Nominale AC-spanning                            | 220 V / 230 V / 240                          | V               |                 |
| AC-spanningsbereik                              | 154 V – 276 V                                |                 |                 |
| Nominale netfrequentie /<br>netfrequentiebereik | 50 Hz / 45 Hz – 55 Hz, 60 Hz / 55 Hz – 65 Hz |                 |                 |
| Harmonische vervorming<br>(THD)                 | < 3% (bij nominaal vermogen)                 |                 |                 |
| Vermogensfactor bij nomi-                       | > 0,99 / 0,8 voorloop - 0,8 naloop           |                 |                 |
| naal vermogen / instelbare                      |                                              |                 |                 |
| vermogensfactor                                 |                                              |                 |                 |
| Voedingsfasen /                                 | 1/1                                          |                 |                 |
| aansluitfasen                                   | 17.1                                         |                 |                 |
| Efficiëntie                                     |                                              |                 |                 |
| Max. efficiëntie / Europese<br>efficiëntie      | 97,9 % / 97,0 %                              | 97,9 % / 97,0 % | 97,9 % / 97,2 % |
| Beveiliging                                     |                                              |                 |                 |
| Netcontrole                                     | Ja                                           |                 |                 |

| Parameter                                                          | SG3.0RS                       | SG3.6RS              | SG4.0RS       |
|--------------------------------------------------------------------|-------------------------------|----------------------|---------------|
| DC-polariteitsbeveiliging                                          | Ja                            |                      |               |
| AC-kortsluitbeveiliging                                            | Ja                            |                      |               |
| Aardlekbeveiliging                                                 | Ja                            |                      |               |
| Overspanningsbeveiliging                                           | DC type II / AC type          | 11                   |               |
| DC-schakelaar                                                      | Ja                            |                      |               |
| PV-stringbewaking                                                  | Ja                            |                      |               |
| AFCI (Arc Fault Circuit<br>Interrupter)                            | Optioneel                     |                      |               |
| PID-herstelfunctie                                                 | Ja                            |                      |               |
| Algemene gegevens                                                  |                               |                      |               |
| Afmetingen (B × H × D)                                             | 410 mm x 270 mm x             | x 150 mm             |               |
| Gewicht                                                            | 10 kg                         |                      |               |
| Montagemethode                                                     | Wandmontagebeug               | el                   |               |
| Topologie                                                          | Transformatorloos             |                      |               |
| Beschermingsgraad                                                  | IP65                          |                      |               |
| Omgevingstemperatuur tij-<br>dens bedrijf                          | -25 °C tot +60 °C             |                      |               |
| Toelaatbare relatieve lucht-<br>vochtigheid (niet<br>condenserend) | 0–100 %                       |                      |               |
| Max. hoogte tijdens bedrijf                                        | 4000 m                        |                      |               |
| Koeling                                                            | Natuurlijke koeling           |                      |               |
| Display                                                            | Digitaal led-scherm           | & led-indicator      |               |
| Communicatie                                                       | Ethernet / WLAN / F           | RS485 / DI (TF-schal | celing & DRM) |
| DC-aansluitingstype                                                | MC4 (max. 6 mm <sup>2</sup> ) |                      |               |
| AC-aansluitingstype                                                | Plug-en-play conne            | ctor (Max. 6 mm²)    |               |
| Netondersteuning                                                   | Actief en reactief ve         | rmogen, op- en afre  | gelsnelheid   |

\* De omvormer wordt stand-by gezet bij een ingangsspanning tussen 560 V en 600 V.

| Parameter                 | SG5.0RS      | SG6.0RS |
|---------------------------|--------------|---------|
| Ingang (DC)               |              |         |
| Aanbevolen max. PV-       | 7.5 kWp      | 9 kWp   |
| ingangsvermogen           | 7,3 κννρ     |         |
| Max. PV-ingangsspanning   | 600 V *      |         |
| Min. PV-ingangsspanning / | 40.1// 50.1/ |         |
| Opstartspanning           | 40 V / 50 V  |         |
| Nominale ingangsspanning  | 360 V        |         |
| Parameter                                                               | SG5.0RS                                             | SG6.0RS         |
|-------------------------------------------------------------------------|-----------------------------------------------------|-----------------|
| MPP-spanningsbereik                                                     | 40 V – 560 V                                        |                 |
| Aantal MPPT's                                                           | 2                                                   |                 |
| Standaardaantal PV-strings per<br>MPPT                                  | 1                                                   |                 |
| Max. PV-ingangsstroom                                                   | 32 A (16 A / 16 A)                                  |                 |
| Max. DC-kortsluitstroom                                                 | 40 A (20 A / 20 A)                                  |                 |
| Uitgang (AC)                                                            |                                                     |                 |
| Nominaal AC-uitgangsvermogen                                            | 4999 W voor "AU", 5000<br>W voor andere landen      | 6000 W          |
| Max. schijnbaar AC-<br>uitgangsvermogen                                 | 4999 VA voor "AU",<br>5000 VA voor andere<br>landen | 6000 VA         |
| Nominale AC uitgangsstroom (bij<br>230V)                                | 21,7 A voor "AU", 21,8 A voor andere landen         | 26,1 A          |
| Max. AC-uitgangsstroom                                                  | 21,7 A voor "AU", 22,8 A voor andere landen         | 27,3 A          |
| Nominale AC-spanning                                                    | 220 V / 230 V / 240 V                               |                 |
| AC-spanningsbereik                                                      | 154 V – 276 V                                       |                 |
| Nominale netfrequentie /<br>netfrequentiebereik                         | 50 Hz / 45 Hz – 55 Hz, 60 Hz / 55 Hz – 65 Hz        |                 |
| Harmonische vervorming (THD)                                            | < 3% (bij nominaal vermogen)                        |                 |
| Vermogensfactor bij nominaal ver-<br>mogen / instelbare vermogensfactor | > 0,99 / 0,8 voorloop - 0,8 naloop                  |                 |
| Voedingsfasen / aansluitfasen                                           | 1/1                                                 |                 |
| Efficiëntie                                                             |                                                     |                 |
| Max. efficiëntie / Europese<br>efficiëntie                              | 97,9 % / 97,3 %                                     | 97,9 % / 97,5 % |
| Beveiliging                                                             |                                                     |                 |
| Netcontrole                                                             | Ja                                                  |                 |
| DC-polariteitsbeveiliging                                               | Ja                                                  |                 |
| AC-kortsluitbeveiliging                                                 | Ja                                                  |                 |
| Aardlekbeveiliging                                                      | Ja                                                  |                 |
| Overspanningsbeveiliging                                                | DC type II / AC type II                             |                 |
| DC-schakelaar                                                           | Ja                                                  |                 |
| PV-stringbewaking                                                       | Ja                                                  |                 |
| AFCI (Arc Fault Circuit Interrupter)                                    | Optioneel                                           |                 |
| PID-herstelfunctie                                                      | Ja                                                  |                 |
| Algemene gegevens                                                       |                                                     |                 |
| Afmetingen (B × H × D)                                                  | 410 mm x 270 mm x 150                               | mm              |

| Parameter                           | SG5.0RS                                          | SG6.0RS   |
|-------------------------------------|--------------------------------------------------|-----------|
| Gewicht                             | 10 kg                                            |           |
| Montagemethode                      | Wandmontagebeugel                                |           |
| Topologie                           | Transformatorloos                                |           |
| Beschermingsgraad                   | IP65                                             |           |
| Omgevingstemperatuur tijdens        |                                                  |           |
| bedrijf                             | -25 C loi +60 C                                  |           |
| Toelaatbare relatieve luchtvochtig- | 0, 100 %                                         |           |
| heid (niet condenserend)            | 0-100 %                                          |           |
| Max. hoogte tijdens bedrijf         | 4000 m                                           |           |
| Koeling                             | Natuurlijke koeling                              |           |
| Display                             | Digitaal led-scherm & led-                       | indicator |
| Communicatie                        | Ethernet / WLAN / RS485 / DI (TF-schakeling &    |           |
|                                     | DRM)                                             |           |
| DC-aansluitingstype                 | MC4 (max. 6 mm <sup>2</sup> )                    |           |
| AC-aansluitingstype                 | Plug-en-play connector (Max. 6 mm <sup>2</sup> ) |           |
| Netondersteuning                    | Actief en reactief vermogen, op- en              |           |
|                                     | afregelsnelheid                                  |           |

\* De omvormer wordt stand-by gezet bij een ingangsspanning tussen 560 V en 600 V.

# 10.2 Kwaliteitsborging

Wanneer tijdens de garantieperiode storingen aan het product optreden, zal SUNGROW een gratis service uitvoeren of het defecte product vervangen.

### Bewijsstukken

Bij storingen tijdens de garantieperiode dient de klant de aankoopfactuur en -datum van het product te overhandigen. Bovendien moet het handelsmerk op het product onbeschadigd en leesbaar zijn. Anders heeft SUNGROW het recht om af te zien van de geboden kwaliteitsgarantie.

### Voorwaarden

- Na vervanging worden ongeschikte producten verder verwerkt door SUNGROW.
- De klant geeft SUNGROW een redelijke termijn om het defecte apparaat te repareren.

### Uitsluiting van aansprakelijkheid

In de volgende gevallen heeft SUNGROW het recht om af te zien van de geboden kwaliteitsgarantie:

- Als de garantieperiode voor de complete machine/onderdelen is verstreken.
- Als het apparaat tijdens het transport is beschadigd.
- Als het apparaat onjuist is geïnstalleerd, gereviseerd of gebruikt.

- Het apparaat werkt onder zwaardere omstandigheden dan die in deze handleiding worden beschreven.
- Als het defect of de storing het gevolg is van een installatie, reparatie, aanpassing of demontage uitgevoerd door een dienstverlener of werknemer die niet van dit bedrijf afkomstig is.
- Als het defect of de storing het gevolg is van het gebruik van niet-standaard of niet-SUN-GROW-onderdelen of -software.
- Als de installatie en het gebruik buiten het bereik liggen van de bepalingen van relevante internationale standaarden.
- Als de schade het gevolg is van een abnormale natuurlijke omgeving.

Wanneer de klant in een van de bovengenoemde gevallen een storing aan het product verholpen wil zien, kan SUNGROW op basis van een eigen oordeel een vergoeding vragen voor het te verrichten onderhouds- of reparatiewerk.

# 10.3 Contactgegevens

Neem bij eventuele problemen of vragen contact met ons op.

Om u goed van dienst te kunnen zijn, vragen we u de volgende informatie te verstrekken:

- Het type omvormer
- Het serienummer van de omvormer
- De foutcode/melding
- · Een korte beschrijving van het problem

Voor gedetailleerde contactinformatie kunt u terecht op: https://en.sungrowpower.com/ contactUS.